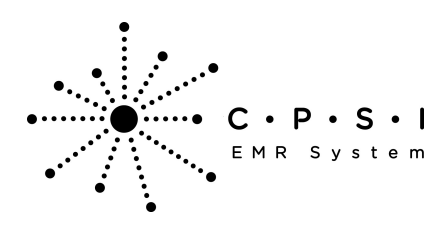

### Introduction

#### Overview

The Patient Summary and Referral/Transition of Care Summary (Continuity of Care Document) documents may be accessed from different locations in the software.

#### **Medical Records**

The system will automatically generate and add a Patient Summary and Referral/Transition of Care Summary to the Print Electronic Record list when a visit is created.

Select Hospital Base Menu > Master Selection > Medical Records > Print Electronic Record > <u>Account</u> <u>Number</u>

| R Print by Account No | umber                       |                    |      |            |                               |          |                  | 2 |
|-----------------------|-----------------------------|--------------------|------|------------|-------------------------------|----------|------------------|---|
| Print                 | Submit to HIE               | Submit to Provider | r    |            |                               |          |                  |   |
| Account Nur           | nber: 30000243              | - Q.               |      |            |                               |          |                  |   |
| Patient No            | ame: SMITH FLLA KATHERINE   |                    |      |            |                               |          |                  |   |
| A day in F            |                             |                    |      |            |                               | Dentel   | -                |   |
| Admit L               | Aste: 02/07/14 Build        | Patient Summary    |      | Build Ret/ | Trans Summary Exclude from    | n Portal |                  |   |
| Discharge             | Date: 02/11/14              |                    |      |            |                               |          |                  |   |
| Hect All              | Description                 | D                  | ept. | Date       | File Source                   | Doc. Cd. | Doc. Description |   |
|                       | Physician Problem List      |                    |      | 10/28/14   | Physician Problem List Report |          |                  |   |
|                       | Patient Summary             | C                  |      | 10/28/14   | CDA                           |          |                  |   |
|                       | Referral fransision of Care | Summary            |      | 10/20/14   | UDA                           |          |                  |   |
|                       |                             |                    |      |            |                               |          |                  |   |
|                       |                             |                    |      |            |                               |          |                  |   |
|                       |                             |                    |      |            |                               |          |                  |   |
|                       |                             |                    |      |            |                               |          |                  |   |
|                       |                             |                    |      |            |                               |          |                  |   |
|                       |                             |                    |      |            |                               |          |                  |   |
|                       |                             |                    |      |            |                               |          |                  |   |
|                       |                             |                    |      |            |                               |          |                  |   |
|                       |                             |                    |      |            |                               |          |                  |   |
|                       |                             |                    |      |            |                               |          |                  |   |
|                       |                             |                    |      |            |                               |          |                  |   |
|                       |                             |                    |      |            |                               |          |                  |   |
|                       |                             |                    |      |            |                               |          |                  |   |
|                       |                             |                    |      |            |                               |          |                  |   |
|                       |                             |                    |      |            |                               |          |                  |   |
|                       |                             |                    |      |            |                               |          |                  |   |
|                       |                             |                    |      |            |                               |          |                  |   |
|                       |                             |                    |      |            |                               |          |                  |   |
|                       |                             |                    |      |            |                               |          |                  |   |
|                       |                             |                    |      |            |                               |          |                  |   |
|                       |                             |                    |      |            |                               |          |                  |   |
|                       |                             |                    |      |            |                               |          |                  |   |
|                       |                             |                    |      |            |                               |          |                  |   |
| ent list comple       | ote.                        |                    |      |            |                               |          |                  |   |
|                       |                             |                    |      |            |                               |          |                  |   |

Figure 1.1 EMR Print by Account Number

Select the **Exclude from Portal** option to deny a patient or authorized representative viewing of the Patient Summary or Referral/Transition of Care documents within the Patient Portal. The default for this field is blank which allows the Patient Summary or Referral/Transition of Care documents within the Patient Portal. This field may also be selected by the physician from HIR (Health Information Resource).

To view the CCD, select **Build Patient Summary** or **Build Ref/Trans Summary**. The same data elements pull to both documents. The CCD may also be viewed by double-clicking the CCD from the

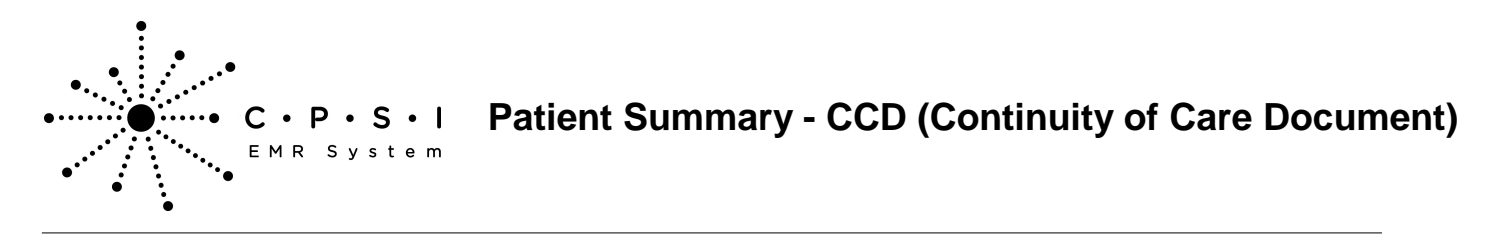

Print Electronic Record list.

Select Hospital Base Menu > Master Selection > Medical Records > Print Electronic Record > Account Number > Build Patient Summary

| atient Sum               | nmary (HL7 CCD)                               |              |
|--------------------------|-----------------------------------------------|--------------|
| ocument Effective: 09/0  | 5/2013 10:31                                  |              |
| ncounter Dates://8/24    | V2011 through ONICOINIC                       |              |
|                          |                                               |              |
| Contents                 |                                               |              |
| Patient Demographics     |                                               |              |
| Care Team                |                                               |              |
| Provider Organization    |                                               |              |
| Vital Signs              |                                               |              |
| Allergies                |                                               |              |
| Procedures               |                                               |              |
| History of Immunizations |                                               |              |
| Problems                 |                                               |              |
| Results                  |                                               |              |
| Medications              |                                               |              |
| Medications Administere  | a                                             |              |
| Encounters               |                                               |              |
| Social History           |                                               |              |
| Patient Decision Alds    |                                               |              |
| Chief Complaint and Dea  | man Far Mel                                   |              |
| Criter Complaint and Rea | ISON FOR VISIL                                |              |
| Plan of Care             |                                               |              |
| Plan of Gare             |                                               |              |
| atient Demographi        | CS                                            | [back to top |
| lame                     | ELLA KATHERINE SMITH                          | ]            |
| Address                  | 123 OLD SHELL RD<br>NO 47<br>MOBILE, AL 36608 |              |
| Primary Home             | 2516398100                                    | 1            |
| Edit                     |                                               |              |
| alt                      |                                               |              |

Figure 1.2 Patient Summary (HL7 CCD)

- Document Effective: Displays the date and time the CCD was generated
- Encounter Dates: Displays the dates of service
- **Contents:** Gives a list of hyperlinks to the different sections of the CCD. The **back to top** option will take the user to the top of the CCD to select another section.

#### Contents

#### **Patient Demographics**

The Patient Demographics section of the CCD reflects the patient's demographic information entered on the Patient tab on the Registration and ADT screen. "Unknown" will display if no information is entered for a field or section.

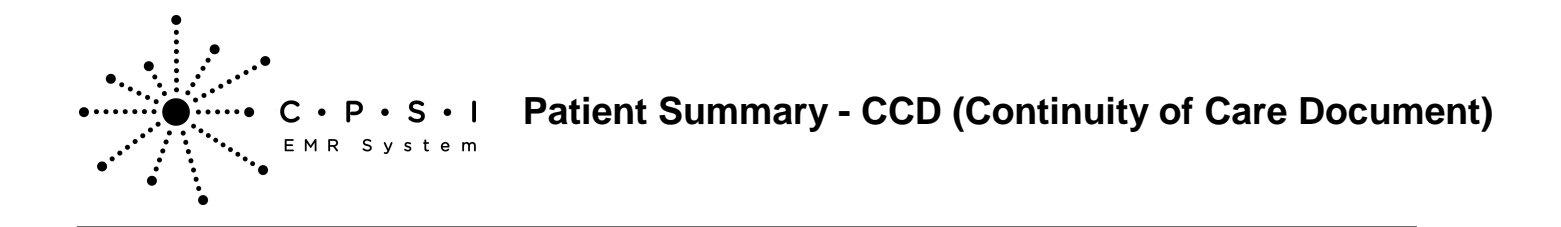

Select Hospital Base Menu > Master Selection > Medical Records > Print Electronic Record > Account Number > Build Patient Summary > <u>Patient Demographics</u>

| Patient Demographics | •                                             |  |
|----------------------|-----------------------------------------------|--|
| Name                 | ELLA KATHERINE SMITH                          |  |
| Address              | 123 OLD SHELL RD<br>NO 47<br>MOBILE, AL 36608 |  |
| Primary Home         | 2516398100                                    |  |
| Mobile Contact       | 2516398400                                    |  |
| Date of Birth        | 12/02/1949                                    |  |
| Sex                  | F                                             |  |
| Race                 | BLACK OR AFRICAN AMERICAN<br>WHITE            |  |
| Ethnicity            | Not Hispanic or Latino                        |  |
| Language Spoken      | English                                       |  |

Figure 1.3 Patient Summary (HL7 CCD)

- Name: Pulls from the Patient tab on the Registration and ADT screen
- Address: Pulls from the Patient tab on the Registration and ADT screen
- Primary Home: Pulls from the Patient tab on the Registration and ADT screen
- Mobile Contact: Pulls from the Patient tab on the Registration and ADT screen
- Date of Birth: Pulls from the Patient tab on the Registration and ADT screen
- Sex: Pulls from the Patient tab on the Registration and ADT screen
- **Race:** Pulls from the Patient tab on the Registration and ADT screen. The CCD can display up to five races.
- Ethnicity: Pulls from the Patient tab on the Registration and ADT screen
- Language Spoken: Pulls from the Patient tab on the Registration and ADT screen

ī.

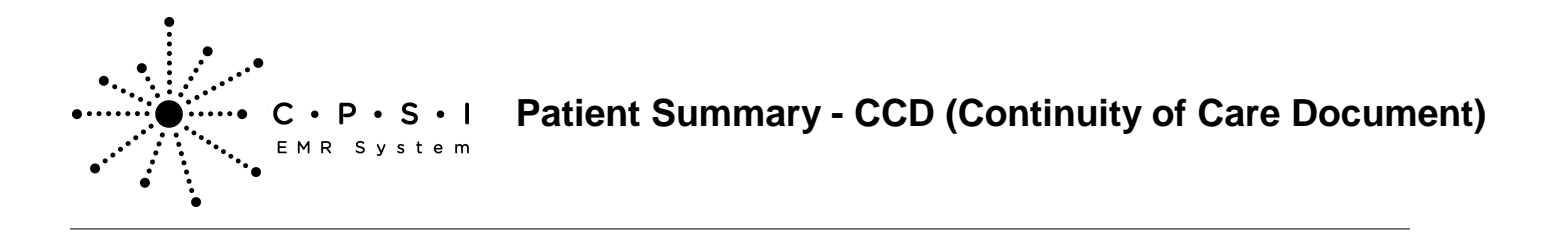

**NOTE**: The Race and Ethnicity codes must be associated with a Meaningful Use value code in the respective business office table in order to pull to the CCD.

#### Care Team

The Care Team section of the CCD reflects the people involved in the patient's care.

Select Hospital Base Menu > Master Selection > Medical Records > Print Electronic Record > Account Number > Build Patient Summary > <u>Care Team</u>

| Care Team       |                                          |                         |                                |
|-----------------|------------------------------------------|-------------------------|--------------------------------|
| Name            | Address                                  | Phone                   | Role                           |
| James MD Baxter | 1234 Medical Drive<br>Mobile, AL 36608   | 2515109987 (Work Place) | Attending Physician            |
| Lauryn E Clark  | 3622 Cottage Hill Rd<br>Mobile, AL 36609 | 2514783674 (Work Place) | Rounding (Secondary) Physician |
| Monica D McCall | 6600 WALL ST<br>MOBILE, AL 366092702     | 2516398100 (Work Place) | Nurse Assistant                |

Figure 1.4 Patient Summary (HL7 CCD)

- Name: Pulls the name of the person caring for the patient
- Address: Pulls from the Physician table for physicians. Pulls the provider organization address from the 999999 Physician table for nurses.
- **Phone:** Pulls from the Physician table for physicians. Pulls the provider organization address from the 999999 Physician table for nurses.
- Role: Pulls according to the role responsibility during patient care

#### **Provider Organization**

The Provider Organization section of the CCD reflects the facility's contact information entered in the 999999 Physician table.

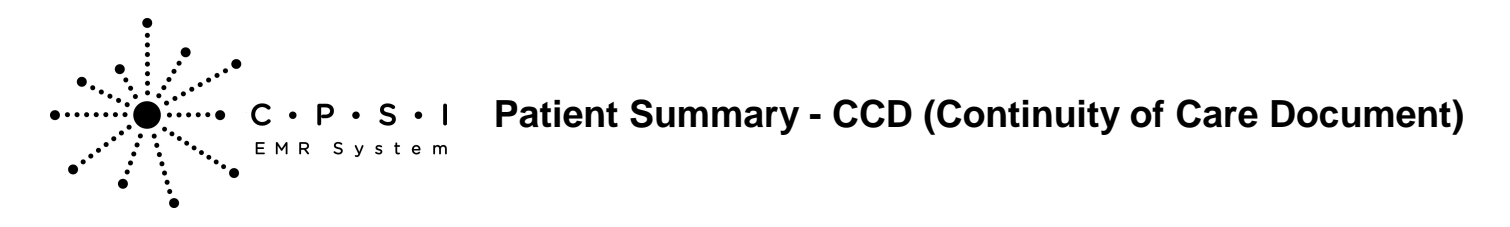

Select Hospital Base Menu > Master Selection > Medical Records > Print Electronic Record > Account Number > Build Patient Summary > <u>Provider Organization</u>

| Provider Organization |                                  |  |  |  |  |  |
|-----------------------|----------------------------------|--|--|--|--|--|
| Name                  | CPSI COMMUNITY HEALTH SYSTEM     |  |  |  |  |  |
| Address               | 6600 WALL ST<br>MOBILE, AL 36695 |  |  |  |  |  |
| Work Place 2516398100 |                                  |  |  |  |  |  |

Figure 1.5 Patient Summary (HL7 CCD)

- Name: Pulls from the 999999 Physician table Physician Group Information
- Address: Pulls from the 999999 Physician table Physician Group Information
- Work Place: Pulls from the 999999 Physician table Physician Group Information

#### **Vital Signs**

The Vital Signs section of the CCD reflects vital sign values and units documented via Point of Care Flow Charts, Electronic Forms and/or Clinical Information. Body Mass Index (BMI) and Body Surface Area (BSA) values and units are automatically calculated by the system and are displayed in this section as well.

If a specific vital sign is not documented, the description does not pull to the display area. "Unknown" will display if no information is entered for the section.

Select Hospital Base Menu > Master Selection > Medical Records > Print Electronic Record > Account Number > Build Patient Summary > <u>Vital Signs</u>

| Vital Signs             |       | [back to top] |
|-------------------------|-------|---------------|
| Vital Sign              | Value | Unit          |
| O2 % BldC Oximetry      | 97    | %             |
| Height                  | 64    | in            |
| Weight Measured         | 125   | lbs           |
| Heart Rate              | 88    | bpm           |
| BMI (Body Mass Index)   | 21.46 | kg/m*2        |
| BP Diastolic            | 80    | mmHg          |
| BP Systolic             | 140   | mmHg          |
| BSA (Body Surface Area) | 1.6   | m^2           |
| Respiratory Rate        | 19    | bpm           |
| Body Temperature        | 100   | degrees       |

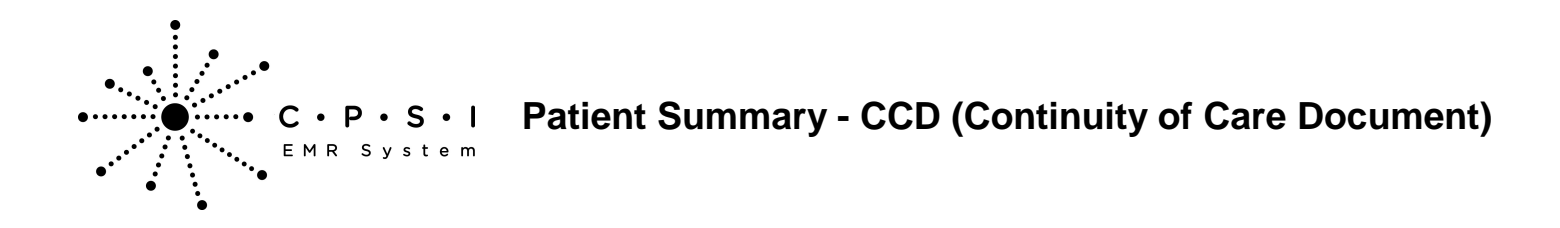

- Vital Sign: if documented during the stay, the following vital signs will populate this section:
  - O2 Sat
  - Height
  - Weight
  - Pulse
  - BMI (Body Mass Index) automatically calculated
  - BP Diastolic
  - BP Systolic
  - BSA (Body Surface Area) automatically calculated
  - Respirations
  - Temperature
- Value: Pulls from POC Flow Charts, Electronic Forms and/or Clinical Information
- Units: Pulls from POC Flow Charts, Electronic Forms and/or Clinical Information

#### Allergies

The Allergies section of the CCD reflects the patient's documented drug, food and environmental allergies. "Unknown" will display if no information is entered for the section.

Select Hospital Base Menu > Master Selection > Medical Records > Print Electronic Record > Account Number > Build Patient Summary > <u>Allergies</u>

| Allergies [back to top |      |                                 |                             |        |  |  |  |
|------------------------|------|---------------------------------|-----------------------------|--------|--|--|--|
| Allergy                | Code | Allergy Type                    | Reaction                    | Status |  |  |  |
| PEANUTS                | 0    | Food allergy (disorder)         | ITCHING                     | Active |  |  |  |
| LATEX                  | 0    | Allergy to substance (disorder) | RASH; ANAPHYLAXIS           | Active |  |  |  |
| PENICILLIN             | 0    | Drug allergy (disorder)         | RASH; ANAPHYLAXIS, DIARRHEA | Active |  |  |  |

Figure 1.7 Patient Summary (HL7 CCD)

- Allergy: Displays the description of the allergy
- Code: Will display the RxNorm Code in a future release
- Allergy Type: Displays the allergy type including Allergy to Substance (Environmental), Drug Allergy and/or Food Allergy
- **Reaction:** Displays the reaction to the allergen
- **Status:** Only active allergies will display.

#### **Procedures**

The Procedures section of the CCD reflects the procedure codes from page 2 of the DRG Grouper and Maintenance screen as well as ancillary procedures.

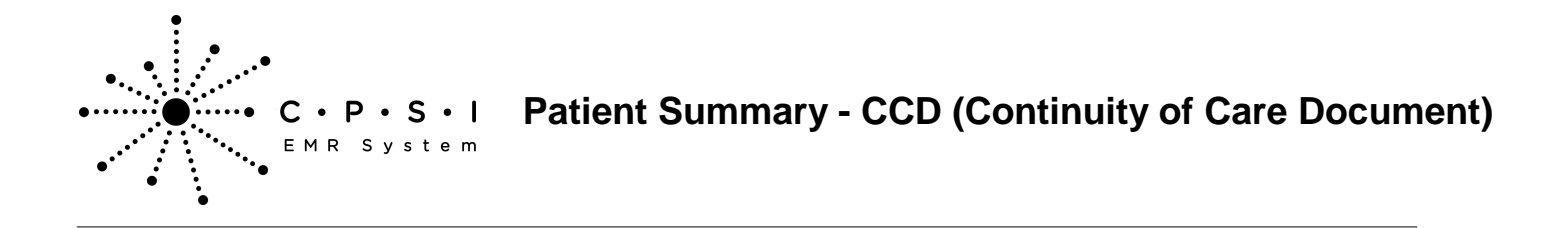

# Select Hospital Base Menu > Master Selection > Medical Records > Print Electronic Record > Account Number > Build Patient Summary > <u>Procedures</u>

| Procedures                          |           |                    | [back to top] |
|-------------------------------------|-----------|--------------------|---------------|
| Procedure                           | Code      | Procedure Type     | Date          |
| HEART ANEURYSM EXCISION             | 3732      | ICD-9 CM, Volume 3 | 08/09/2013    |
| ANGIOPLASTY OF OTH NONCORONARY VESS | 3950      | ICD-9 CM, Volume 3 | 08/09/2013    |
| CT HEAD WWO CONTRAST                | 274535006 | SNOMED CT          | 08/11/2013    |
| CHEST PA AND LATERAL                | 268449009 | SNOMED CT          | 08/09/2013    |

| Figure 1  | .8  | Patient   | Summarv  | ( | HL7 | CCD) |
|-----------|-----|-----------|----------|---|-----|------|
| i igaio i | ••• | i acionic | o anna y |   |     | ,    |

- **Procedure:** Pulls from the DRG Grouper and Maintenance screen, page 2, ICD description and/or the Item Master Description, page 1 if the SNOMED Coded is loaded on page 5 of the Item Master
- **Code:** Pulls from the DRG Grouper and Maintenance screen, page 2, ICD and/or the SNOMED Code on page 5 of the Item Master
- **Procedure Type:** Pulls the type of procedure and/or Snomed.
- **Date:** Pulls from the DRG Grouper and Maintenance screen, page 2, Proc-Dt (Procedure Date). Procedures pulling from ancillary orders show the schedule date.

#### **History of Immunizations**

The History of Immunizations section of the CCD reflects the patient's immunizations documented historically and/or administered via Point of Care Pharmacy. "Unknown" will display if no information is entered for the section.

Select Hospital Base Menu > Master Selection > Medical Records > Print Electronic Record > Account Number > Build Patient Summary > History of Immunizations

| History of Immunizations     |      | [back to top] |
|------------------------------|------|---------------|
| Immunization                 | Code | Date          |
| zoster                       | 121  | 10/14/2012    |
| Tdap                         | 115  | 02/15/1963    |
| Td (adult) preservative free | 113  | 07/30/2013    |

#### Figure 1.9 Patient Summary (HL7 CCD)

- Immunization: Displays the short description of the immunization
- Code: Displays the CVX Code for the immunization
- Date: Displays the date the immunization was administered

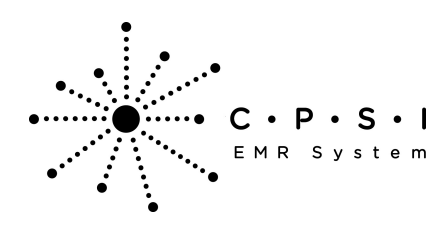

#### **Problems**

The Problems section of the CCD reflects problems documented via the Physician Problem List. Problems are included on the summary as follows:

- All problems with an active status are included on the summary by default.
- Problems that are initiated and resolved during the current stay are included on the summary by default.
- Problems that were initiated during a previous stay but resolved during the current stay are not included on the summary by default but may be included on the summary using the Edit option discussed in the next section.

"Unknown" will display if no information is entered for the section.

# Select Hospital Base Menu > Master Selection > Medical Records > Print Electronic Record > Account Number > Build Patient Summary > <u>Vital Signs</u>

| Problems   |           |            |               | [back to top] |
|------------|-----------|------------|---------------|---------------|
| Problem    | Code      | Start Date | Resolved Date | Status        |
| CHEST PAIN | 29857009  | 07/29/2013 |               | Active        |
| Anemia     | 271737000 | 07/30/2013 | 07/31/2013    | Resolved      |

#### Figure 1.10 Patient Summary (HL7 CCD)

- **Problem:** Displays the description of the problem
- Code: Displays the SNOMED code for the problem
- Start Date: Displays the diagnosis date documented for the problem
- Resolved Date: Displays the resolved date documented for the problem
- Status: Displays the status documented for the problem

#### Results

The Results section of the CCD displays any Laboratory tests and results.

# C · P · S · I Patient Summary - CCD (Continuity of Care Document)

Select Hospital Base Menu > Master Selection > Medical Records > Print Electronic Record > Account Number > Build Patient Summary > <u>Results</u>

| 9                       |                     |              |                |     |            |    |                | ?>            |
|-------------------------|---------------------|--------------|----------------|-----|------------|----|----------------|---------------|
| Results                 |                     |              |                |     |            |    |                | [back to top] |
| CALCIUM IONIZED - Colle | ect Date/Time: 06/1 | 3/2014 10:5  | 6              |     |            |    |                |               |
| Test Name               | Code                |              | Test Result    | Tes | t Units    | Te | est Ref Range  |               |
| CA IONIZED              |                     |              | 1.31           | mm  | ol/L       | L= | 1.16 H=1.32    |               |
| CK + CKMB (ROCHE) - Co  | llect Date/Time: 06 | 5/09/2014 04 | 1:33           |     |            |    |                |               |
| Test Name               |                     | Code         | Test Result    |     | Test Units |    | Test Ref Range |               |
| СК                      |                     |              | 28             |     | U/L        |    | L=20 H=180     |               |
| CKMB (ROCHE)            |                     |              | 2.2            |     | ng/mL      |    | L=0.0 H=3.8    |               |
| REL INDEX/MB%           |                     |              | NO CALC        |     | N/A        |    | L=0.0 H=2.0    |               |
| COMPREHENSIVE METAE     | 30LIC - Collect Dat | e/Time: 06/  | /09/2014 04:33 |     |            |    |                |               |
| Test Name               |                     | Code         | Test Result    | Te  | est Units  | Te | est Ref Range  |               |
| AGE                     |                     |              | 113            | yr  | s          |    |                |               |
| SODIUM                  |                     |              | 135            | m   | mol/L      | L= | 136 H=145      |               |
| POTASSIUM               |                     |              | 4.4            | m   | mmol/L     |    | 3.5 H=5.1      |               |
| CHLORIDE                |                     |              | 100            | m   | mol/L      | L= | 98 H=107       |               |
| CO2                     |                     |              | 24             | m   | mol/L      | L= | 22 H=29        |               |
| ANION GAP               |                     |              | 11             | m   | mol/L      | L= | 8 H=16         |               |
| GLUCOSE                 |                     |              | 76             | m   | g/dL       | L= | 65 H=99        |               |
| BUN                     |                     |              | 20             | m   | g/dL       | L= | 8 H=23         |               |
| CREATININE              |                     |              | 0.80           | m   | g/dL       | L= | 0.50 H=0.90    |               |
| BUN/CREAT               |                     |              | 25             |     |            | L= | 10 H=20        |               |
| PROTEIN TOTAL           |                     |              | 5.9            | g/e | dL         | L= | 6.6 H=8.7      |               |
| ALBUMIN                 |                     |              | 3.6            | g/e | dL         | L= | 3.5 H=5.2      |               |
| GLOBULIN                |                     |              | 2.3            | m   | g/dL       | L= | 1.5 H=4.3      |               |
| A/G RATIO               |                     |              | 1.6            |     |            |    |                |               |
| CALCIUM                 |                     |              | 8.8            | m   | g/dL       | L= | 8.6 H=10.2     |               |
| BILI TOTAL              |                     |              | 0.2            | m   | g/dL       | L= | 0.0 H=1.2      |               |
| ALKALINE PHOS           |                     |              | 97             | U/  | L          | L= | 35 H=105       |               |
| AST                     |                     |              | 52             | U/  | L          | L= | 0 H=32         |               |
| ALT                     |                     |              | 46             | U/  | L          | L= | 0 H=33         |               |

Figure 1.11 Patient Summary (HL7 CCD)

- Test Name: Displays the description of the result field
- **Code:** Displays the LOINC code for the result field if added to the Reference Range Table for the result
- Test Result: Displays the results for the test performed
- Test Units: Displays the Units defined in the Reference Range Table for the result where applicable
- Test Ref Range: Displays the reference range values for each test

#### Medications

The Medications section of the CCD reflects the patient's active medications on the Pharmacy Profile, home medications entered via Medication Reconciliation that are not associated with an active medication, and medications entered using Prescription Writer. "Unknown" will display if no

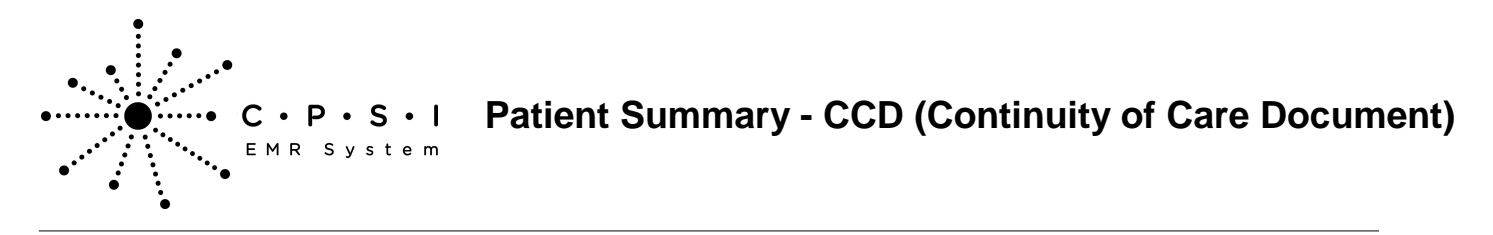

information is entered for the section.

# Select Hospital Base Menu > Master Selection > Medical Records > Print Electronic Record > Account Number > Build Patient Summary > <u>Medications</u>

| Medications                            |        |      |         |           |              |              |                  | [back to top]    |
|----------------------------------------|--------|------|---------|-----------|--------------|--------------|------------------|------------------|
| Medication                             | Code   | Dose | Units   | Frequency | Route        | Modification | Start Date/Time  | Stop Date/Time   |
| ASPIRIN 325MG TAB                      | 212033 | 325  | MG      | DAILY     | PO           |              | 09/04/2013 11:39 | 09/11/2013 12:00 |
| MORPHINE PCA (1MG/ML) 30ML             | 892477 | 1    | EA      | PRN       | INTRAVENOUS  |              | 09/04/2013 14:04 | 09/07/2013 14:04 |
| Regular U-100 Insulin Inj:10ml(Animal) |        |      | Unit(s) | PRN       | SUBCUTANEOUS |              | 09/04/2013 14:08 |                  |

Figure 1.12 Patient Summary (HL7 CCD)

- Medication: Displays the description of the medication
- Code: Displays the NDC number for the medication if available
- Dose: Displays the ordered dose for the medication
- Units: Displays the ordered units for the medication
- Frequency: Displays the ordered frequency for the medication
- Route: Displays the ordered route for the medication
- Modification: Displays modifications to instructions if entered via Prescription Writer
- Start Date/Time: Displays the start date and time for the order
- Stop Date/Time: Displays the stop date and time for the order if entered

#### **Medications Administered**

The Medications Administered section of the CCD reflects the patient's medications administered via Diabetic Record, EMAR and Med-Verify. "Unknown" will display if no information is entered for the section.

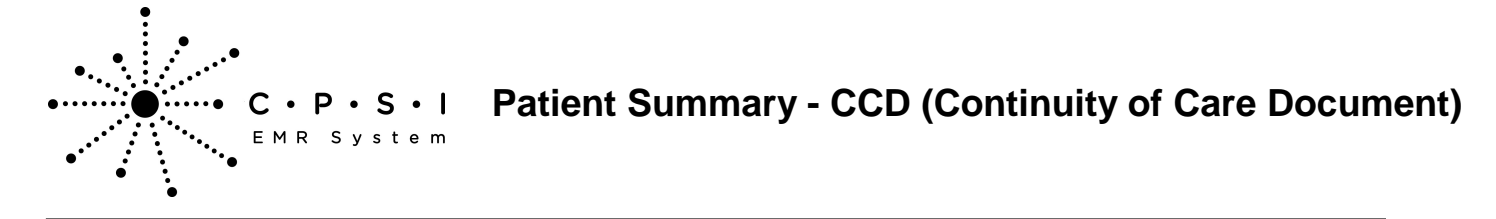

Select Hospital Base Menu > Master Selection > Medical Records > Print Electronic Record > Account Number > Build Patient Summary > <u>Medications Administered</u>

| Medications Administered                                                                      |      |       |           |       | [back to top]          |
|-----------------------------------------------------------------------------------------------|------|-------|-----------|-------|------------------------|
| Medication                                                                                    | Dose | Units | Frequency | Route | Date/Time of Last Dose |
| ASPIRIN 325MG TAB                                                                             | 325  | MG    | DAILY     | PO    | 09/04/2013 11:49       |
| PNEUMOVAX VACCINE 0.5ML         0.5         EA         X1         IM         09/04/2013 11:49 |      |       |           |       |                        |

Figure 1.13 Patient Summary (HL7 CCD)

- Medication: Displays the description of the medication administered
- Dose: Displays the last dose documented as given for the medication
- Units: Displays the last units documented for the administration
- Frequency: Displays the ordered frequency for the medication administered
- Route: Displays the ordered route for the medication administered
- Date/Time of Last Dose: Displays the date and time of the last administration for the medication

#### Encounters

The Encounters section of the CCD reflects the patient's principal diagnosis.

Select Hospital Base Menu > Master Selection > Medical Records > Print Electronic Record > Account Number > Build Patient Summary > <u>Encounters</u>

| Encounters                          | [back to top]  |
|-------------------------------------|----------------|
| Encounter Diagnosis                 | Diagnosis Code |
| AC MYOC INF OF ANTERLAT WAL INI CAR | 41001          |

Figure 1.14 Patient Summary (HL7 CCD)

- Encounters Diagnosis: Pulls from the DRG Grouper and Maintenance screen, page 1, principal diagnosis code description
- **Diagnosis Code:** Pulls from the DRG Grouper and Maintenance screen, page 1, principal diagnosis code

#### **Social History**

The Social History section of the CCD reflects the patient's Smoking Status entered on the Patient tab on the Registration and ADT screen. "Unknown" will display if no information is entered for a field or section.

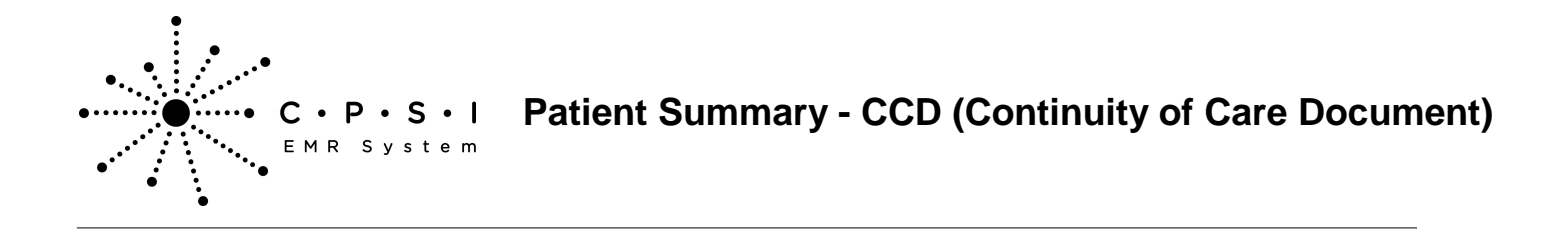

# Select Hospital Base Menu > Master Selection > Medical Records > Print Electronic Record > Account Number > Build Patient Summary > <u>Social History</u>

| Social History           |           |            | [back to top] |
|--------------------------|-----------|------------|---------------|
| Smoking Status           | Code      | Start Date | End Date      |
| Current every day smoker | 449868002 | 05/12/1968 |               |
|                          |           |            |               |

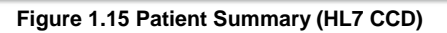

- Smoking Status: Pulls from the Patient tab on the Registration and ADT screen
- Code (Snomed Code): Pulls from the Patient tab on the Registration and ADT screen
- Start Date: Pulls from the Patient tab on the Registration and ADT screen
- End Date: Pulls from the Patient tab on the Registration and ADT screen

**NOTE**: Based on the response entered in the Smoker field on the Patient tab on the Registration and ADT screen; a smoke **Start Date** and/or smoke **End Date** may pull to the CCD. If **Never** or **Unknown** *if ever smoked* is selected, neither Start Date nor End Date will pull to the CCD. If **Current every day** *smoker*, **Current some day smoker**, **Smoker/current status unknown**, **Heavy tobacco smoker** or **Light tobacco smoker** is selected, the Start Date will pull to the CCD. If **Former smoker** is selected, both Start Date will pull to the CCD.

#### **Patient Decision Aids**

The Patient Decision Aids section of the CCD reflects the Patient Education Documents recorded as being given to the patient. "Unknown" will display if no information is entered for the section.

Select Hospital Base Menu > Master Selection > Medical Records > Print Electronic Record > Account Number > Build Patient Summary > <u>Patient Decision Aids</u>

| Patient Decision Aids           | [back to top] |
|---------------------------------|---------------|
|                                 |               |
| Patient Decision Aid            |               |
| Chronic Hypertension            |               |
| Blood urea nitrogen measurement |               |
|                                 |               |

Figure 1.16 Patient Summary (HL7 CCD)

• Patient Decision Aids: Displays the title of the Patient Education Document given to the patient

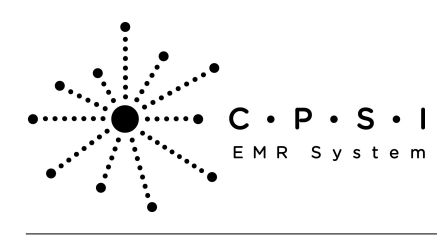

#### Instructions

The Instructions section of the CCD reflects information pertinent to discharge. "Unknown" will display if no information is entered for the section.

Select Hospital Base Menu > Master Selection > Medical Records > Print Electronic Record > Account Number > Build Patient Summary > <u>Instructions</u>

| Instructions                                                                                                    | [back to top] |
|----------------------------------------------------------------------------------------------------|---------------|
| You were admitted to CPSI COMMUNITY HEALTH SYSTEM on 07/17/2013 with a principle diagnosis of AC MYOC INF OF ANTERLAT WAL INI CAR.                                                         |               |
| You had the following procedures done:                                                                                                    |               |
| HEART ANEURYSM EXCISION     ANGIOPLASTY OF OTH NONCORONARY VESS                                                                                                    |               |
| You had the following tests done:                                                                                                    |               |
| DIGOXIN     RPR                                                                                                    |               |
| You were discharged from CPSI COMMUNITY HEALTH SYSTEM on 07/22/2013.                                                                                                    |               |
| Should you have any questions prior to discharge, please contact a member of your healthcare team. If you have left the hospital and have any questions, please contact yo care physician. | our primary   |
| <ul> <li>DIET:         <ul> <li>Regular diet.</li> </ul> </li> <li>Activity instructions (state limitations):             <ul></ul></li></ul>                                              |               |

Figure 1.17 Patient Summary (HL7 CCD)

- The first section displays the facility name, admission date and principle diagnosis, which pulls from the DRG Grouper and Maintenance screen, page 1, principal diagnosis code description.
- The second section displays procedures performed which pull from the DRG Grouper and Maintenance screen, page 2, ICD description.
- The third section displays tests performed which includes resulted lab items.
- The fourth section displays the facility name and discharge date.
- The fifth section displays a patient reminder to seek assistance if needed.
- The sixth section displays the patient's discharge instructions as documented via Point of Care.

#### **Chief Complaint and Reason For Visit**

The Chief Complaint and Reason for Visit section of the CCD reflects the chief complaint information entered on the Clinical tab on the Registration and ADT screen.

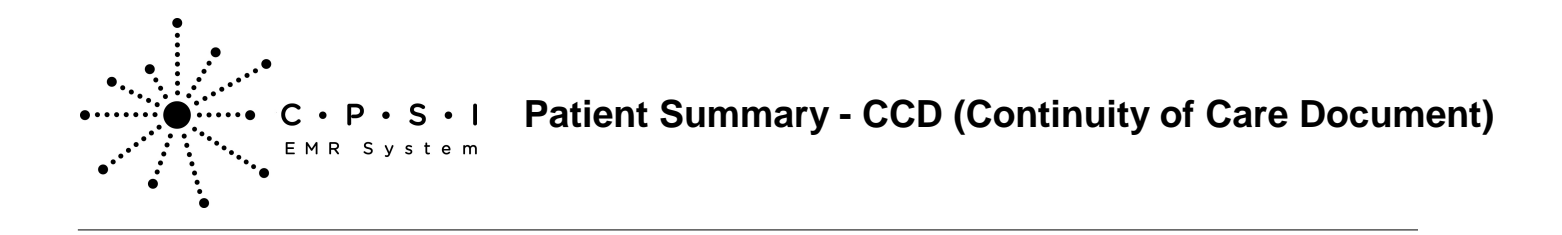

# Select Hospital Base Menu > Master Selection > Medical Records > Print Electronic Record > Account Number > Build Patient Summary > <u>Chief Complaint and Reason For Visit</u>

| Chief Complaint and Reason For Visit |               |  |
|--------------------------------------|---------------|--|
| Chief Complaint                      | Date of Onset |  |
| Heart disorder                       | 07/17/2013    |  |

Figure 1.18 Patient Summary (HL7 CCD)

- Chief Complaint: Pulls from the Clinical tab on the Registration and ADT screen
- **Date of Onset:** Pulls from the Chief Complaint entry screen on the Clinical tab on the Registration and ADT screen.

#### **Function Status**

The Function Status section of the CCD reflects the patient's functional and/or cognitive status as entered via the Health History application. "Unknown" will display if no information is entered for the section.

Select Hospital Base Menu > Master Selection > Medical Records > Print Electronic Record > Account Number > Build Patient Summary > <u>Function Status</u>

| Function Status [back to 1   |           |            |            |          |
|------------------------------|-----------|------------|------------|----------|
| Description                  | Code      | Date       | Туре       | Status   |
| Dressing disability          | 228154005 | 07/28/2013 | Functional | Active   |
| Minimal cognitive impairment | 110352000 | 07/29/2013 | Cognitive  | Removed  |
| Paramnesia                   | 32541007  | 07/28/2013 | Cognitive  | Active   |
| Fine motor disability        | 228159000 | 07/27/2013 | Functional | Inactive |

Figure 1.19 Patient Summary (HL7 CCD)

- **Description:** Displays the description of the impairment documented from the Health History Application-Functional/Cognitive Status section
- Code: Displays the SNOMED Code associated with the impairment
- Date: Displays the Onset Date for the impairment documented
- Type: Displays the type of impairment documented, Functional or Cognitive
- Status: Displays the status of the impairment including Active, Inactive, No Impairment and/or Removed

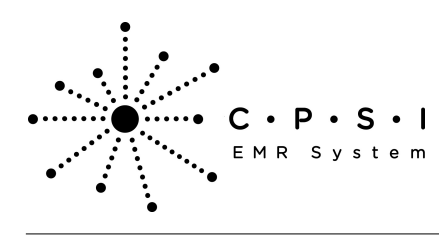

#### Plan of Care

The Plan of Care section of the CCD reflects problems, goals and instructions as entered via the physician's Plan of Care application. "Unknown" will display if no information is entered for the section.

Select Hospital Base Menu > Master Selection > Medical Records > Print Electronic Record > Account Number > Build Patient Summary > <u>Plan of Care</u>

| Plan of Care                                             | [back to top] |
|----------------------------------------------------------|---------------|
|                                                          |               |
| Care Plan Entries                                        |               |
| Problem: Broken skin [SNOMED: 247442005]                 |               |
| Goal: Wound care management [SNOMED: 385942004]          |               |
| Instructions: Anti-Pressure Mattress, Turn every 2 hours |               |
| Problem: Alteration in comfort: pain [SNOMED: 20361002]  |               |
| Goal: Pain relief [SNOMED: 182970005]                    |               |
| Instructions: Re-position patient                        |               |

#### Figure 1.20 Patient Summary (HL7 CCD)

- Problem: Displays the problem description and SNOMED Code
- Goal: Displays the goal description and SNOMED Code documented for the problem
- Instructions: Displays the instructions documented for the goal

#### Edit

#### **Section Edits**

The Patient Summary and Referral/Transition of Care Summary may be edited by selecting the **Edit** option.

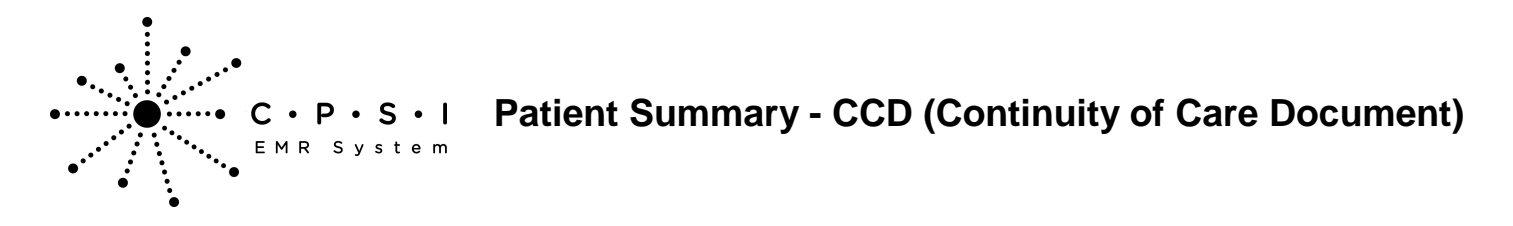

Select Hospital Base Menu > Master Selection > Medical Records > Print Electronic Record > Account Number > <u>Build Patient Summary</u>

|                           |                                               | ?_ 🗆         |
|---------------------------|-----------------------------------------------|--------------|
| atient Sum                | mary (HL7 CCD)                                |              |
| ocument Effective: 07/1   | V2013 13:07                                   |              |
|                           |                                               |              |
| ncounter Dates:07/17      | 2013 through 07/17/2013                       |              |
| Contents                  |                                               |              |
| Patient Demographics      |                                               |              |
| Care Team                 |                                               |              |
| Provider Organization     |                                               |              |
| Vital Signs               |                                               |              |
| Allergies                 |                                               |              |
| Procedures                |                                               |              |
| listory of Immunizations  |                                               |              |
| Problems                  |                                               |              |
| Results                   |                                               |              |
| vicultations Administerer |                                               |              |
| Encounters                |                                               |              |
| Social History            |                                               |              |
| instructions              |                                               |              |
| Hospital Discharge Instru | tions                                         |              |
| Chief Complaint and Rea   | on For Visit                                  |              |
| Function Status           |                                               |              |
| Plan of Care              |                                               |              |
| tiont Domographic         |                                               | Dark to test |
| tient bemographic         | 5                                             |              |
| lame                      | ELLA KATHERINE SMITH                          |              |
| ddress                    | 123 OLD SHELL RD<br>NO 47<br>MOBILE, AL 36608 |              |
|                           |                                               |              |
| rimary Home               | 2516398100                                    |              |

Figure 1.21 Patient Summary (HL7 CCD)

Once the **Edit** option has been selected, a list of all the sections of the CCD will display. The CCD may be edited to exclude an entire section or individual components of a section.

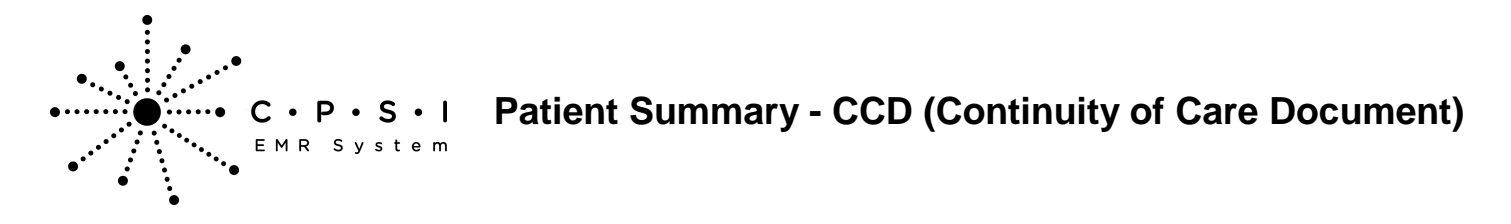

| Select Hospital Base Menu > Master Selection > Medical Records > Print Electronic Record > Acc | count |
|------------------------------------------------------------------------------------------------|-------|
| Number > Build Patient Summary > <u>Edit</u>                                                   |       |

| SMITH ELLA KATHERINE (357713) ×          |                                                     |                                    | v |
|------------------------------------------|-----------------------------------------------------|------------------------------------|---|
| SMITH ELLA KATHERINE MRI: 1000015 ACCOUN | (T#: 357713 DOB: 12/02/1949 Sex: F Current Weigh    | it: 0.00 lbs 0.0 az 0.00 kg 0.00 g |   |
| AGE:63 CrCI: N/A Height:                 | 0.00 inches BMI: 0 kg/m2 BSA: 0.00 m2 Admit Weight: | 0.00 lbs 0.0 az 0.00 kg 0.00 g     |   |
| RM:N/A Diagnosis: Allergies: PEN         | CILLIN                                              |                                    |   |
| Section                                  | Total Records                                       | Excluded Records                   |   |
| Hospital Discharge Instructions          | 1                                                   | 0                                  |   |
| Problems                                 | 0                                                   | 0                                  |   |
| Medications                              | 0                                                   | 0                                  |   |
| Encounters                               | 0                                                   | 0                                  |   |
| Care Team                                | 3                                                   | 0                                  |   |
| Allergies                                | 1                                                   | 0                                  |   |
| Procedures                               | 0                                                   | 0                                  |   |
| Functional Status                        | 0                                                   | 0                                  |   |
| Immunizations                            | 0                                                   | 0                                  |   |
| Medications Administered                 | 0                                                   | 0                                  |   |
| Instructions                             | 0                                                   | 0                                  |   |
| Social History                           | 1                                                   | 0                                  |   |
| Chief Complaint and Reason For Visit     | 1                                                   | 0                                  |   |
| Vitals                                   | 0                                                   | 0                                  |   |
| Plan of Care                             | 0                                                   | 0                                  |   |
| Provider Organization                    | 1                                                   | 0                                  |   |
| Results                                  | 0                                                   | 0                                  |   |
|                                          |                                                     |                                    |   |
| Save Document                            | A sta Rush sta                                      |                                    |   |
|                                          |                                                     |                                    |   |

Figure 1.22 Patient Summary (HL7 CCD)

- Section: Section of the CCD
- Total Records: Total number of records included in the section of the CCD
- Excluded Records: Number of records excluded in the section of the CCD
- View Document: Select this option from the action bar to view the attached CCD

To exclude an entire section, highlight the section to be excluded. Once the section is highlighted, select **Include/Exclude** on the action bar. The Excluded Records column will now display ALL for the excluded section. Select **Save Document** to save the changes. "Unknown" will pull to the CCD for the excluded section.

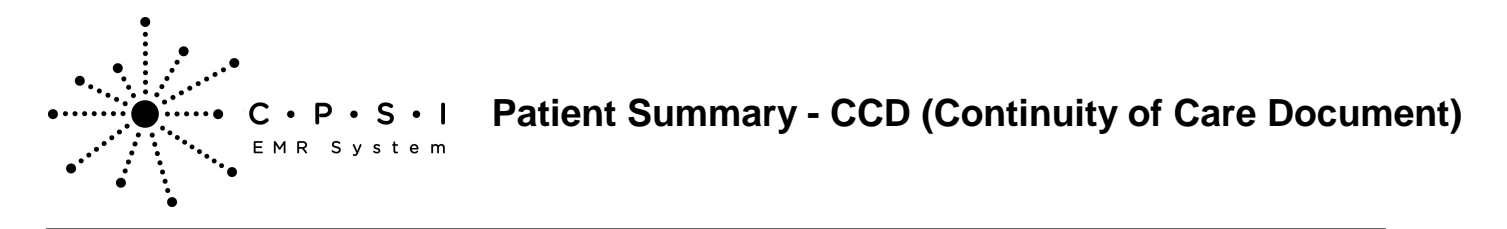

| Select Hospital Base Menu > Master Selection > Medical Records > Print Electronic Record > Acc | count |
|------------------------------------------------------------------------------------------------|-------|
| Number > Build Patient Summary > <u>Edit</u>                                                   |       |

| SHITH ELLA KATHERINE (357713) ×      |                                                     |                                          |  |
|--------------------------------------|-----------------------------------------------------|------------------------------------------|--|
| SMITH ELLA KATHERINE MR#: 10000      | 015 ACCOUNT#: 357713 DOB: 12/02/1949 Sex: F Curren  | t Weight: 0.00 lbs 0.0 oz 0.00 kg 0.00 g |  |
| AGE:63 CrCI: N/A                     | Height: 0.00 inches BMI: 0 kg/m2 BSA: 0.00 m2 Admit | Weight: 0.00 lbs 0.0 az 0.00 kg 0.00 g   |  |
| RM: N/A.Diagnosis: 41001             | Allergies: PENICILLIN                               |                                          |  |
| Section                              | Total Records                                       | Excluded Records                         |  |
| Hospital Discharge Instructions      | 1                                                   | 0                                        |  |
| Problems                             | 3                                                   | 0                                        |  |
| Medications                          | 0                                                   | 0                                        |  |
| Encounters                           | 1                                                   | 0                                        |  |
| Care Team                            | 3                                                   | 0                                        |  |
| Allergies                            | 1                                                   | 0                                        |  |
| Procedures                           | 0                                                   | 0                                        |  |
| Functional Status                    | 0                                                   | 0                                        |  |
| Immunizations                        | 0                                                   | 0                                        |  |
| Medications Administered             | 0                                                   | 0                                        |  |
| Instructions                         | 0                                                   | 0                                        |  |
| Social History                       | 4                                                   | AL                                       |  |
| Chief Complaint and Reason For Visit | 1                                                   | 0                                        |  |
| Vitals                               | 0                                                   | 0                                        |  |
| Plan of Care                         | 0                                                   | 0                                        |  |
| Provider Organization                | 1                                                   | 0                                        |  |
| Results                              | 0                                                   | 0                                        |  |
|                                      |                                                     |                                          |  |
| Save Document                        | P file: Via brokale Brokale                         |                                          |  |
|                                      |                                                     |                                          |  |

Figure 1.23 Patient Summary (HL7 CCD)

The process to exclude individual components of a section changes depending on the information contained in the section. Reference the section needing to be edited for the steps.

When the Patient Summary or Referral/Transition of Care Summary is edited, a copy of the document will be saved in Electronic File Management. The document will have a file type of Clinical Document Arch (Clinical Document Architecture). The Patient Summary will be saved with a description of z\_CCDA:Patient Summary, and the Referral/Transition of Care Summary will be saved with a description of z\_CCDA:Referral/Transition. The Electronic File Management audit log will be updated with the date, time and employee name when the document is saved.

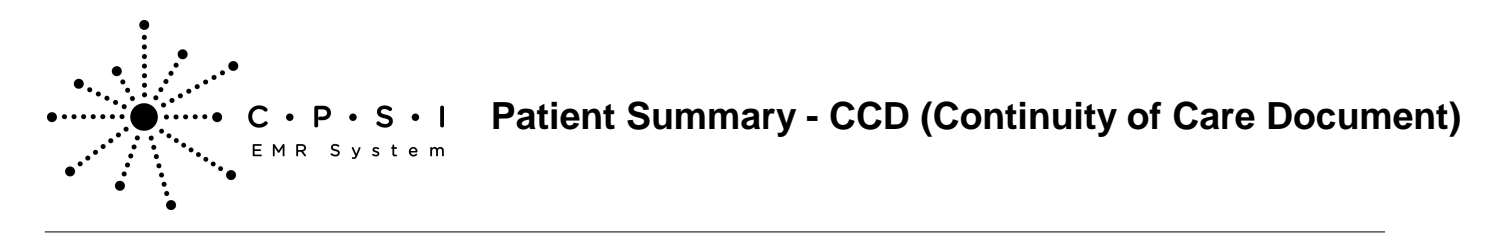

Select Hospital Base Menu > Patient Account # > Electronic File Management

| 🗧 🖕 0                        | N B                                                                 |                                                                 |              | Signed On E                                                  | Imp: JSH Dept: 001                      |
|------------------------------|---------------------------------------------------------------------|-----------------------------------------------------------------|--------------|--------------------------------------------------------------|-----------------------------------------|
| Electronic File              | Management for SMITH ELLA KATHERINE                                 | 357713                                                          |              |                                                              |                                         |
| 9 3                          | S ( ) ( ) ( ) ( )                                                   |                                                                 |              |                                                              |                                         |
| File List Add                | I File                                                              |                                                                 |              |                                                              | Ready                                   |
| Date<br>07/18/13<br>07/18/13 | Description<br>z_CCDA:Patient Summary<br>z_CCDA:Referral/Transition | File Type<br>Clinical Document Arch.<br>Clinical Document Arch. | Comment Date | Audit Log Date 8<br>07/18/2013 12:09 0<br>07/18/2013 12:54 0 | latch #   Inactive?  <br>00600<br>00601 |
|                              |                                                                     |                                                                 |              |                                                              | *                                       |
|                              |                                                                     |                                                                 |              |                                                              |                                         |
|                              |                                                                     |                                                                 |              |                                                              |                                         |
|                              |                                                                     |                                                                 |              |                                                              |                                         |
|                              |                                                                     |                                                                 |              |                                                              |                                         |
|                              |                                                                     |                                                                 |              |                                                              |                                         |
|                              |                                                                     |                                                                 |              |                                                              |                                         |
|                              |                                                                     |                                                                 |              |                                                              |                                         |
|                              |                                                                     |                                                                 |              |                                                              |                                         |
|                              |                                                                     |                                                                 |              |                                                              |                                         |

Figure 1.24 Electronic File Management

#### **Hospital Discharge Instructions**

At this time, individual components of the Hospital Discharge Instructions section may not be excluded. See <u>Section Edits</u> 15 for excluding the entire section.

#### **Problems**

Follow the steps below to edit the Problems section of the CCD.

To exclude individual problems, highlight the **Problems** section. Once the section is highlighted, select **Edit** on the action bar.

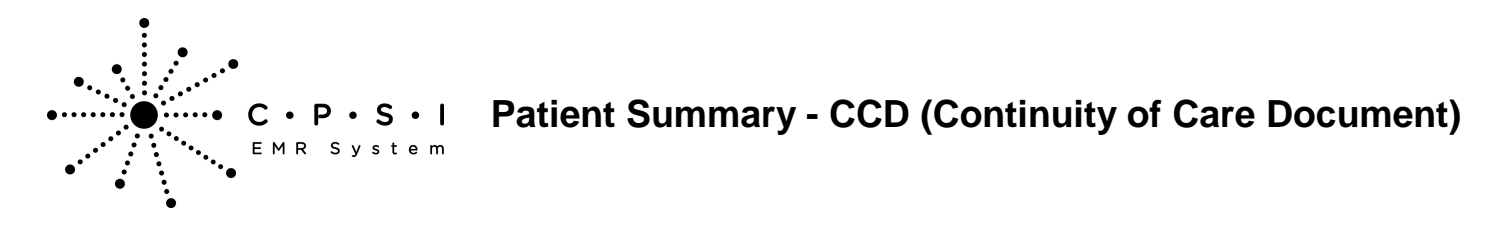

| Select Hospital Base Menu > Maste | r Selection > Medical | <b>Records &gt; Print</b> | <b>Electronic Rec</b> | cord > Account |
|-----------------------------------|-----------------------|---------------------------|-----------------------|----------------|
| Number > Build Patient Summary >  | Edit                  |                           |                       |                |

| GE:63 CrCI: N/A I<br>M:N/ADiagnosis:41001 Al | feight: 0.00 inches BMI: 0 kg/m2 BSA: 0.00 m2 Admit Wei<br>lergies: PENCILLIN | ght: 0.00 lbs 0.0 oz 0.00 kg 0.00 g |  |
|----------------------------------------------|-------------------------------------------------------------------------------|-------------------------------------|--|
| Section                                      | Total Records                                                                 | Excluded Records                    |  |
| Hospital Discharge Instructions              | 1                                                                             | 0                                   |  |
| Problems                                     | 3                                                                             | 0                                   |  |
| Medications                                  | 0                                                                             | 0                                   |  |
| Encounters                                   | 1                                                                             | 0                                   |  |
| Care Team                                    | 3                                                                             | 0                                   |  |
| Allergies                                    | 1                                                                             | 0                                   |  |
| Procedures                                   | 0                                                                             | 0                                   |  |
| Functional Status                            | 0                                                                             | 0                                   |  |
| Immunizations                                | 0                                                                             | 0                                   |  |
| Medications Administered                     | 0                                                                             | 0                                   |  |
| Instructions                                 | 0                                                                             | 0                                   |  |
| Social History                               | 1                                                                             | 0                                   |  |
| Chief Complaint and Reason For Visit         | 1                                                                             | 0                                   |  |
| Vitals                                       | 0                                                                             | 0                                   |  |
| Plan of Care                                 | 0                                                                             | 0                                   |  |
| Provider Organization                        | 1                                                                             | 0                                   |  |
| Results                                      | 0                                                                             | 0                                   |  |
|                                              |                                                                               |                                     |  |
| · · · · · · · · · · · · · · · · · · ·        | 1                                                                             |                                     |  |

Figure 1.25 Patient Summary (HL7 CCD)

Once **Edit** is selected, the individual problems will display. Highlight the problem to exclude. Multiple problems may be selected by holding down the Ctrl key and selecting the desired problems. When all

problems are highlighted, select **Include/Exclude.** Select the **back arrow** to return to the list of the sections of the CCD.

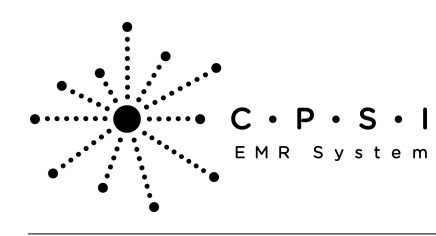

| SMITH ELLA KATHERIDE (357713) ×                                                                  | *                                                         |
|--------------------------------------------------------------------------------------------------|-----------------------------------------------------------|
| MITH ELLA KATHERINE MR#: 1000015 ACCOUNT#: 357713 DOB: 12/02/1945                                | Sex: F Current Weight: 0.00 lbs 0.0 oz 0.00 kg 0.00 g     |
| GE:63 CrCI: N/A Height: 0.00 inches BMI: 0 kg/m2<br>M: N/A Diagnosis: 41001 Allergies: DENICULIN | BSA: 0.00 m2 Admit Weight: 0.00 lbs 0.0 oz 0.00 kg 0.00 g |
| Problem                                                                                          | Excluded?                                                 |
| Unspecified essential hypertension                                                               |                                                           |
| HIV disease                                                                                      |                                                           |
| DIABETES                                                                                         |                                                           |
|                                                                                                  |                                                           |
|                                                                                                  |                                                           |
|                                                                                                  |                                                           |
|                                                                                                  |                                                           |
|                                                                                                  |                                                           |
|                                                                                                  |                                                           |
|                                                                                                  |                                                           |
|                                                                                                  |                                                           |
|                                                                                                  |                                                           |
|                                                                                                  |                                                           |
|                                                                                                  |                                                           |
|                                                                                                  |                                                           |
|                                                                                                  |                                                           |
|                                                                                                  |                                                           |
|                                                                                                  |                                                           |
|                                                                                                  |                                                           |
|                                                                                                  |                                                           |
|                                                                                                  |                                                           |
|                                                                                                  |                                                           |
|                                                                                                  |                                                           |
|                                                                                                  |                                                           |
|                                                                                                  |                                                           |
|                                                                                                  |                                                           |
|                                                                                                  |                                                           |
|                                                                                                  |                                                           |
| <b>*</b>                                                                                         |                                                           |
|                                                                                                  |                                                           |
| 🗱 🙀 Indude/Exclude                                                                               |                                                           |

Figure 1.26 Patient Summary (HL7 CCD)

The Excluded Records column will now display the number of problems excluded from the section. Select **Save Document** to save the changes.

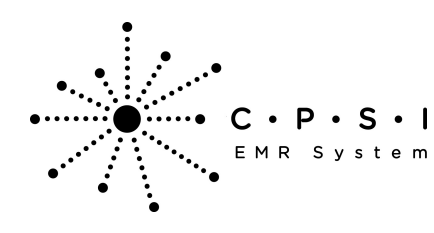

#### Patient Summary - CCD (Continuity of Care Document)

| community and an entering the second second |                                                         |                                       |   |
|---------------------------------------------|---------------------------------------------------------|---------------------------------------|---|
| SMITH ELLA KATHERINE (357713) ×             |                                                         |                                       | * |
| SMITH ELLA KATHERINE MR#: 10000             | 15 ACCOUNT#: 357713 DOB: 12/02/1949 Sex: F Current W    | eight: 0.00 lbs 0.0 cz 0.00 kg 0.00 g |   |
| AGE:63 CrCI: N/A                            | Height: 0.00 inches BMI: 0 kg/m2 BSA: 0.00 m2 Admit Wei | ight: 0.00 lbs 0.0 cz 0.00 kg 0.00 g  |   |
| Ku: N/A Diagnosis: 41001                    | Allergies: PENCILLIN                                    |                                       |   |
| Section                                     | Total Records                                           | Excluded Records                      |   |
| Hospital Discharge Instructions             | 1                                                       | 0                                     |   |
| Problems                                    |                                                         |                                       |   |
| Medications                                 | 0                                                       | 0                                     |   |
| Encounters                                  | 1                                                       | 0                                     |   |
| Care Team                                   | 3                                                       | 0                                     |   |
| Allergies                                   | 1                                                       | 0                                     |   |
| Procedures                                  | 0                                                       | 0                                     |   |
| Functional Status                           | 0                                                       | 0                                     |   |
| Immunizations                               | 0                                                       | 0                                     |   |
| Medications Administered                    | 0                                                       | 0                                     |   |
| Instructions                                | 0                                                       | 0                                     |   |
| Social History                              | 1                                                       | 0                                     |   |
| Chief Complaint and Reason For Visit        | 1                                                       | 0                                     |   |
| Vitals                                      | 0                                                       | 0                                     |   |
| Plan of Care                                | 0                                                       | 0                                     |   |
| Provider Organization                       | 1                                                       | 0                                     |   |
| Results                                     | 0                                                       | 0                                     |   |
|                                             |                                                         |                                       |   |
| Life and the fact and the                   | na de managemente                                       |                                       |   |
| an one comment of new comment               |                                                         |                                       |   |

Figure 1.27 Patient Summary (HL7 CCD)

**NOTE**: If a problem has a resolved date less than or equal to the discharge date, the problem will be automatically excluded from displaying on the CCD.

#### **Medications**

Follow the steps below to edit the Medications section of the CCD.

To exclude individual medications, highlight the **Medications** section. Once the section is highlighted, select **Edit** on the action bar.

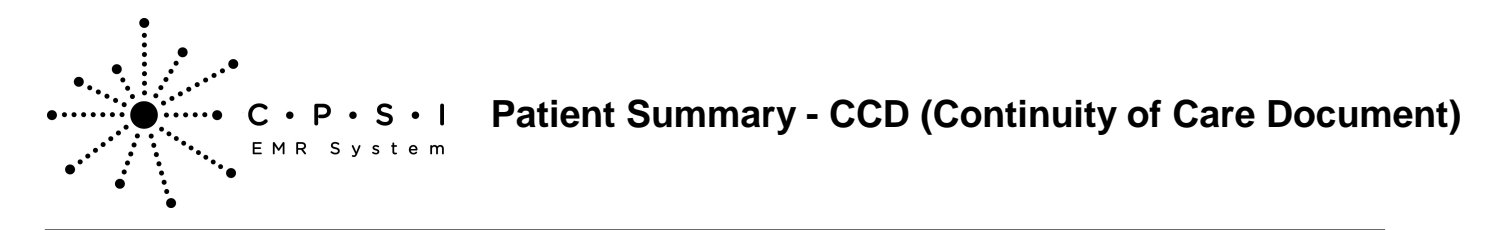

| Select Hospital Base Menu > Maste | r Selection > Medical | <b>Records &gt; Print</b> | <b>Electronic Rec</b> | cord > Account |
|-----------------------------------|-----------------------|---------------------------|-----------------------|----------------|
| Number > Build Patient Summary >  | Edit                  |                           |                       |                |

| TH ELLA KATHERINE MRI: 1000015 ACCOUNT | #: 357713 DOB: 12/02/1949 Sex: F Current We | eight: 0.00 lbs 0.0 oz 0.00 kg 0.00 g |  |
|----------------------------------------|---------------------------------------------|---------------------------------------|--|
| N/A Diagnosis: 41001 Allergies: P      | ENCILLIN                                    | gm: 0.00 los 0.0 d2 0.00 kg 0.00 g    |  |
| ection                                 | Total Records                               | Excluded Records                      |  |
| Hospital Discharge Instructions        | 1                                           | 0                                     |  |
| Problems                               | 0                                           | 0                                     |  |
| Medications                            | 3                                           | 0                                     |  |
| incounters                             | 0                                           | 0                                     |  |
| Care Team                              | 1                                           | 0                                     |  |
| llergies                               | 1                                           | 0                                     |  |
| rocedures                              | 0                                           | 0                                     |  |
| unctional Status                       | 0                                           | 0                                     |  |
| mmunizations                           | 1                                           | 0                                     |  |
| Medications Administered               | 3                                           | 0                                     |  |
| hstructions                            | 0                                           | 0                                     |  |
| ocial History                          | 0                                           | 0                                     |  |
| hief Complaint and Reason For Visit    | 0                                           | 0                                     |  |
| itals                                  | 0                                           | 0                                     |  |
| lan of Care                            | 0                                           | 0                                     |  |
| rovider Organization                   | 1                                           | 0                                     |  |
|                                        |                                             |                                       |  |
| •                                      |                                             |                                       |  |
| Case Donated Q. Very Donated 1 2 Eds   | 49-14                                       |                                       |  |

Figure 1.28 Patient Summary (HL7 CCD)

Once **Edit** is selected, the individual medications will display. Highlight the medication to exclude. Multiple medications may be selected by holding down the Ctrl key and selecting the desired

medications. When all medications are highlighted, select **Include/Exclude.** Select the **back arrow** to return to the list of the sections of the CCD.

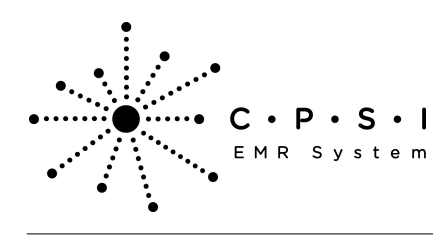

## Patient Summary - CCD (Continuity of Care Document)

| SHITH FILLA KATHERINE (357713)          |              |                 |                |               |                  |                   |   |  |   |
|-----------------------------------------|--------------|-----------------|----------------|---------------|------------------|-------------------|---|--|---|
| SMITH ELLA KATHERINE MR#: 1000015 ACCOU | JNT#: 357713 | DOB: 12/02/1949 | Sex: F C       | urrent Weigh  | : 0.00 lbs 0.0 c | az 0.00 kg 0.00 g | 1 |  |   |
| AGE:63 CrCI: N/A Height                 | 0.00 inches  | BMI: 0 kg/m2    | BSA: 0.00 m2 A | Idmit Weight: | 0.00 lbs 0.0 d   | az 0.00 kg 0.00 g | , |  |   |
| RM: N/A Diagnosis: 41001 Allergie       | R PENICILLIN |                 |                |               |                  |                   |   |  |   |
| Medication                              | Dose         | Route           | Repeat         | Excluded?     |                  |                   |   |  |   |
| ASPIRIN 325MG TAB                       | 325          | PO              | DAILY          |               |                  |                   |   |  | _ |
| MORPHINE PCA (1MG/ML) 30ML              | 1            | INTRAVENOUS     | PRN            |               |                  |                   |   |  |   |
| Regular U-100 Insulin Inj:10ml(Animal)  |              | SUBCUTANE       | PRN            |               |                  |                   |   |  |   |
|                                         |              |                 |                |               |                  |                   |   |  |   |
|                                         |              |                 |                |               |                  |                   |   |  |   |
|                                         |              |                 |                |               |                  |                   |   |  |   |
|                                         |              |                 |                |               |                  |                   |   |  |   |
|                                         |              |                 |                |               |                  |                   |   |  |   |
|                                         |              |                 |                |               |                  |                   |   |  |   |
|                                         |              |                 |                |               |                  |                   |   |  |   |
|                                         |              |                 |                |               |                  |                   |   |  |   |
|                                         |              |                 |                |               |                  |                   |   |  |   |
|                                         |              |                 |                |               |                  |                   |   |  |   |
|                                         |              |                 |                |               |                  |                   |   |  |   |
|                                         |              |                 |                |               |                  |                   |   |  |   |
|                                         |              |                 |                |               |                  |                   |   |  |   |
|                                         |              |                 |                |               |                  |                   |   |  |   |
|                                         |              |                 |                |               |                  |                   |   |  |   |
|                                         |              |                 |                |               |                  |                   |   |  |   |
|                                         |              |                 |                |               |                  |                   |   |  |   |
|                                         |              |                 |                |               |                  |                   |   |  |   |
|                                         |              |                 |                |               |                  |                   |   |  |   |
|                                         |              |                 |                |               |                  |                   |   |  |   |
|                                         |              |                 |                |               |                  |                   |   |  |   |
|                                         |              |                 |                |               |                  |                   |   |  |   |
|                                         |              |                 |                |               |                  |                   |   |  |   |
|                                         |              |                 |                |               |                  |                   |   |  |   |
|                                         |              |                 |                |               |                  |                   |   |  |   |
|                                         |              |                 |                |               |                  |                   |   |  |   |
|                                         |              |                 |                |               |                  |                   |   |  |   |
|                                         |              |                 |                |               |                  |                   |   |  |   |
| <b>•</b>                                |              |                 |                |               |                  |                   |   |  |   |
| <b>V</b>                                |              |                 |                |               |                  |                   |   |  |   |
|                                         |              |                 |                |               |                  |                   |   |  |   |
| Include/Exclude                         |              |                 |                |               |                  |                   |   |  |   |

Figure 1.29 Patient Summary (HL7 CCD)

The Excluded Records column will now display the number of medications excluded from the section. Select **Save Document** to save the changes.

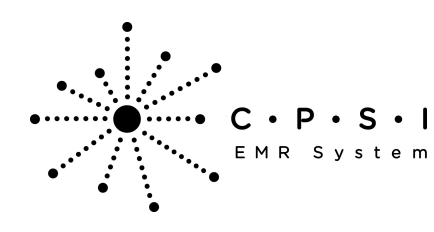

#### Patient Summary - CCD (Continuity of Care Document)

| SMITH FILLA KATHERINE (357713)       |                                                       |                                        |   |
|--------------------------------------|-------------------------------------------------------|----------------------------------------|---|
| SMITH ELLA KATHERINE MRI: 1000015 A  | CCOUNT#: 357713 DOB: 12/02/1949 Sex: F Current W      | feight: 0.00 lbs 0.0 cz 0.00 kg 0.00 g | - |
| AGE:63 CrCl: N/A H                   | eight: 0.00 inches BMI: 0 kg/m2 BSA: 0.00 m2 Admit We | Hight: 0.00 lbs 0.0 oz 0.00 kg 0.00 g  |   |
| RM: N/A Diagnosis: 41001 Alle        | rigies: PENCILUN                                      |                                        |   |
| Section                              | Total Records                                         | Excluded Records                       |   |
| Hospital Discharge Instructions      | 1                                                     | 0                                      |   |
| Problems                             | 0                                                     | 0                                      |   |
| Medications                          | 3                                                     | a 🚽 🚽 🚽 🚽 🚽 🚽                          |   |
| Encounters                           | 0                                                     | 0                                      |   |
| Care Team                            | 1                                                     | 0                                      |   |
| Allergies                            | 1                                                     | 0                                      |   |
| Procedures                           | 0                                                     | 0                                      |   |
| Functional Status                    | 0                                                     | 0                                      |   |
| Immunizations                        | 1                                                     | 0                                      |   |
| Medications Administered             | 3                                                     | 0                                      |   |
| Instructions                         | 0                                                     | 0                                      |   |
| Social History                       | 0                                                     | 0                                      |   |
| Chief Complaint and Reason For Visit | 0                                                     | 0                                      |   |
| Vitals                               | 0                                                     | 0                                      |   |
| Plan of Care                         | 0                                                     | 0                                      |   |
| Provider Organization                | 1                                                     | 0                                      |   |
|                                      |                                                       |                                        |   |
| Save Document 🧠 View Document 🕑 Edit | 🔓 Indude,Exclude                                      |                                        |   |

Figure 1.30 Patient Summary (HL7 CCD)

#### **Encounters**

Follow the steps below to edit the Encounters section of the CCD.

To exclude individual components of the Encounters section, highlight the **Encounters** section. Once the section is highlighted, select **Edit** on the action bar.

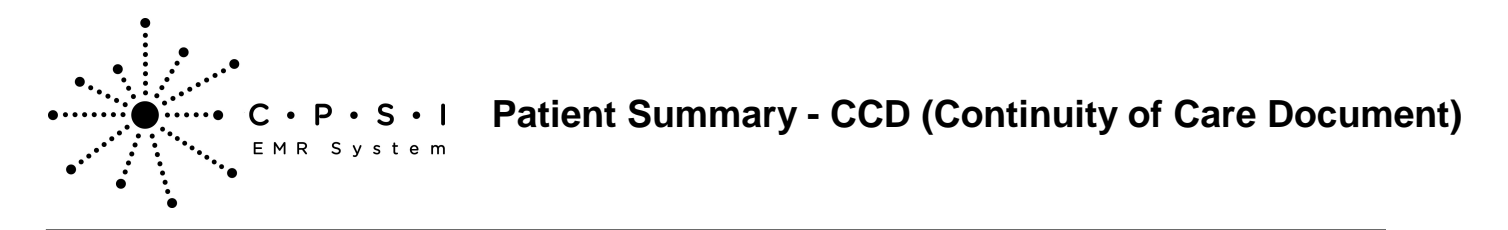

Select Hospital Base Menu > Master Selection > Medical Records > Print Electronic Record > Account Number > Build Patient Summary > <u>Edit</u>

| SMITH ELLA KATHERINE (357713) ×       |                                                       |                                        |  |
|---------------------------------------|-------------------------------------------------------|----------------------------------------|--|
| SMITH ELLA KATHERINE MR#: 1000015     | ACCOUNT#: 357713 DOB: 12/02/1949 Sex: F Current V     | Neight: 0.00 lbs 0.0 oz 0.00 kg 0.00 g |  |
| AGE: 63 CrCI: N/A                     | Height: 0.00 inches BMI: 0 kg/m2 BSA: 0.00 m2 Admit W | eight: 0.00 lbs 0.0 oz 0.00 kg 0.00 g  |  |
| RM: N/A Diagnosis: 41001 A            | llergies:                                             |                                        |  |
| Section                               | Total Records                                         | Excluded Records                       |  |
| Hospital Discharge Instructions       | 1                                                     | 0                                      |  |
| Problems                              | 4                                                     | 1                                      |  |
| Medications                           | 0                                                     | 0                                      |  |
| Encounters                            | 1                                                     | 0                                      |  |
| Care Team                             | 3                                                     | 0                                      |  |
| Allergies                             | 0                                                     | 0                                      |  |
| Procedures                            | 0                                                     | 0                                      |  |
| Functional Status                     | 0                                                     | 0                                      |  |
| Immunizations                         | 2                                                     | 0                                      |  |
| Medications Administered              | 0                                                     | 0                                      |  |
| Instructions                          | 0                                                     | 0                                      |  |
| Social History                        | 1                                                     | 0                                      |  |
| Chief Complaint and Reason For Visit  | 1                                                     | 0                                      |  |
| Vitals                                | 0                                                     | 0                                      |  |
| Plan of Care                          | 0                                                     | 0                                      |  |
| Provider Organization                 | 1                                                     | 0                                      |  |
| Results                               | 0                                                     | 0                                      |  |
|                                       |                                                       |                                        |  |
| · · · · · · · · · · · · · · · · · · · |                                                       |                                        |  |
| Save Document 9, View Document 2 Ed   | R 🙀 Include/Exclude                                   |                                        |  |

Figure 1.31 Patient Summary (HL7 CCD)

Once Edit is selected, the individual components of the Encounters section will display. Highlight the

component to exclude. Once the component is highlighted, select **Include/Exclude.** Select the **back arrow** to return to the list of the sections of the CCD.

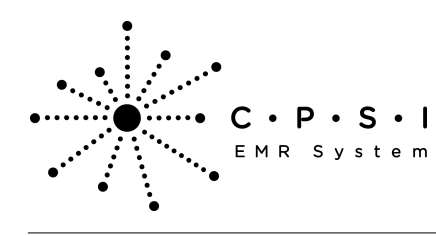

| SHITH ELLA KATHERINE (357713) × |               |                          | •                                                         |
|---------------------------------|---------------|--------------------------|-----------------------------------------------------------|
| SMITH ELLA KATHERINE MRI: 10    | 00015 ACCOUNT | 8: 357713 DOB: 12/02/194 | 9 Sex: F Current Weight: 0.00 lbs 0.0 oz 0.00 kg 0.00 g   |
| AGE: 63 CrCI: N/                | A Height:     | 0.00 inches BMI: 0 kg/m2 | BSA: 0.00 m2 Admit Weight: 0.00 lbs 0.0 oz 0.00 kg 0.00 g |
| RM: N/A Diagnosis: 41001        | Allergies:    |                          |                                                           |
| Encounter Diagnosis             |               | Code                     | Excluded?                                                 |
| AC MYOC INF OF ANTERLAT WAL IN  | VE CAR        | 41001                    |                                                           |
|                                 |               |                          |                                                           |
|                                 |               |                          |                                                           |
|                                 |               |                          |                                                           |
|                                 |               |                          |                                                           |
|                                 |               |                          |                                                           |
|                                 |               |                          |                                                           |
|                                 |               |                          |                                                           |
|                                 |               |                          |                                                           |
|                                 |               |                          |                                                           |
|                                 |               |                          |                                                           |
|                                 |               |                          |                                                           |
|                                 |               |                          |                                                           |
|                                 |               |                          |                                                           |
|                                 |               |                          |                                                           |
|                                 |               |                          |                                                           |
|                                 |               |                          |                                                           |
|                                 |               |                          |                                                           |
|                                 |               |                          |                                                           |
|                                 |               |                          |                                                           |
|                                 |               |                          |                                                           |
|                                 |               |                          |                                                           |
|                                 |               |                          |                                                           |
|                                 |               |                          |                                                           |
|                                 |               |                          |                                                           |
|                                 |               |                          |                                                           |
|                                 |               |                          |                                                           |
|                                 |               |                          |                                                           |
|                                 |               |                          |                                                           |
|                                 |               |                          |                                                           |
|                                 |               |                          |                                                           |
|                                 |               |                          |                                                           |
| <b>•</b>                        |               |                          |                                                           |
| V                               |               |                          |                                                           |
| a Include Exclude               |               |                          |                                                           |
|                                 |               |                          |                                                           |

Figure 1.32 Patient Summary (HL7 CCD)

The Excluded Records column will now display the number of components excluded from the Encounters section. Select **Save Document** to save the changes.

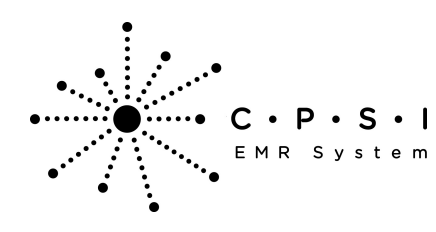

#### Patient Summary - CCD (Continuity of Care Document)

| SMITH FU & KATHERINE (352213)        |                                                      |                                                  |     |
|--------------------------------------|------------------------------------------------------|--------------------------------------------------|-----|
| SAITH ELLA KATHERINE BRA 1000016     | ACCOUNT& 357713 DOB: 12/02/19/9 Saw: E Current       | Walaht: 0.00 lbs: 0.0 oz 0.00 ka 0.00 a          | -   |
| AGE: 63 CICL N/A                     | Heleht 0.00 inches BMI: 0 kn/m2 BSA: 0.00 w2 Admit V | felekt: 0.00 lbs 0.0 cz 0.00 kg 0.00 g           |     |
| RM: N/A Diagnosis: 41001 Al          | lergies:                                             | engline in an anna an an an an an an an an an an |     |
| Section                              | Total Records                                        | Excluded Records                                 |     |
| Hospital Discharge Instructions      | 1                                                    | 0                                                |     |
| Problems                             | 4                                                    | 1                                                | - I |
| Medications                          | 0                                                    | 0                                                |     |
| Encounters                           | 1                                                    |                                                  |     |
| Care Team                            | 3                                                    | 0                                                |     |
| Allergies                            | 0                                                    | 0                                                |     |
| Procedures                           | 0                                                    | 0                                                |     |
| Functional Status                    | 0                                                    | 0                                                |     |
| Immunizations                        | 2                                                    | 0                                                |     |
| Medications Administered             | 0                                                    | 0                                                | . 1 |
| Instructions                         | 0                                                    | 0                                                |     |
| Social History                       | 1                                                    | 0                                                | . 1 |
| Chief Complaint and Reason For Visit | 1                                                    | 0                                                |     |
| Vitals                               | 0                                                    | 0                                                | . 1 |
| Plan of Care                         | 0                                                    | 0                                                |     |
| Provider Organization                | 1                                                    | 0                                                | . 1 |
| Results                              | 0                                                    | 0                                                |     |
|                                      |                                                      |                                                  |     |
|                                      |                                                      |                                                  |     |
| Save Document 🤐 View Document 🧭 Edi  | t o Indude/Exclude                                   |                                                  |     |

Figure 1.33 Patient Summary (HL7 CCD)

#### **Care Team**

There are three editing options available for the Care Team section of the CCD:

- 1. Individual care team members may be excluded from the CCD.
- 2. Care team members information may be modified on the CCD.
- 3. Care team members may be added to the CCD.

To exclude individual care team member, highlight the **Care Team** section. Once the section is highlighted, select **Edit** on the action bar.

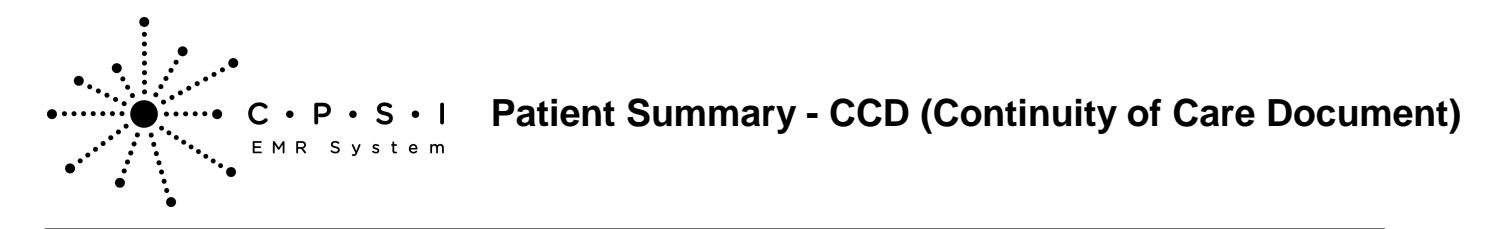

| Select Hospital Base Menu > Master Selection > Medical Records > Print Electronic Record > Acc | count |
|------------------------------------------------------------------------------------------------|-------|
| Number > Build Patient Summary > <u>Edit</u>                                                   |       |

| SMITH ELLA KATHERINE (357713) ×             |                                               |                                        |  |
|---------------------------------------------|-----------------------------------------------|----------------------------------------|--|
| SMITH ELLA KATHERINE MRI: 1000015 ACCOUNT   | #: 357713 DOB: 12/02/1949 Sex: F Current      | Weight: 0.00 lbs 0.0 oz 0.00 kg 0.00 g |  |
| AGE:63 CrCI: N/A Height:                    | 0.00 inches BMI: 0 kg/m2 BSA: 0.00 m2 Admit W | feight: 0.00 lbs 0.0 oz 0.00 kg 0.00 g |  |
| RM: N/A Diagnosis: 41001 Allergies: F       | ENCLUN                                        |                                        |  |
| Section                                     | Total Records                                 | Excluded Records                       |  |
| Hospital Discharge Instructions             | 1                                             | 0                                      |  |
| Problems                                    | 3                                             | 0                                      |  |
| Medications                                 | 0                                             | 0                                      |  |
| Encounters                                  | 1                                             | 0                                      |  |
| Care Team                                   | 3                                             | ů l                                    |  |
| Allergies                                   | 2                                             | 0                                      |  |
| Procedures                                  | 0                                             | 0                                      |  |
| Functional Status                           | 0                                             | 0                                      |  |
| Immunizations                               | 2                                             | 0                                      |  |
| Medications Administered                    | 0                                             | 0                                      |  |
| Instructions                                | 0                                             | 0                                      |  |
| Social History                              | 1                                             | 0                                      |  |
| Chief Complaint and Reason For Visit        | 1                                             | 0                                      |  |
| Vitals                                      | 0                                             | 0                                      |  |
| Plan of Care                                | 0                                             | 0                                      |  |
| Provider Organization                       | 1                                             | 0                                      |  |
| Results                                     | 0                                             | 0                                      |  |
|                                             |                                               |                                        |  |
| · · · · · · · · · · · · · · · · · · ·       |                                               |                                        |  |
| Save Document Q. View Document 2 Edit 2 Ind | .de/Exclude                                   |                                        |  |

Figure 1.34 Patient Summary (HL7 CCD)

Once Edit is selected, the individual care team members will display. Highlight the care team member

to exclude. Once the care team member is highlighted, select **Include/Exclude.** Select the **back arrow** to save the information and return to the list of the sections of the CCD.

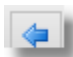

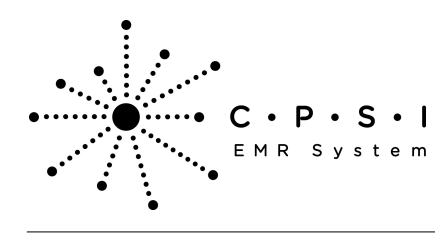

## Patient Summary - CCD (Continuity of Care Document)

| SMITH ELLA KATHERINE (357713) ×       |                                                         |                                | * |
|---------------------------------------|---------------------------------------------------------|--------------------------------|---|
| SMITH ELLA KATHERINE MR#: 1000015 ACC | OUNT#: 357713 DOB: 12/02/1949 Sex: F Current Weight     | 0.00 lbs 0.0 az 0.00 kg 0.00 g |   |
| AGE:63 CrCI: N/A Heig                 | ht: 0.00 inches BMI: 0 kg/m2 BSA: 0.00 m2 Admit Weight: | 0.00 lbs 0.0 oz 0.00 kg 0.00 g |   |
| RM: N/A Diagnosis: 41001 Allergi      | AS: PENCILLIN                                           |                                |   |
| Care Team Member                      | Excluded?                                               |                                |   |
| James MD Baxter                       |                                                         |                                |   |
| James MD Baxter                       |                                                         |                                |   |
| LAURYN E CLARK                        |                                                         |                                |   |
|                                       |                                                         |                                |   |
|                                       |                                                         |                                |   |
|                                       |                                                         |                                |   |
|                                       |                                                         |                                |   |
|                                       |                                                         |                                |   |
|                                       |                                                         |                                |   |
|                                       |                                                         |                                |   |
|                                       |                                                         |                                |   |
|                                       |                                                         |                                |   |
|                                       |                                                         |                                |   |
|                                       |                                                         |                                |   |
|                                       |                                                         |                                |   |
|                                       |                                                         |                                |   |
|                                       |                                                         |                                |   |
|                                       |                                                         |                                |   |
|                                       |                                                         |                                |   |
|                                       |                                                         |                                |   |
|                                       |                                                         |                                |   |
|                                       |                                                         |                                |   |
|                                       |                                                         |                                |   |
|                                       |                                                         |                                |   |
|                                       |                                                         |                                |   |
|                                       |                                                         |                                |   |
|                                       |                                                         |                                |   |
|                                       |                                                         |                                |   |
|                                       |                                                         |                                |   |
|                                       |                                                         |                                |   |
|                                       |                                                         |                                |   |
|                                       |                                                         |                                |   |
|                                       |                                                         |                                |   |
|                                       |                                                         |                                |   |
|                                       |                                                         |                                |   |
|                                       |                                                         |                                |   |
|                                       |                                                         |                                |   |
| <b>T</b>                              |                                                         |                                |   |
| 💠 O New 🗹 Edit 🎲 Include/Exclude      |                                                         |                                |   |
| A 10. A 10.8 - 10                     |                                                         |                                |   |

Figure 1.35 Patient Summary (HL7 CCD)

The Excluded Records column will now display the number of care team members excluded from the section. Select **Save Document** to save the changes.

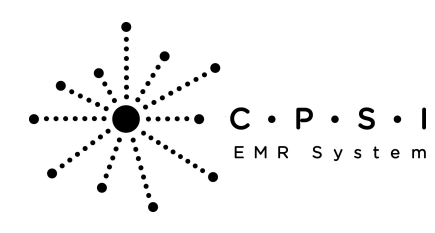

## Patient Summary - CCD (Continuity of Care Document)

| SHITH FLLA KATHERINE (357713)        |                                                        |                                         |   |
|--------------------------------------|--------------------------------------------------------|-----------------------------------------|---|
| SMITH FLLA KATHERINE MRI: 100001     | ACCOUNTE: 357713 DOB: 12/02/19/9 Sext F Current W      | eieht: 0.00 lbs. 0.0 oz. 0.00 ka 0.00 a | - |
| AGE:63 CrCI: N/A                     | Height: 0.00 inches BMI: 0 kg/m2 BSA: 0.00 m2 Admit We | ight: 0.00 lbs 0.0 oz 0.00 kg 0.00 g    |   |
| RM: N/A Diagnosis: 41001             | Illergies: PENICILLIN                                  |                                         |   |
| Section                              | Total Records                                          | Excluded Records                        |   |
| Hospital Discharge Instructions      | 1                                                      | 0                                       |   |
| Problems                             | 3                                                      | 0                                       |   |
| Medications                          | 0                                                      | 0                                       |   |
| Encounters                           | 1                                                      | 0                                       |   |
| Core Team                            | 3                                                      |                                         |   |
| Allergies                            | 2                                                      | 0                                       |   |
| Procedures                           | 0                                                      | 0                                       |   |
| Functional Status                    | 0                                                      | 0                                       |   |
| Immunizations                        | 2                                                      | 0                                       |   |
| Medications Administered             | 0                                                      | 0                                       |   |
| Instructions                         | 0                                                      | 0                                       |   |
| Social History                       | 1                                                      | 0                                       |   |
| Chief Complaint and Reason For Visit | 1                                                      | 0                                       |   |
| Vitals                               | 0                                                      | 0                                       |   |
| Plan of Care                         | 0                                                      | 0                                       |   |
| Provider Organization                | 1                                                      | 0                                       |   |
| Results                              | 0                                                      | 0                                       |   |
|                                      |                                                        |                                         |   |
|                                      |                                                        |                                         |   |
|                                      |                                                        |                                         |   |
|                                      |                                                        |                                         |   |
|                                      |                                                        |                                         |   |
|                                      |                                                        |                                         |   |
|                                      |                                                        |                                         |   |
|                                      |                                                        |                                         |   |
|                                      |                                                        |                                         |   |
|                                      |                                                        |                                         |   |
|                                      |                                                        |                                         |   |
|                                      |                                                        |                                         |   |
|                                      |                                                        |                                         |   |
|                                      |                                                        |                                         |   |
|                                      |                                                        |                                         |   |
|                                      |                                                        |                                         |   |
|                                      |                                                        |                                         |   |
|                                      |                                                        |                                         |   |
|                                      |                                                        |                                         |   |
| L                                    |                                                        |                                         |   |
| <b>—</b>                             |                                                        |                                         |   |
| V                                    |                                                        |                                         |   |
| Save Document 🧠 View Document 🎯 B    | át 🙀 Indude/Exclude                                    |                                         |   |
|                                      |                                                        |                                         |   |

Figure 1.36 Patient Summary (HL7 CCD)

To edit a care team member's information, highlight the care team member. Once the care team member is highlighted, select **Edit** on the action bar.

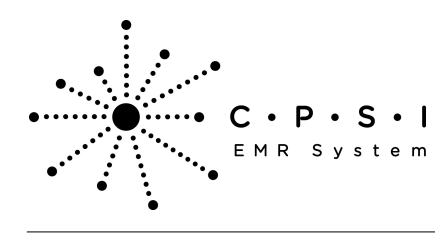

| CHITTH DUA PATHERINE (SCTTUS)   |                                          |                                                                |
|---------------------------------|------------------------------------------|----------------------------------------------------------------|
| SPUTH ELLA KATHERINE (357713) X | 000 1000 00 10 10 10 10 10 10 10 10 10 1 | • • • • • • • • • • • • • • • • • • •                          |
| SMITHELLA KATHERINE MRK 100     | Helebrary 0.00 instan 000: 12/02/1945    | Sec. P. Carrier Works 0.0 is 0.0 at 0.0 is 0.0 g               |
| RM: N/A Diagnosis: 41001        | Allergies: PENCILLIN                     | Bake over me warmer wergine in over easier of a consign over g |
| Care Team Member                |                                          | Excluded?                                                      |
| Tarmas MD Raytor                |                                          |                                                                |
| Laward M/s Baster               |                                          |                                                                |
| LAURYN E CLARK                  |                                          |                                                                |
|                                 |                                          |                                                                |
|                                 |                                          |                                                                |
|                                 |                                          |                                                                |
|                                 |                                          |                                                                |
|                                 |                                          |                                                                |
|                                 |                                          |                                                                |
|                                 |                                          |                                                                |
|                                 |                                          |                                                                |
|                                 |                                          |                                                                |
|                                 |                                          |                                                                |
|                                 |                                          |                                                                |
|                                 |                                          |                                                                |
|                                 |                                          |                                                                |
|                                 |                                          |                                                                |
|                                 |                                          |                                                                |
|                                 |                                          |                                                                |
|                                 |                                          |                                                                |
|                                 |                                          |                                                                |
|                                 |                                          |                                                                |
|                                 |                                          |                                                                |
|                                 |                                          |                                                                |
|                                 |                                          |                                                                |
|                                 |                                          |                                                                |
|                                 |                                          |                                                                |
|                                 |                                          |                                                                |
|                                 |                                          |                                                                |
|                                 |                                          |                                                                |
|                                 |                                          |                                                                |
|                                 |                                          |                                                                |
|                                 |                                          |                                                                |
|                                 |                                          |                                                                |
|                                 |                                          |                                                                |
|                                 |                                          |                                                                |
| · · · · ·                       |                                          |                                                                |
|                                 |                                          |                                                                |
| O New Z Edit include/Exclusion  | de                                       |                                                                |

Figure 1.37 Patient Summary (HL7 CCD)

Once **Edit** is selected, the individual care team member's information will display. The care team member's name and type cannot be changed. When all the necessary corrections have been made

select the **back arrow** to save the information and return to the list of care team members.

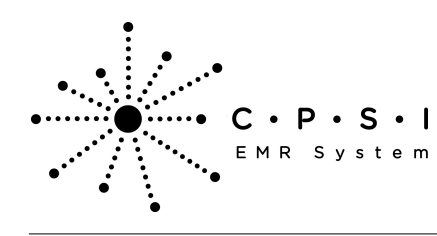

| Concerns on the state |                                                                                                    |
|-----------------------|----------------------------------------------------------------------------------------------------|
| SHITH ELLA KAT        | 198208 (357713) ×                                                                                                    |
| SMITH ELLA KAT        | Internet Miller todouts ACCOUNTIE: 55/7/3 DOB:12/02/1543 Sex: F Current Wreight Current Wreight Current Wreigh |
| RM: N/A Diagnosi      | CrC: trive mergers. 0.00 mones base or symp. Base 0.00 mp Humm wrengine. 0.00 ms 40 to 2 0.00 kg 0.00 g                                                                                                    |
| Care Team Merr        | mbar                                                                                                    |
| Name:                 | James MD Baxter                                                                                                    |
| Type:                 | Primary Surgery Doctor -                                                                                                    |
| Address Line 1:       | 1234 Medical Drive                                                                                                    |
| Address Line 2:       |                                                                                                    |
| City:                 | Mobile                                                                                                    |
| State:                | AL .                                                                                                    |
| Zip Code:             | 36608                                                                                                    |
| Telephone:            | 2515109987                                                                                                    |
| NPI:                  | AL4376                                                                                                    |
|                       |                                                                                                    |
|                       |                                                                                                    |
|                       |                                                                                                    |
|                       |                                                                                                    |
|                       |                                                                                                    |
|                       |                                                                                                    |
|                       |                                                                                                    |
|                       |                                                                                                    |

Figure 1.38 Patient Summary (HL7 CCD)

To add a care team member, select **New** on the action bar.

4

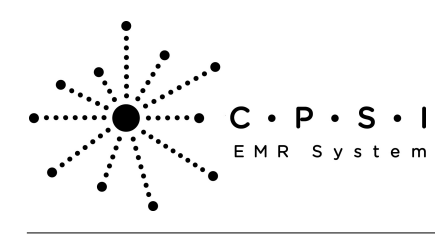

## Patient Summary - CCD (Continuity of Care Document)

| SMITH ELLA KATHERINE (357713) ×                                    | *                                                            |
|--------------------------------------------------------------------|--------------------------------------------------------------|
| SMITH ELLA KATHERINE MR#: 1000015 ACCOUNT#: 357713 DOB: 12/02/1945 | 9 Sex: F Current Weight: 0.00 lbs 0.0 oz 0.00 kg 0.00 g      |
| RBENA Diagnosis: 41001 Allergies: PENCILLIN                        | B24: 0.00 m2 wamin weedlan: 0.00 ratio 0.0 of 0.00 kg 0.00 g |
| Care Team Member                                                   | Excluded?                                                    |
| James MD Baxter                                                    |                                                              |
| James MD Baxter                                                    |                                                              |
| LAURYN E CLARK                                                     |                                                              |
|                                                                    |                                                              |
|                                                                    |                                                              |
|                                                                    |                                                              |
|                                                                    |                                                              |
|                                                                    |                                                              |
|                                                                    |                                                              |
|                                                                    |                                                              |
|                                                                    |                                                              |
|                                                                    |                                                              |
|                                                                    |                                                              |
|                                                                    |                                                              |
|                                                                    |                                                              |
|                                                                    |                                                              |
|                                                                    |                                                              |
|                                                                    |                                                              |
|                                                                    |                                                              |
|                                                                    |                                                              |
|                                                                    |                                                              |
|                                                                    |                                                              |
|                                                                    |                                                              |
|                                                                    |                                                              |
|                                                                    |                                                              |
|                                                                    |                                                              |
|                                                                    |                                                              |
|                                                                    |                                                              |
|                                                                    |                                                              |
|                                                                    |                                                              |
| L                                                                  |                                                              |
| V                                                                  |                                                              |
| Ŧ                                                                  |                                                              |
| 🕼 O New 🛛 Edit 💪 Include/Exclude                                   |                                                              |
|                                                                    |                                                              |

Figure 1.39 Patient Summary (HL7 CCD)

Once **New** is selected, the care team member's information may be entered. Select the **arrow** to save the information and return to the list of care team members.

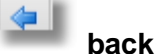

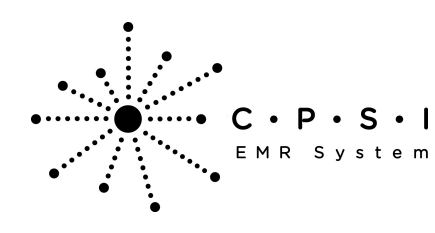

| SHITH ELLA KAT  | HERINE (357713) ×                     |                         |                         |                                |          |  |
|-----------------|---------------------------------------|-------------------------|-------------------------|--------------------------------|----------|--|
| SMITH ELLA KAT  | HERINE MR#: 1000015 ACCO              | JNT#: 357713 DOB: 12/02 | 2/1949 Sex: F Current   | Weight: 0.00 lbs 0.0 az 0.00 k | g 0.00 g |  |
| AGE: 63         | CrCI: N/A Height                      | 0.00 inches BMI: 0 kg/  | m2 BSA: 0.00 m2 Admit W | feight: 0.00 lbs 0.0 az 0.00 k | g 0.00 g |  |
| RM: N/A Diagnos | is: 41001 Allergie                    | K PENCILLIN             |                         |                                |          |  |
| Care Team Mer   | nber                                  |                         |                         |                                |          |  |
| Name:           |                                       |                         |                         |                                |          |  |
| Type:           | Primary Care Physician                | -                       |                         |                                |          |  |
| Address Line 1: |                                       |                         |                         |                                |          |  |
| Address Line 2: |                                       |                         |                         |                                |          |  |
| City:           |                                       |                         |                         |                                |          |  |
| State:          |                                       |                         |                         |                                |          |  |
| Zip Code:       |                                       |                         |                         |                                |          |  |
| Telephone:      |                                       |                         |                         |                                |          |  |
| NO.             |                                       |                         |                         |                                |          |  |
| NPT:            |                                       |                         |                         |                                |          |  |
|                 |                                       |                         |                         |                                |          |  |
|                 |                                       |                         |                         |                                |          |  |
|                 |                                       |                         |                         |                                |          |  |
|                 |                                       |                         |                         |                                |          |  |
|                 |                                       |                         |                         |                                |          |  |
|                 |                                       |                         |                         |                                |          |  |
|                 |                                       |                         |                         |                                |          |  |
|                 |                                       |                         |                         |                                |          |  |
|                 |                                       |                         |                         |                                |          |  |
|                 |                                       |                         |                         |                                |          |  |
|                 |                                       |                         |                         |                                |          |  |
|                 |                                       |                         |                         |                                |          |  |
|                 |                                       |                         |                         |                                |          |  |
|                 |                                       |                         |                         |                                |          |  |
|                 |                                       |                         |                         |                                |          |  |
|                 |                                       |                         |                         |                                |          |  |
|                 |                                       |                         |                         |                                |          |  |
|                 |                                       |                         |                         |                                |          |  |
|                 |                                       |                         |                         |                                |          |  |
|                 |                                       |                         |                         |                                |          |  |
|                 |                                       |                         |                         |                                |          |  |
|                 |                                       |                         |                         |                                |          |  |
|                 |                                       |                         |                         |                                |          |  |
|                 |                                       |                         |                         |                                |          |  |
|                 |                                       |                         |                         |                                |          |  |
| 4               |                                       |                         |                         |                                |          |  |
| -               | 4 ° 54 ° 54                           |                         |                         |                                |          |  |
|                 | Figure 1.40 Patient Summary (HL7 CCD) |                         |                         |                                |          |  |

#### Allergies

Follow the steps below to edit the Allergies section of the CCD.

To exclude individual allergies, highlight the **Allergies** section. Once the section is highlighted, select **Edit** on the action bar.

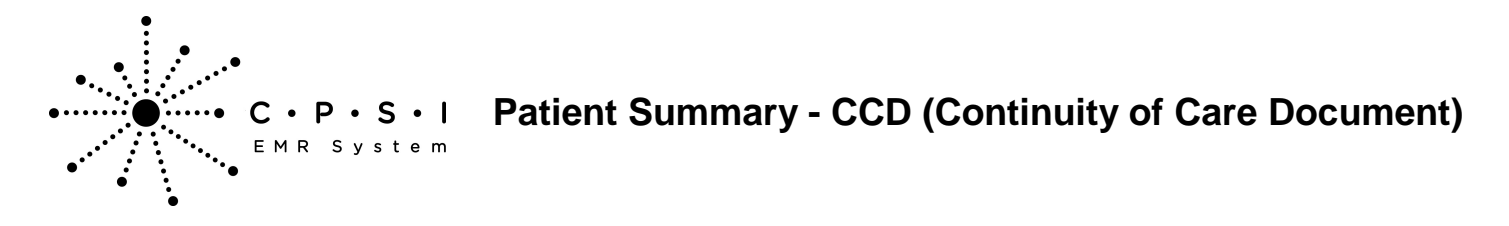

| Select Hospital Base Menu > Master Selection > Medical Records > Print Electronic Record > Acc | count |
|------------------------------------------------------------------------------------------------|-------|
| Number > Build Patient Summary > <u>Edit</u>                                                   |       |

| Section         Total Records         Bududing Records           Hospital Buduruging Judiructions         1         0           Medicational         0         0           Medicational         0         0           Econotaris         1         0           Care Team         3         0           Procedures         0         0           Functional Status         0         0           Procedures         0         0           Functional Status         0         0           Medication Administered         0         0           Statustions         0         0           Statustions         0         0         0           Value of Oreparate and Reson For Value         1         0         0           Provider Organization         0         0         0         0           Provider Organization         1         0         0         0         0         0         0         0         0         0         0         0         0         0         0         0         0         0         0         0         0         0         0         0         0         0         0         0 </th <th>SHITH ELLA KATHERINE (357733) ×<br/>SMITH ELLA KATHERINE MR#: 1000<br/>AGE: 63 CrCI: N/A<br/>RM: N/A Diagnosis: 41001</th> <th>15 ACCOUNT#: 357713 DOB: 12/02/1949 Sex: F Current Wei<br/>Height: 0.00 inches BMI: 0 kg/m2 BSA: 0.00 m2 Admit Weig<br/>Altergies: PENICILUN</th> <th>ght: 0.00 lbs 0.0 oz 0.00 kg 0.00 g<br/>ht: 0.00 lbs 0.0 oz 0.00 kg 0.00 g</th> <th></th>                                                                                                    | SHITH ELLA KATHERINE (357733) ×<br>SMITH ELLA KATHERINE MR#: 1000<br>AGE: 63 CrCI: N/A<br>RM: N/A Diagnosis: 41001 | 15 ACCOUNT#: 357713 DOB: 12/02/1949 Sex: F Current Wei<br>Height: 0.00 inches BMI: 0 kg/m2 BSA: 0.00 m2 Admit Weig<br>Altergies: PENICILUN | ght: 0.00 lbs 0.0 oz 0.00 kg 0.00 g<br>ht: 0.00 lbs 0.0 oz 0.00 kg 0.00 g |  |
|----------------------------------------------------------------------------------------------------|----------------------------------------------------------------------------------------------------|----------------------------------------------------------------------------------------------------|---------------------------------------------------------------------------|--|
| isepatial backbrige instructions         1         0           Medications         0         0           Convolutions         1         0           Convolutions         0         0           Convolutions         0         0           Convolutions         0         0           Autoritations         0         0           Productions         0         0           Medications         0         0           Productions         0         0           Medications         0         0           Medications         0         0           Medications         0         0           Medications         0         0           Social History         1         0           Other Compliant and Reson For Visit         1         0           Valia         0         0         0           Provider Organization         1         0         0           Results         0         0         0                                                                                                    | Section                                                                                                    | Total Records                                                                                                    | Excluded Records                                                          |  |
| Productions         3         0           Redications         0         0           Cara Team         3         0           Arageat         0         0           Productives         0         0           Productives         0         0           Productives         0         0           Productives         0         0           Productives         0         0           Productives         0         0           Productives         0         0           Productives         0         0           Social History         1         0           Order Graphization         0         0           Productives         0         0           Productives         0         0                                                                                                    | Hospital Discharge Instructions                                                                                    | 1                                                                                                    | 0                                                                         |  |
| Medications 0 0 0 0 0 0 0 0 0 0 0 0 0 0 0 0 0 0 0                                                                                                    | Problems                                                                                                    | 3                                                                                                    | 0                                                                         |  |
| Encounters         1         0           Care Team         0         0           Annotations         0         0           Procedures         0         0           Annotations         0         0           Annotations         0         0           Annotations         0         0           Annotations         0         0           Annotations         0         0           Annotations         0         0           Annotations         0         0           Social History         1         0           Charl Care         0         0           Provide Organization         0         0           Res of Care         0         0           Provide Organization         0         0                                                                                                    | Medications                                                                                                    | 0                                                                                                    | 0                                                                         |  |
| Care tran         3         0           Margan         0         0           Procoderes         0         0           Functional Status         0         0           Medications         0         0           Medications         0         0           Medications         0         0           Social History         1         0           Social History         1         0           Charle Care glast and Reason For Vist         0         0           Provider Organization         1         0           Reaching         0         0                                                                                                    | Encounters                                                                                                    | 1                                                                                                    | 0                                                                         |  |
| Alongon     2     0       Procedures     0     0       Procedures     0     0       Procedures     0     0       Procedures     0     0       Procedures     0     0       Procedures     0     0       Procedures     0     0       Procedures     0     0       Procedures     0     0       Procedures     0     0       Procedures     0     0       Procedures     0     0       Procedures     0     0       Procedures     0     0       Provider Organization     1     0       Procedures     0     0                                                                                                    | Care Team                                                                                                    | 3                                                                                                    | 0                                                                         |  |
| Procedures       0         Punctional Status       0         Immunizations       0         Medicators Administered       0         Social Idstaty       1         Social Idstaty       0         Virals       0         Provider Organization       0         Provider Organization       0         Provider Organization       0         Provider Organization       0         Results       0                                                                                                    | Allergies                                                                                                    |                                                                                                    | 0                                                                         |  |
| Functional Status       0         Immunications       2         Medications Administered       0         Instructions       1         Occal History       1         Chief Compliant and Reason For Visit       0         Pand Care       0         Provider Organization       1         Provider Organization       0         Results       0                                                                                                    | Procedures                                                                                                    | 0                                                                                                    | 0                                                                         |  |
| Insuitations          Insuitations       0         Instructions       0         Social Idstry       1         Chief Compliant and Reason For Visit       0         Provider Organization       0         Provider Organization       0         Results       0                                                                                                    | Functional Status                                                                                                  | 0                                                                                                    | 0                                                                         |  |
| Medicadors Administered 0 0 0<br>Instructions 0 0<br>Social History 1 0<br>Chief Compliant and Reason For Visit 1 0<br>Chief Compliant and Reason For Visit 0<br>Provider Organization 1 0<br>Results 0 0<br>Chief Compliant and Reason For Visit 1<br>Provider Organization 0<br>Chief Compliant and Reason For Visit 1<br>Chief Compliant and Reason For Visit 1<br>Chief Compliant and Reason For | Immunizations                                                                                                    | 2                                                                                                    | 0                                                                         |  |
| Instructions       0       0       0         Social History       1       0       0         Vitals       0       0       0         Provider Organization       1       0       0         Results       0       0       0                                                                                                    | Medications Administered                                                                                           | 0                                                                                                    | 0                                                                         |  |
| Social History         1         0           Chief Compleint and Reason For Visit         0         0           Plan of Care         0         0           Provider Organization         1         0           Results         0         0                                                                                                    | Instructions                                                                                                    | 0                                                                                                    | 0                                                                         |  |
| Chef Complete and Reason For Visit 1 0 0<br>Viais 0 0<br>Provider Organization 1 0<br>Results 0 0                                                                                                    | Social History                                                                                                    | 1                                                                                                    | 0                                                                         |  |
| Vitais 0 0 0 0 Provider Organization 1 0 0 0 0 0 0 0 0 0 0 0 0 0 0 0 0 0 0                                                                                                    | Chief Complaint and Reason For Visit                                                                               | 1                                                                                                    | 0                                                                         |  |
| Plan of Care 0 0 0<br>Provider Organization 1 0<br>Results 0 0                                                                                                    | Vitals                                                                                                    | 0                                                                                                    | 0                                                                         |  |
| Provider Organization 1 0<br>Results 0 0                                                                                                    | Plan of Care                                                                                                    | 0                                                                                                    | 0                                                                         |  |
|                                                                                                    | Provider Organization                                                                                              | 1                                                                                                    | 0                                                                         |  |
|                                                                                                    | Results                                                                                                    | 0                                                                                                    | 0                                                                         |  |
|                                                                                                    |                                                                                                    |                                                                                                    |                                                                           |  |
|                                                                                                    |                                                                                                    |                                                                                                    |                                                                           |  |

Figure 1.41 Patient Summary (HL7 CCD)

Once **Edit** is selected, the individual allergies will display. Highlight the allergy to exclude. Multiple allergies may be selected by holding down the Ctrl key and selecting the desired allergies. When all

allergies are highlighted, select **Include/Exclude.** Select the **back arrow** to return to the list of the sections of the CCD.
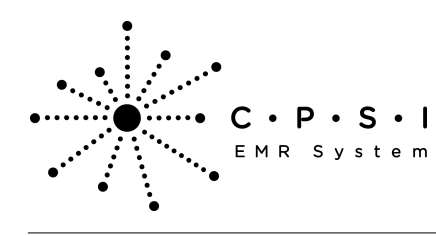

| SHITH ELLA KATHERINE (357713) $\times$ |                                                                         |                                                |  |
|----------------------------------------|-------------------------------------------------------------------------|------------------------------------------------|--|
| SMITH ELLA KATHERINE MR#: 100          | 0015 ACCOUNT#: 357713 DOB: 12/02/1949 Sex: F                            | Current Weight: 0.00 lbs 0.0 oz 0.00 kg 0.00 g |  |
| IGE:63 CrCI: N/A                       | Height: 0.00 inches BMI: 0 kg/m2 BSA: 0.00 m2.<br>Allegging: DENICH LIN | Admit Weight: 0.00 lbs 0.0 oz 0.00 kg 0.00 g   |  |
| Allerer                                | Reading Perioden                                                        | Debuted                                        |  |
| PENOTE LIN                             | NECCOTS                                                                 | Excudeur                                       |  |
| PEANUTS                                | ITCHING                                                                 |                                                |  |
|                                        |                                                                         |                                                |  |
|                                        |                                                                         |                                                |  |
|                                        |                                                                         |                                                |  |
|                                        |                                                                         |                                                |  |
|                                        |                                                                         |                                                |  |
|                                        |                                                                         |                                                |  |
|                                        |                                                                         |                                                |  |
|                                        |                                                                         |                                                |  |
|                                        |                                                                         |                                                |  |
|                                        |                                                                         |                                                |  |
|                                        |                                                                         |                                                |  |
|                                        |                                                                         |                                                |  |
|                                        |                                                                         |                                                |  |
|                                        |                                                                         |                                                |  |
|                                        |                                                                         |                                                |  |
|                                        |                                                                         |                                                |  |
|                                        |                                                                         |                                                |  |
|                                        |                                                                         |                                                |  |
|                                        |                                                                         |                                                |  |
|                                        |                                                                         |                                                |  |
|                                        |                                                                         |                                                |  |
|                                        |                                                                         |                                                |  |
|                                        |                                                                         |                                                |  |
|                                        |                                                                         |                                                |  |
|                                        |                                                                         |                                                |  |
|                                        |                                                                         |                                                |  |
|                                        |                                                                         |                                                |  |
|                                        |                                                                         |                                                |  |
|                                        |                                                                         |                                                |  |
| <b>•</b>                               |                                                                         |                                                |  |
| -                                      |                                                                         |                                                |  |
|                                        |                                                                         |                                                |  |

Figure 1.42 Patient Summary (HL7 CCD)

The Excluded Records column will now display the number of allergies excluded from the section. Select **Save Document** to save the changes.

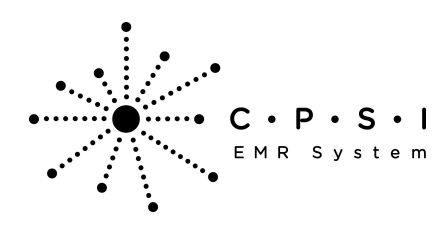

## Patient Summary - CCD (Continuity of Care Document)

| SHITH ELLA KATHERINE (357713)        |                                                        |                                        | ¥ ) |
|--------------------------------------|--------------------------------------------------------|----------------------------------------|-----|
| SMITH ELLA KATHERINE MRI: 10000      | 15 ACCOUNT#: 357713 DOB: 12/02/1949 Sex: F Current W   | feight: 0.00 lbs 0.0 oz 0.00 kg 0.00 g |     |
| AGE:63 CrCI: N/A                     | Height: 0.00 inches BMI: 0 kg/m2 BSA: 0.00 m2 Admit We | laht: 0.00 lbs 0.0 az 0.00 kg 0.00 g   |     |
| RM: N/A Diagnosis: 41001             | Allergies: PENCILIN                                    |                                        |     |
| Section                              | Total Records                                          | Excluded Records                       |     |
| Hospital Discharge Instructions      | 1                                                      | 0                                      |     |
| Problems                             | 3                                                      | 0                                      |     |
| Medications                          | 0                                                      | 0                                      |     |
| Encounters                           | 1                                                      | 0                                      |     |
| Care Team                            | 3                                                      | 0                                      |     |
| Allergies                            |                                                        |                                        |     |
| Procedures                           | 0                                                      | 0                                      |     |
| Functional Status                    | 0                                                      | 0                                      |     |
| Immunizations                        | 2                                                      | 0                                      |     |
| Medications Administered             | 0                                                      | 0                                      |     |
| Instructions                         | 0                                                      | 0                                      |     |
| Social History                       | 1                                                      | 0                                      |     |
| Chief Complaint and Reason For Visit | 1                                                      | 0                                      |     |
| Vitals                               | 0                                                      | 0                                      |     |
| Plan of Care                         | 0                                                      | 0                                      |     |
| Provider Organization                | 1                                                      | 0                                      |     |
| Results                              | 0                                                      | 0                                      |     |
|                                      |                                                        |                                        |     |
| Save Document 🔍 View Document 🍞      | Edit 🌾 Include/Exclude                                 |                                        |     |
| a ren potenent (E                    |                                                        |                                        |     |

Figure 1.43 Patient Summary (HL7 CCD)

#### Procedures

Follow the steps below to edit the Procedures section of the CCD.

To exclude individual procedures, highlight the **Procedures** section. Once the section is highlighted, select **Edit** on the action bar.

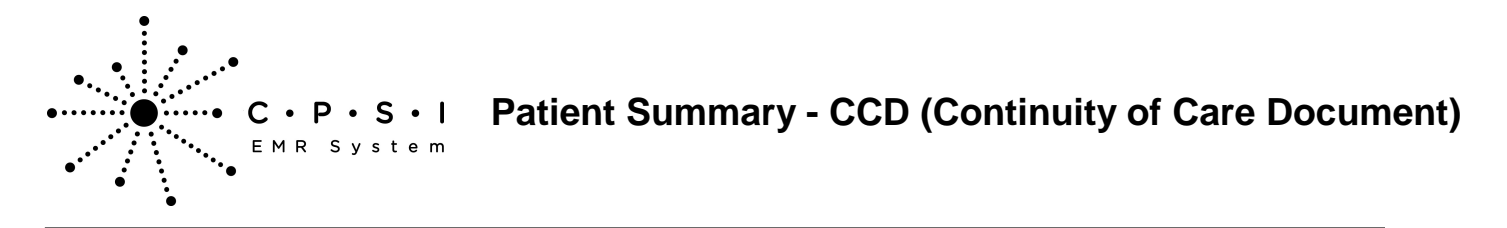

Select Hospital Base Menu > Master Selection > Medical Records > Print Electronic Record > Account Number > Build Patient Summary > <u>Edit</u>

| SMITH ELLA KATHERINE (357713) ×       |                                              |                                                 | ÷ |
|---------------------------------------|----------------------------------------------|-------------------------------------------------|---|
| SMITH ELLA KATHERINE MR#: 100001      | 5 ACCOUNT#: 357713 DOB: 12/02/1949 Sex: F    | Current Weight: 0.00 lbs 0.0 oz 0.00 kg 0.00 g  |   |
| AGE:63 CrCI: N/A                      | Height: 0.00 inches BMI: 0 kg/m2 BSA: 0.00 r | m2 Admit Weight: 0.00 lbs 0.0 oz 0.00 kg 0.00 g |   |
| RM:N/ADiagnosis: Aller                | gies: PENICILLIN                             |                                                 |   |
| Section                               | Total Records                                | Excluded Records                                |   |
| Hospital Discharge Instructions       | 1                                            | 0                                               |   |
| Problems                              | 0                                            | 0                                               |   |
| Medications                           | 0                                            | 0                                               |   |
| Encounters                            | 0                                            | 0                                               |   |
| Care Team                             | 2                                            | 0                                               |   |
| Allergies                             | 1                                            | 0                                               |   |
| Procedures                            | 4                                            |                                                 |   |
| Functional Status                     | 0                                            | 0                                               |   |
| Immunizations                         | 0                                            | 0                                               |   |
| Medications Administered              | 0                                            | 0                                               |   |
| Instructions                          | 0                                            | 0                                               |   |
| Social History                        | 1                                            | 0                                               |   |
| Chief Complaint and Reason For Visit  | 0                                            | 0                                               |   |
| Vitals                                | 0                                            | 0                                               |   |
| Plan of Care                          | 0                                            | 0                                               |   |
| Provider Organization                 | 1                                            | 0                                               |   |
| Results                               | 2                                            | 0                                               |   |
|                                       |                                              |                                                 |   |
| 📙 Save Document 🔍 View Document 🛛 📝 E | idit 🎲 Include/Exclude                       |                                                 |   |

Figure 1.44 Patient Summary (HL7 CCD)

Once **Edit** is selected, the individual procedures will display. Highlight the procedures to exclude. Multiple procedures may be selected by holding down the Ctrl key and selecting the desired

procedures. When all procedures are highlighted, select **Include/Exclude.** Select the **back arrow** to return to the list of the sections of the CCD.

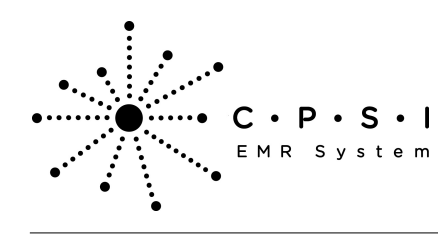

| SMITH ELLA KATHERINE (357713) X          |                           |                                                           | - |
|------------------------------------------|---------------------------|-----------------------------------------------------------|---|
| SMITH ELLA KATHERINE MR#: 1000015 ACCOUN | T#: 357713 DOB: 12/02/194 | 9 Sex: F Current Weight: 0.00 lbs 0.0 oz 0.00 kg 0.00 g   |   |
| AGE:63 CrCl: N/A Height:                 | 0.00 inches BMI: 0 kg/m2  | BSA: 0.00 m2 Admit Weight: 0.00 lbs 0.0 oz 0.00 kg 0.00 g |   |
| RM: N/A Diagnosis: Allergies: PENIC      | CILLIN                    |                                                           |   |
| Procedure                                | Date                      | Excluded?                                                 |   |
| HEART ANEURYSM EXCISION                  | 08/14/2013                | Exclude                                                   |   |
| ANGIOPLASTY OF OTH NONCORONARY VESS      | 08/14/2013                |                                                           |   |
| CT HEAD WWO CONTRAST                     | 08/14/2013                |                                                           |   |
| CHEST PA AND LATERAL                     | 08/12/2013                |                                                           |   |
|                                          |                           |                                                           |   |
|                                          |                           |                                                           |   |
|                                          |                           |                                                           |   |
|                                          |                           |                                                           |   |
|                                          |                           |                                                           |   |
|                                          |                           |                                                           |   |
|                                          |                           |                                                           |   |
|                                          |                           |                                                           |   |
|                                          |                           |                                                           |   |
|                                          |                           |                                                           |   |
|                                          |                           |                                                           |   |
|                                          |                           |                                                           |   |
|                                          |                           |                                                           |   |
|                                          |                           |                                                           |   |
|                                          |                           |                                                           |   |
| 1                                        |                           |                                                           |   |
|                                          |                           |                                                           |   |
|                                          |                           |                                                           |   |
|                                          |                           |                                                           |   |
|                                          |                           |                                                           |   |
| <b>V</b>                                 |                           |                                                           |   |
| a Include/Exclude                        |                           |                                                           |   |

Figure 1.45 Patient Summary (HL7 CCD)

The Excluded Records column will now display the number of procedures excluded from the section. Select **Save Document** to save the changes.

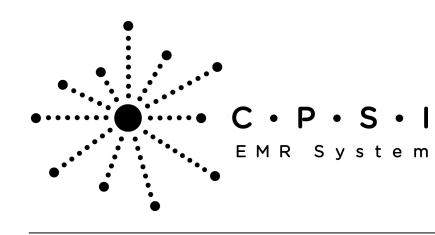

| SMITH ELLA KATHERINE (357713) ×      |                                              |                                                 |
|--------------------------------------|----------------------------------------------|-------------------------------------------------|
| SMITH ELLA KATHERINE MR#: 1000015    | ACCOUNT#: 357713 DOB: 12/02/1949 Sex: F      | Current Weight: 0.00 lbs 0.0 oz 0.00 kg 0.00 g  |
| AGE:63 CrCI: N/A                     | Height: 0.00 inches BMI: 0 kg/m2 BSA: 0.00 m | n2 Admit Weight: 0.00 lbs 0.0 oz 0.00 kg 0.00 g |
| RM: N/A Diagnosis: Allergi           | es: PENICILLIN                               |                                                 |
| Section                              | Total Records                                | Excluded Records                                |
| Hospital Discharge Instructions      | 1                                            | 0                                               |
| Problems                             | 0                                            | 0                                               |
| Medications                          | 0                                            | 0                                               |
| Encounters                           | 0                                            | 0                                               |
| Care Team                            | 2                                            | 0                                               |
| Allergies                            | 1                                            | 0                                               |
| Procedures                           | 4                                            | 1 🧹                                             |
| Functional Status                    | 0                                            | 0                                               |
| Immunizations                        | 0                                            | 0                                               |
| Medications Administered             | 0                                            | 0                                               |
| Instructions                         | 0                                            | 0                                               |
| Social History                       | 1                                            | 0                                               |
| Chief Complaint and Reason For Visit | 0                                            | 0                                               |
| Vitals                               | 0                                            | 0                                               |
| Plan of Care                         | 0                                            | 0                                               |
| Provider Organization                | 1                                            | 0                                               |
| Results                              | 2                                            | 0                                               |
|                                      |                                              |                                                 |
| 🚽 Save Document 🔍 View Document 📝 Ed | it 🅱 Include/Exclude                         |                                                 |

Figure 1.46 Patient Summary (HL7 CCD)

#### **Functional Status**

Follow the steps below to edit the Functional Status section of the CCD.

To exclude an individual status, highlight the **Functional Status** section. Once the section is highlighted, select **Edit** on the action bar.

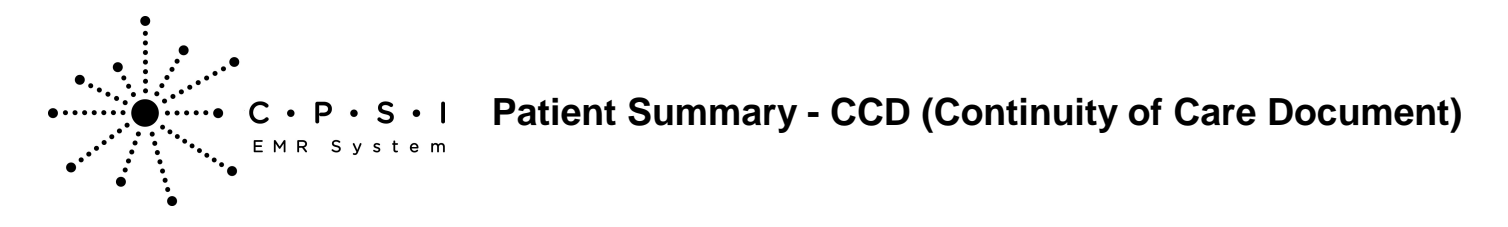

| Select Hospital Base Menu > Maste | r Selection > Medical | <b>Records &gt; Print</b> | <b>Electronic Rec</b> | ord > Account |
|-----------------------------------|-----------------------|---------------------------|-----------------------|---------------|
| Number > Build Patient Summary >  | Edit                  |                           |                       |               |

| MITH ELLA KATHERINE MIRIF 10000<br>GE:63 CrCI: N/A<br>M:N/A Diagnosis:41001 | Height: 0.00 inches BMI: 0 kg/m2 BSA: 0.00 m2 Admit Weigi<br>Allergies: PENCILLIN | gmc 0.00 lbs 0.0 az 0.00 kg 0.00 g<br>ht: 0.00 lbs 0.0 az 0.00 kg 0.00 g |  |
|-----------------------------------------------------------------------------|-----------------------------------------------------------------------------------|--------------------------------------------------------------------------|--|
| Section                                                                     | Total Records                                                                     | Excluded Records                                                         |  |
| Hospital Discharge Instructions                                             | 1                                                                                 | 0                                                                        |  |
| Problems                                                                    | 0                                                                                 | 0                                                                        |  |
| Medications                                                                 | 0                                                                                 | 0                                                                        |  |
| Encounters                                                                  | 0                                                                                 | 0                                                                        |  |
| Care Team                                                                   | 2                                                                                 | 0                                                                        |  |
| Allergies                                                                   | 0                                                                                 | 0                                                                        |  |
| Procedures                                                                  | 0                                                                                 | 0                                                                        |  |
| Functional Status                                                           | 4                                                                                 | Ó                                                                        |  |
| Immunizations                                                               | 0                                                                                 | 0                                                                        |  |
| Medications Administered                                                    | 0                                                                                 | 0                                                                        |  |
| Instructions                                                                | 0                                                                                 | 0                                                                        |  |
| Social History                                                              | 0                                                                                 | 0                                                                        |  |
| Chief Complaint and Reason For Visit                                        | 0                                                                                 | 0                                                                        |  |
| Vitals                                                                      | 9                                                                                 | 0                                                                        |  |
| Plan of Care                                                                | 0                                                                                 | 0                                                                        |  |
| Provider Organization                                                       | 1                                                                                 | 0                                                                        |  |
|                                                                             |                                                                                   |                                                                          |  |
| No. No.                                                                     |                                                                                   |                                                                          |  |

Figure 1.47 Patient Summary (HL7 CCD)

Once **Edit** is selected, the individual impairments will display. Highlight the impairment to exclude. Multiple impairments may be selected by holding down the Ctrl key and selecting the desired entries.

| When   | all   | impairments      | are   | highlighted,  | select | Include/Exclude. | Select | the |
|--------|-------|------------------|-------|---------------|--------|------------------|--------|-----|
| return | to tl | he list of the s | ectio | ons of the CC | D.     |                  |        |     |

back arrow to

4

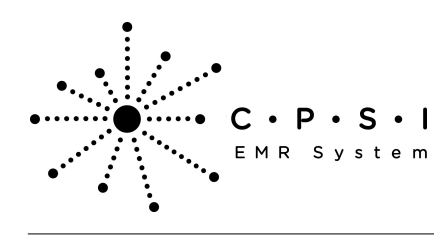

## Patient Summary - CCD (Continuity of Care Document)

| CUITTU DI LA PATHERINE PICTENT  |                             |                      |                  |                         |           |  |
|---------------------------------|-----------------------------|----------------------|------------------|-------------------------|-----------|--|
| SHITH ELLA KATHERURE (35/713) × | ACCOUNTS 307743 DOD 400     | 0011040 Earls E      | Course at Minish | 0.00 lbs 0.0 are 0.00 l | ha 0.00 a |  |
| ACE-CO. LINA                    | Heleber 0.00 instar DBR 0.b | 1943 SUX: F          | Ldmit Weight     | 0.00 lbs 0.0 02 0.00 1  | kg 0.00 g |  |
| DM-10/4 Diagnosis: 41001        | Hornies DENCELIN            | grinz Down 0.00 mz P | wanne vreigne.   | 0.00 105 0.0 02 0.001   | Ng 0.00 g |  |
| de la composition e 1001        | ingener creacure            |                      | 0.00             |                         |           |  |
| Status                          |                             | туре                 | Excluded?        |                         |           |  |
| Dressing disability             |                             | Functional           |                  |                         |           |  |
| Minimal cognitive impairment    |                             | Cognitive            |                  |                         |           |  |
| Paramnesia                      |                             | Cognitive            |                  |                         |           |  |
| Fine motor disability           |                             | Functional           |                  |                         |           |  |
|                                 |                             |                      |                  |                         |           |  |
|                                 |                             |                      |                  |                         |           |  |
|                                 |                             |                      |                  |                         |           |  |
|                                 |                             |                      |                  |                         |           |  |
|                                 |                             |                      |                  |                         |           |  |
|                                 |                             |                      |                  |                         |           |  |
|                                 |                             |                      |                  |                         |           |  |
|                                 |                             |                      |                  |                         |           |  |
|                                 |                             |                      |                  |                         |           |  |
|                                 |                             |                      |                  |                         |           |  |
|                                 |                             |                      |                  |                         |           |  |
|                                 |                             |                      |                  |                         |           |  |
|                                 |                             |                      |                  |                         |           |  |
|                                 |                             |                      |                  |                         |           |  |
|                                 |                             |                      |                  |                         |           |  |
|                                 |                             |                      |                  |                         |           |  |
|                                 |                             |                      |                  |                         |           |  |
|                                 |                             |                      |                  |                         |           |  |
|                                 |                             |                      |                  |                         |           |  |
|                                 |                             |                      |                  |                         |           |  |
|                                 |                             |                      |                  |                         |           |  |
|                                 |                             |                      |                  |                         |           |  |
|                                 |                             |                      |                  |                         |           |  |
|                                 |                             |                      |                  |                         |           |  |
|                                 |                             |                      |                  |                         |           |  |
|                                 |                             |                      |                  |                         |           |  |
|                                 |                             |                      |                  |                         |           |  |
|                                 |                             |                      |                  |                         |           |  |
|                                 |                             |                      |                  |                         |           |  |
|                                 |                             |                      |                  |                         |           |  |
|                                 |                             |                      |                  |                         |           |  |
|                                 |                             |                      |                  |                         |           |  |
|                                 |                             |                      |                  |                         |           |  |
| <b>_</b>                        |                             |                      |                  |                         |           |  |
|                                 |                             |                      |                  |                         |           |  |
| T                               |                             |                      |                  |                         |           |  |
| 🗢 🕞 Indude/Exclude              |                             |                      |                  |                         |           |  |
|                                 |                             |                      |                  |                         |           |  |

Figure 1.48 Patient Summary (HL7 CCD)

The Excluded Records column will now display the number of impairments excluded from the section. Select **Save Document** to save the changes.

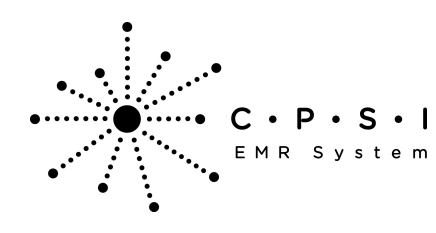

| CHITTLETILA RATURDINE (SCTTLS)       |                                                       |                                          | -                                                                                                    |
|--------------------------------------|-------------------------------------------------------|------------------------------------------|----------------------------------------------------------------------------------------------------|
| SMITH FLLA KATHERINE (357715) X      | 15 ACCOUNTE-357713 DOB: 12/02/1949 Sex- E Current V   | Meight: 0.00 lbs: 0.0 oz: 0.00 kg 0.00 g |                                                                                                    |
| AGE:63 CrCI: N/A                     | Height: 0.00 inches BMI: 0 kg/m2 BSA: 0.00 m2 Admit W | eight: 0.00 lbs 0.0 cz 0.00 kg 0.00 g    |                                                                                                    |
| RM: N/A Diagnosis: 41001             | Allergies: PENCILUN                                   |                                          |                                                                                                    |
| Section                              | Total Records                                         | Excluded Records                         |                                                                                                    |
| Hospital Discharge Instructions      | 1                                                     | 0                                        |                                                                                                    |
| Problems                             | 0                                                     | 0                                        |                                                                                                    |
| Medications                          | 0                                                     | 0                                        |                                                                                                    |
| Encounters                           | 0                                                     | 0                                        |                                                                                                    |
| Care Team                            | 2                                                     | 0                                        |                                                                                                    |
| Allergies                            | 0                                                     | 0                                        |                                                                                                    |
| Procedures                           | 0                                                     | 0                                        |                                                                                                    |
| Functional Status                    | 4                                                     | 1                                        |                                                                                                    |
| Immunizations                        | 0                                                     | 0                                        |                                                                                                    |
| Medications Administered             | 0                                                     | 0                                        |                                                                                                    |
| Instructions                         | 0                                                     | 0                                        |                                                                                                    |
| Social History                       | 0                                                     | 0                                        |                                                                                                    |
| Chief Complaint and Reason For Visit | 0                                                     | 0                                        |                                                                                                    |
| Vitals                               | 9                                                     | 0                                        |                                                                                                    |
| Plan of Care                         | 0                                                     | 0                                        |                                                                                                    |
| Provider Organization                | 1                                                     | 0                                        |                                                                                                    |
| Nesuns                               | Ŷ                                                     | ų.                                       |                                                                                                    |
|                                      |                                                       |                                          |                                                                                                    |
|                                      |                                                       |                                          |                                                                                                    |
|                                      |                                                       |                                          |                                                                                                    |
|                                      |                                                       |                                          |                                                                                                    |
|                                      |                                                       |                                          |                                                                                                    |
|                                      |                                                       |                                          |                                                                                                    |
|                                      |                                                       |                                          |                                                                                                    |
|                                      |                                                       |                                          |                                                                                                    |
|                                      |                                                       |                                          |                                                                                                    |
|                                      |                                                       |                                          |                                                                                                    |
|                                      |                                                       |                                          |                                                                                                    |
|                                      |                                                       |                                          |                                                                                                    |
|                                      |                                                       |                                          |                                                                                                    |
|                                      |                                                       |                                          |                                                                                                    |
|                                      |                                                       |                                          |                                                                                                    |
|                                      |                                                       |                                          |                                                                                                    |
|                                      |                                                       |                                          |                                                                                                    |
|                                      |                                                       |                                          |                                                                                                    |
|                                      |                                                       |                                          |                                                                                                    |
| <b>•</b>                             |                                                       |                                          |                                                                                                    |
| V                                    |                                                       |                                          |                                                                                                    |
| 🖌 Save Document 🔍 View Document 🍞    | Edit 🚱 Include,Exclude                                |                                          |                                                                                                    |
| A 10 A 10                            | e the the the the the                                 |                                          | and the second second s |

Figure 1.49 Patient Summary (HL7 CCD)

#### Immunizations

Follow the steps below to edit the Immunizations section of the CCD.

To exclude individual immunizations, highlight the **Immunizations** section. Once the section is highlighted, select **Edit** on the action bar.

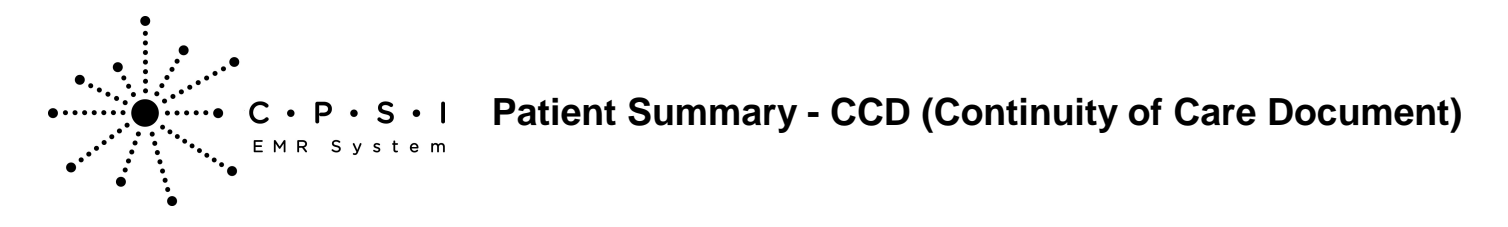

| Select Hospital Base Menu > Master Selection > Medical Records > Print Electronic Record > Acc | count |
|------------------------------------------------------------------------------------------------|-------|
| Number > Build Patient Summary > <u>Edit</u>                                                   |       |

| SMITH ELLA KATHERINE (357713) ×               | 5 ACCOUNT#: 357713 DOB: 12/02/1949 Sex: F Current We                             | ight: 0.00 lbs 0.0 az 0.00 kg 0.00 g |  |
|-----------------------------------------------|----------------------------------------------------------------------------------|--------------------------------------|--|
| NGE: 63 CrCI: N/A<br>RM: N/A Diagnosis: 41001 | Height: 0.00 inches BMI: 0 kg/m2 BSA: 0.00 m2 Admit Weig<br>Allergies: PENCILLIN | hht: 0.00 lbs 0.0 az 0.00 kg 0.00 g  |  |
| Section                                       | Total Records                                                                    | Excluded Records                     |  |
| Hospital Discharge Instructions               | 1                                                                                | 0                                    |  |
| Problems                                      | 3                                                                                | 0                                    |  |
| Medications                                   | 0                                                                                | 0                                    |  |
| Encounters                                    | 1                                                                                | 0                                    |  |
| Care Team                                     | 3                                                                                | 0                                    |  |
| Allergies                                     | 2                                                                                | 1                                    |  |
| Procedures                                    | 0                                                                                | 0                                    |  |
| Functional Status                             | 0                                                                                | 0                                    |  |
| Immunizations                                 | 2                                                                                | 0                                    |  |
| Medications Administered                      | 0                                                                                | 0                                    |  |
| Instructions                                  | 0                                                                                | 0                                    |  |
| Social History                                | 1                                                                                | 0                                    |  |
| Chief Complaint and Reason For Visit          | 1                                                                                | 0                                    |  |
| Vitals                                        | 0                                                                                | 0                                    |  |
| Plan of Care                                  | 0                                                                                | 0                                    |  |
| Provider Organization                         | 1                                                                                | 0                                    |  |
| Results                                       | 0                                                                                | 0                                    |  |
|                                               |                                                                                  |                                      |  |
| Saus Dog mant                                 |                                                                                  |                                      |  |

Figure 1.50 Patient Summary (HL7 CCD)

Once **Edit** is selected, the individual immunizations will display. Highlight the immunization to exclude. Multiple immunizations may be selected by holding down the Ctrl key and selecting the desired

immunizations. When all immunizations are highlighted, select **Include/Exclude.** Select the **back arrow** to return to the list of the sections of the CCD.

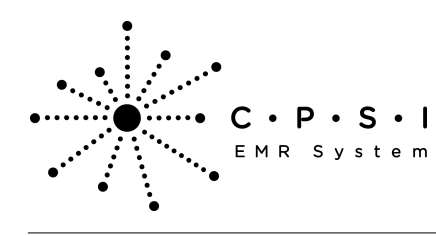

| CHITTLE ILA VATURDINE (SCTTIS)                                                                                                    |                            |                                                     | - 1 |
|----------------------------------------------------------------------------------------------------|----------------------------|-----------------------------------------------------|-----|
| CHITH ELLA MATHEORIE (197713) A                                                                                                    | 12 DOB: 12/22/10/0 Earry E | Current Melaht 0.00 lbs 0.0 oz 0.00 ka 0.00 o       | -   |
| ACE-C1 MA Height 0.00                                                                                                    | inches Bills 0 kaim2 BEA-0 | 00                                                  |     |
| RM-N/A Diagnosis: 41001 Allernies: PENICI I                                                                                                    | BU BU                      | ou ma statistic trangine to be as a to be sign on g |     |
| In the second second seco | Data .                     | Evel-de B                                           |     |
| 2mmuni280on                                                                                                    | Date                       | Excluded?                                           |     |
| Influenza, seasonal, injectable                                                                                                    | 10/01/2012                 |                                                     |     |
| DTP                                                                                                    | 06/13/2013                 |                                                     |     |
|                                                                                                    |                            |                                                     |     |
|                                                                                                    |                            |                                                     |     |
|                                                                                                    |                            |                                                     |     |
|                                                                                                    |                            |                                                     |     |
|                                                                                                    |                            |                                                     |     |
|                                                                                                    |                            |                                                     |     |
|                                                                                                    |                            |                                                     |     |
|                                                                                                    |                            |                                                     |     |
|                                                                                                    |                            |                                                     |     |
|                                                                                                    |                            |                                                     |     |
|                                                                                                    |                            |                                                     |     |
|                                                                                                    |                            |                                                     |     |
|                                                                                                    |                            |                                                     |     |
|                                                                                                    |                            |                                                     |     |
|                                                                                                    |                            |                                                     |     |
|                                                                                                    |                            |                                                     |     |
|                                                                                                    |                            |                                                     |     |
|                                                                                                    |                            |                                                     |     |
|                                                                                                    |                            |                                                     |     |
|                                                                                                    |                            |                                                     |     |
|                                                                                                    |                            |                                                     |     |
|                                                                                                    |                            |                                                     |     |
|                                                                                                    |                            |                                                     |     |
|                                                                                                    |                            |                                                     |     |
|                                                                                                    |                            |                                                     |     |
|                                                                                                    |                            |                                                     |     |
|                                                                                                    |                            |                                                     |     |
|                                                                                                    |                            |                                                     |     |
|                                                                                                    |                            |                                                     |     |
|                                                                                                    |                            |                                                     |     |
|                                                                                                    |                            |                                                     |     |
|                                                                                                    |                            |                                                     |     |
| L 1                                                                                                    |                            |                                                     |     |
|                                                                                                    |                            |                                                     |     |
| 1 7                                                                                                    |                            |                                                     |     |
| 🔅 🔓 Include/Exclude                                                                                                    |                            |                                                     |     |
|                                                                                                    |                            |                                                     |     |

Figure 1.51 Patient Summary (HL7 CCD)

The Excluded Records column will now display the number of immunizations excluded from the section. Select **Save Document** to save the changes.

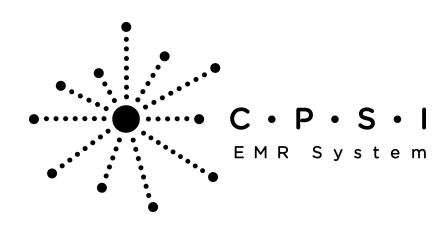

| SMITH ELLA KATHERNE     RMR: 1000 15 ACCOUNT#: 357713     DOB: 12/02/1549 Sex: F     Current Weight: 0.00 lbs 0.0 oz 0.00 kg 0.00 g       AGE:63     CrCl:     N/A     Height:     0.00 inches BMI:     0 kg/m2     BSA: 0.00 m2 Admit Weight:     0.00 lbs 0.0 oz 0.00 kg 0.00 g       RMI: 10/A Diagnosis: 41001     Allergies: PENICILLIN     Total Records     Excluded Records       Section     1     0       Hospital Discharge Instructions     1     0       Problems     3     0       Medications     0     0       Encounters     1     0       Care Team     3     0       Allergies     2     1 |  |
|----------------------------------------------------------------------------------------------------|--|
| Section         Total Records         Excluded Records           Hospital Discharge Instructions         1         0           Problems         3         0           Medications         0         0           Encounters         1         0           Care Team         3         0           Allergies         2         1                                                                                                    |  |
| Hospital Discharge Instructions         1         0           Problems         3         0           Medications         0         0           Encounters         1         0           Care Team         3         0           Allergies         2         1                                                                                                    |  |
| Problems         3         0           Medications         0         0           Encounters         1         0           Care Team         3         0           Allergies         2         1                                                                                                    |  |
| Medications         0         0           Encounters         1         0           Care Team         3         0           Allergies         2         1                                                                                                    |  |
| Encounters         1         0           Care Team         3         0           Allergies         2         1                                                                                                    |  |
| Care Team         3         0           Allergies         2         1                                                                                                    |  |
| Allergies 2 1                                                                                                    |  |
|                                                                                                    |  |
| Procedures 0 0                                                                                                    |  |
| Functional Status 0 0                                                                                                    |  |
| Immunautors 2                                                                                                    |  |
| Medications Administered 0 0                                                                                                    |  |
| Instructions 0 0                                                                                                    |  |
| Sodal History 1 0                                                                                                    |  |
| Chief Complaint and Reason For Visit 1 0                                                                                                    |  |
| Vitals 0 0                                                                                                    |  |
| Plan of Care 0 0                                                                                                    |  |
| Provider Organization 1 0                                                                                                    |  |
|                                                                                                    |  |
| Save Document 🔍 Vew Document 🖓 Edit 🖓 Indude/Exclude                                                                                                    |  |

Figure 1.52 Patient Summary (HL7 CCD)

#### **Medications Administered**

Follow the steps below to edit the Medications Administered section of the CCD.

To exclude individual medication administrations, highlight the **Medications Administered** section. Once the section is highlighted, select **Edit** on the action bar.

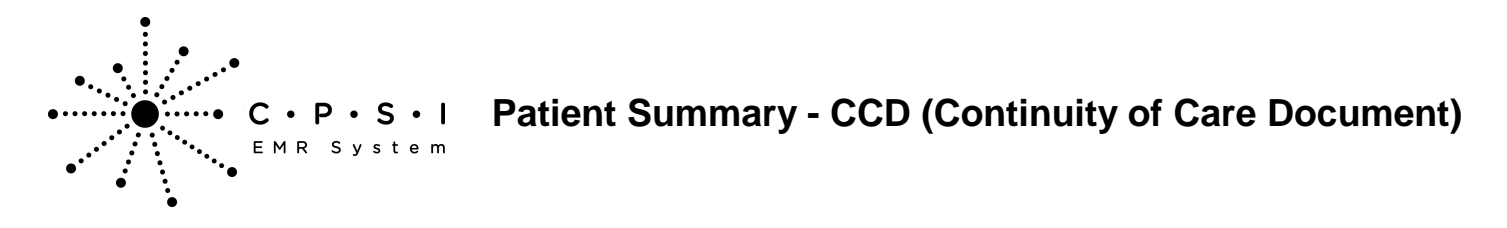

| Select Hospital Base Menu > | Master Selection > | <b>Medical Records</b> 2 | > Print Electro | nic Record > | Account |
|-----------------------------|--------------------|--------------------------|-----------------|--------------|---------|
| Number > Build Patient Sumi | nary > <u>Edit</u> |                          |                 |              |         |

| SHITH ELLA KATHERINE (357713) ×                                      |                                                         |                                       |  |
|----------------------------------------------------------------------|---------------------------------------------------------|---------------------------------------|--|
| SMITH ELLA KATHERINE MRI: 1000015                                    | ACCOUNT#: 357713 DOB: 12/02/1949 Sex: F Current W       | eight: 0.00 lbs 0.0 oz 0.00 kg 0.00 g |  |
| AGE: 63 CrCI: N/A                                                    | Height: 0.00 inches BMI: 0 kg/m2 BSA: 0.00 m2 Admit Wei | ight: 0.00 lbs 0.0 az 0.00 kg 0.00 g  |  |
| RM: N/A Diagnosis: 41001                                             | illergies: PENCILUN                                     |                                       |  |
| Section                                                              | Total Records                                           | Excluded Records                      |  |
| Hospital Discharge Instructions                                      | 1                                                       | 0                                     |  |
| Problems                                                             | 0                                                       | 0                                     |  |
| Medications                                                          | 3                                                       | 1                                     |  |
| Encounters                                                           | 0                                                       | 0                                     |  |
| Care Team                                                            | 1                                                       | 0                                     |  |
| Allergies                                                            | 1                                                       | 0                                     |  |
| Procedures                                                           | 0                                                       | 0                                     |  |
| Functional Status                                                    | 0                                                       | 0                                     |  |
| Immunizations                                                        | 1                                                       | 0                                     |  |
| Medications Administered                                             | 3                                                       | 0                                     |  |
| Instructions                                                         | 0                                                       | 0                                     |  |
| Social History                                                       | 0                                                       | 0                                     |  |
| Chief Complaint and Reason For Visit                                 | 0                                                       | 0                                     |  |
| Vitals                                                               | 0                                                       | 0                                     |  |
| Plan of Care                                                         | 0                                                       | 0                                     |  |
| Provider Organization                                                | 1                                                       | 0                                     |  |
|                                                                      |                                                         |                                       |  |
| 1                                                                    |                                                         |                                       |  |
| We save Document   1 w, two Document   1 w tot   1 & include,Exclude |                                                         |                                       |  |

Figure 1.53 Patient Summary (HL7 CCD)

Once **Edit** is selected, the individual medication administrations will display. Highlight the medication administration to exclude. Multiple medication administrations may be selected by holding down the Ctrl key and selecting the desired items. When all administrations are highlighted, select **Include**/

Exclude. Select the

back arrow to return to the list of the sections of the CCD.

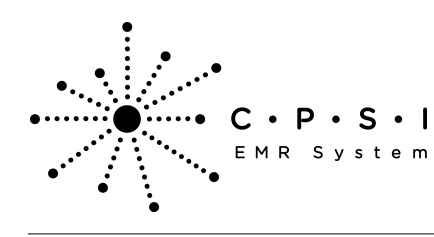

# Patient Summary - CCD (Continuity of Care Document)

| SHITH ELLA KATHERINE (357713) ×        |                      |                 |           |                  |                 |                |  | * |
|----------------------------------------|----------------------|-----------------|-----------|------------------|-----------------|----------------|--|---|
| SMITH ELLA KATHERINE MR#: 100001       | 15 ACCOUNT#: 357713  | DOB: 12/02/194  | 9 Sex: F  | Current Weight:  | 0.00 lbs 0.0 az | 0.00 kg 0.00 g |  |   |
| AGE:63 CrCl: N/A                       | Height: 0.00 inch    | is BMI: 0 kg/m2 | BSA: 0.00 | m2 Admit Weight: | 0.00 lbs 0.0 oz | 0.00 kg 0.00 g |  |   |
| RM: N/A Diagnosis: 41001               | Allergies: PENCILLIN |                 |           |                  |                 |                |  |   |
| Medication                             | Dose                 | Route           | Repeat    | Excluded?        |                 |                |  |   |
| ASPIRIN 325MG TAB                      | 325                  | PØ              | DAILY     |                  |                 |                |  |   |
| Regular U-100 Insulin Inj:10ml(Animal) | 2                    | SUBCUTANE       | PRN       |                  |                 |                |  |   |
| PNEUMOVAX VACCINE 0.5ML                | 0.5                  | IM              | X1        |                  |                 |                |  |   |
|                                        |                      |                 |           |                  |                 |                |  |   |
| 4 (a Include/Exclude                   |                      |                 |           |                  |                 |                |  |   |
|                                        |                      |                 |           |                  |                 |                |  |   |

Figure 1.54 Patient Summary (HL7 CCD)

The Excluded Records column will now display the number of medication administrations excluded from the section. Select **Save Document** to save the changes.

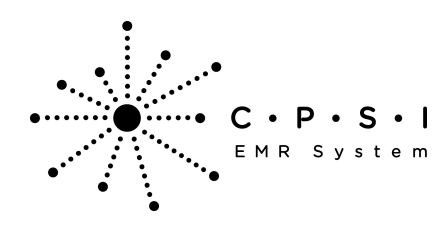

| CMITHERIA KATHERINE (157711)         |                                                        |                                                                                                    |
|--------------------------------------|--------------------------------------------------------|----------------------------------------------------------------------------------------------------|
| SMITH ELLA KATHERINE MRIE 10000      | 15 ACCOUNT#: 357713 DOR: 12/02/1949 Sex: F Current V   | /eight: 0.00 lbs 0.0 az 0.00 kg 0.00 g                                                                          |
| AGE:63 CrCI: N/A                     | Height: 0.00 inches BMI: 0 kg/m2 BSA: 0.00 m2 Admit We | hight: 0.00 lbs 0.0 az 0.00 kg 0.00 g                                                                           |
| RM: N/A Diagnosis: 41001             | Allergies: PENCILLIN                                   |                                                                                                    |
| Section                              | Total Records                                          | Excluded Records                                                                                                |
| Hospital Discharge Instructions      | 1                                                      | 0                                                                                                    |
| Problems                             | 0                                                      | 0                                                                                                    |
| Medications                          | 3                                                      | 1                                                                                                    |
| Encounters                           | 0                                                      | 0                                                                                                    |
| Care Team                            | 1                                                      | 0                                                                                                    |
| Allergies                            | 1                                                      | 0                                                                                                    |
| Procedures                           | 0                                                      | 0                                                                                                    |
| Functional Status                    | 0                                                      | 0                                                                                                    |
| Immunizations                        | 1                                                      | 0                                                                                                    |
| Medications Administered             | 3                                                      | a se a companya de la companya de la companya de la companya de la companya de la companya de la companya de la |
| Instructions                         | 0                                                      | 0                                                                                                    |
| Social History                       | 0                                                      | 0                                                                                                    |
| Chief Complaint and Reason For Visit | 0                                                      | 0                                                                                                    |
| Vitals                               | 0                                                      | 0                                                                                                    |
| Plan of Care                         | 0                                                      | 0                                                                                                    |
| Provider Organization                | 1                                                      | 0                                                                                                    |
| Results                              | 0                                                      | 0                                                                                                    |
|                                      |                                                        |                                                                                                    |
| 🖬 faun Personant 🔍 Vaur Personant 🕫  | Test C2 todale Rockele                                 |                                                                                                    |
| al mus compart of new compart 13     | rear 1 (& a resolutions                                |                                                                                                    |

Figure 1.55 Patient Summary (HL7 CCD)

#### Instructions

At this time, individual components of the Instructions (Patient Decision Aids) section may not be excluded. See <u>Section Edits</u> 15 for excluding the entire section.

#### **Social History**

Follow the steps below to edit the Social History section of the CCD.

To exclude individual components of the Social History section, highlight the **Social History** section. Once the section is highlighted, select **Edit** on the action bar.

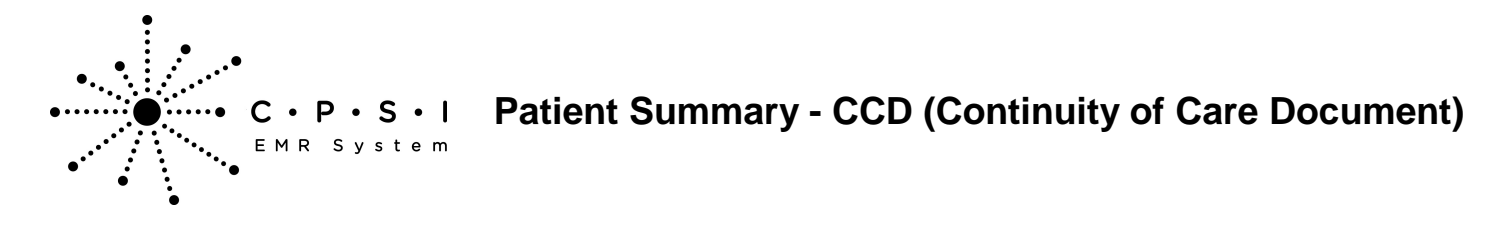

| Select Hospital Base Menu  | > Master Selection > Medic | al Records > Print | <b>Electronic Record</b> | > Account |
|----------------------------|----------------------------|--------------------|--------------------------|-----------|
| Number > Build Patient Sum | mary > <u>Edit</u>         |                    |                          |           |

| SHITH ELLA KATHERINE (357713) ×       |                                                     |                                           |  |
|---------------------------------------|-----------------------------------------------------|-------------------------------------------|--|
| SMITH ELLA KATHERINE MR#: 1000015 A   | CCOUNT#: 357713 DOB: 12/02/1949 Sex: F Curren       | it Weight: 0.00 lbs 0.0 oz 0.00 kg 0.00 g |  |
| AGE:63 CrCI: N/A H                    | leight: 0.00 inches BMI: 0 kg/m2 BSA: 0.00 m2 Admit | Weight: 0.00 lbs 0.0 az 0.00 kg 0.00 g    |  |
| RM: N/A Diagnosis: 41001 All          | ergies: PENCILLIN                                   |                                           |  |
| Section                               | Total Records                                       | Excluded Records                          |  |
| Hospital Discharge Instructions       | 1                                                   | 0                                         |  |
| Problems                              | 3                                                   | 0                                         |  |
| Medications                           | 0                                                   | 0                                         |  |
| Encounters                            | 1                                                   | 0                                         |  |
| Care Team                             | 3                                                   | 0                                         |  |
| Allergies                             | 2                                                   | 0                                         |  |
| Procedures                            | 0                                                   | 0                                         |  |
| Functional Status                     | 0                                                   | 0                                         |  |
| Immunizations                         | 2                                                   | 0                                         |  |
| Medications Administered              | 0                                                   | 0                                         |  |
| Instructions                          | 0                                                   | 0                                         |  |
| Social History                        | 1                                                   | 0                                         |  |
| Chief Complaint and Reason For Visit  | 1                                                   | 0                                         |  |
| Vitals                                | 0                                                   | 0                                         |  |
| Plan of Care                          | 0                                                   | 0                                         |  |
| Provider Organization                 | 1                                                   | 0                                         |  |
| Results                               | 0                                                   | 0                                         |  |
|                                       |                                                     |                                           |  |
| V                                     |                                                     |                                           |  |
| Save Document Q. View Document 📝 Edit | 🖗 Indude/Exclude                                    |                                           |  |

Figure 1.56 Patient Summary (HL7 CCD)

Once **Edit** is selected, the individual components of the Social History section will display. Highlight the component to exclude. Once the component is highlighted, select **Include/Exclude.** Select the

4

back arrow to return to the list of the sections of the CCD.

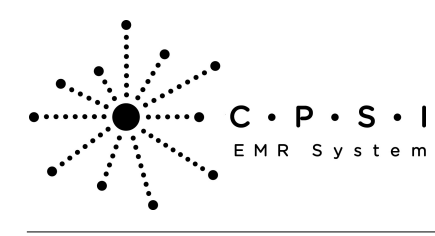

| SHITH ELLA KATHERINE (357713) × |                                         | *)                                                       |
|---------------------------------|-----------------------------------------|----------------------------------------------------------|
| SMITH ELLA KATHERINE MRI: 100   | 0015 ACCOUNT#: 357713 DOB: 12/02/1949 f | iex: F Current Weight: 0.00 lbs 0.0 oz 0.00 kg 0.00 g    |
| AGE:63 CrCI: N/A                | Height: 0.00 inches BMI: 0 kg/m2 f      | SA: 0.00 m2 Admit Weight: 0.00 lbs 0.0 az 0.00 kg 0.00 g |
| RM: N/A Diagnosis: 41001        | Allergies: PENICILLIN                   |                                                          |
| Social History                  | 1                                       | xduded?                                                  |
| Current every day emoker        |                                         |                                                          |
|                                 |                                         |                                                          |
|                                 |                                         |                                                          |
|                                 |                                         |                                                          |
|                                 |                                         |                                                          |
|                                 |                                         |                                                          |
|                                 |                                         |                                                          |
|                                 |                                         |                                                          |
|                                 |                                         |                                                          |
|                                 |                                         |                                                          |
|                                 |                                         |                                                          |
|                                 |                                         |                                                          |
|                                 |                                         |                                                          |
|                                 |                                         |                                                          |
|                                 |                                         |                                                          |
|                                 |                                         |                                                          |
|                                 |                                         |                                                          |
|                                 |                                         |                                                          |
|                                 |                                         |                                                          |
|                                 |                                         |                                                          |
|                                 |                                         |                                                          |
|                                 |                                         |                                                          |
|                                 |                                         |                                                          |
|                                 |                                         |                                                          |
|                                 |                                         |                                                          |
|                                 |                                         |                                                          |
|                                 |                                         |                                                          |
|                                 |                                         |                                                          |
|                                 |                                         |                                                          |
|                                 |                                         |                                                          |
|                                 |                                         |                                                          |
|                                 |                                         |                                                          |
| I ↓ ↓                           |                                         |                                                          |
| ▼                               |                                         |                                                          |
| (a) Ca Include Buckele          |                                         |                                                          |
| - 10 sometenese                 | 14 44 44 14 M                           |                                                          |

Figure 1.57 Patient Summary (HL7 CCD)

The Excluded Records column will now display the number of components excluded from the Social History section. Select **Save Document** to save the changes.

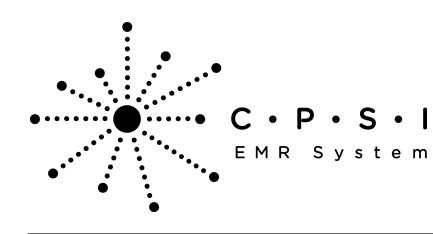

| CHITM FILE RATHERING (DETTEN)                                                                                                    |                                                     |                                                                                                    |   |
|----------------------------------------------------------------------------------------------------|-----------------------------------------------------|----------------------------------------------------------------------------------------------------|---|
| SMITH ELLA KATHERINE (JS7713) X                                                                                                    | ACCOUNT& 357713 DOB: 12/02/19/9 Save E Curren       | Mejohr 0.00 Rs 0.0 oz 0.00 ko 0.00 o                                                                                                    | * |
| ACE-62 C+C1: N/A                                                                                                    | Height 0.00 inches Bills 0 knim2 BSA: 0.00 m2 Admit | Weight 0.00 lbs 0.0 az 0.00 kg 0.00 g                                                                                                    |   |
| RM:N/A Diagnosis: 41001 Al                                                                                                    | lergies: PENCILLIN                                  | and the second of the second second s |   |
| Section                                                                                                    | Total Becords                                       | Evolutian Barrooks                                                                                                    |   |
| Magazital Discharge Instructions                                                                                                    | 1                                                   | A A                                                                                                    |   |
| Evolution of the second second | 3                                                   | 0                                                                                                    |   |
| Madications                                                                                                    | 0                                                   | 0                                                                                                    |   |
| Encounters                                                                                                    | 1                                                   | 0                                                                                                    |   |
| Care Team                                                                                                    | 1                                                   | 0                                                                                                    |   |
| Allergies                                                                                                    | 2                                                   | 0                                                                                                    |   |
| Procedures                                                                                                    | 0                                                   | 0                                                                                                    |   |
| Functional Status                                                                                                    | 0                                                   | 0                                                                                                    |   |
| Immunizations                                                                                                    | 2                                                   | 0                                                                                                    |   |
| Medications Administered                                                                                                    | 0                                                   | 0                                                                                                    |   |
| Instructions                                                                                                    | 0                                                   | 0                                                                                                    |   |
| Social History                                                                                                    | 1                                                   |                                                                                                    |   |
| Chief Complaint and Reason For Visit                                                                                                    | 1                                                   | 0                                                                                                    |   |
| Vitals                                                                                                    | 0                                                   | 0                                                                                                    |   |
| Plan of Care                                                                                                    | 0                                                   | 0                                                                                                    |   |
| Provider Organization                                                                                                    | 1                                                   | 0                                                                                                    |   |
| Results                                                                                                    | 0                                                   | 0                                                                                                    |   |
|                                                                                                    |                                                     |                                                                                                    |   |
|                                                                                                    |                                                     |                                                                                                    |   |
|                                                                                                    |                                                     |                                                                                                    |   |
|                                                                                                    |                                                     |                                                                                                    |   |
|                                                                                                    |                                                     |                                                                                                    |   |
|                                                                                                    |                                                     |                                                                                                    |   |
|                                                                                                    |                                                     |                                                                                                    |   |
|                                                                                                    |                                                     |                                                                                                    |   |
|                                                                                                    |                                                     |                                                                                                    |   |
|                                                                                                    |                                                     |                                                                                                    |   |
|                                                                                                    |                                                     |                                                                                                    |   |
|                                                                                                    |                                                     |                                                                                                    |   |
|                                                                                                    |                                                     |                                                                                                    |   |
|                                                                                                    |                                                     |                                                                                                    |   |
|                                                                                                    |                                                     |                                                                                                    |   |
|                                                                                                    |                                                     |                                                                                                    |   |
| - <u>-</u>                                                                                                    |                                                     |                                                                                                    |   |
|                                                                                                    |                                                     |                                                                                                    |   |
| Save Document 🧠 View Document 📝 Edit                                                                                                    | t 🙀 Indude/Exclude                                  |                                                                                                    |   |

Figure 1.58 Patient Summary (HL7 CCD)

#### **Chief Complaint and Reason For Visit**

Follow the steps below to edit the Chief Complaint and Reason For Visit section of the CCD.

There are two editing options available for the Chief Complaint and Reason for Visit section of the CCD:

- 1. The Chief Complaint and Reason for Visit may be excluded from the CCD.
- 2. The Chief Complaint and Reason for Visit information may be modified on the CCD.

To exclude the Chief Complaint, highlight the **Chief Complaint and Reason For Visit** section. Once the section is highlighted, select **Edit** on the action bar.

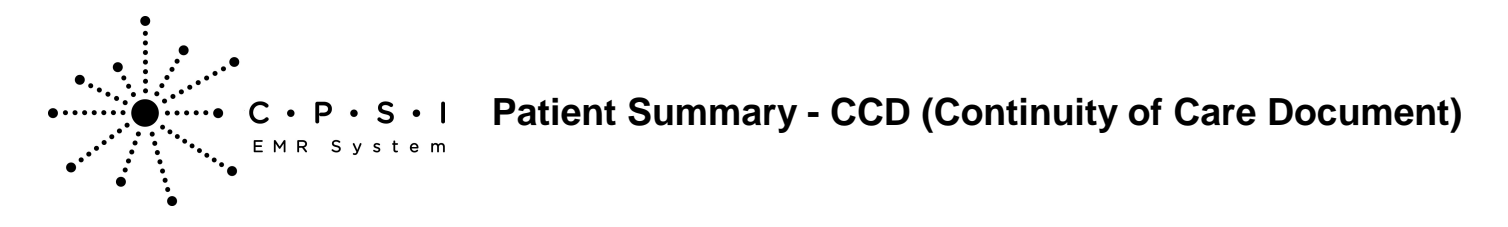

Select Hospital Base Menu > Master Selection > Medical Records > Print Electronic Record > Account Number > Build Patient Summary > <u>Edit</u>

| SHITH ELLA KATHERINE (357713) ×      |                                                          |                                       |  |
|--------------------------------------|----------------------------------------------------------|---------------------------------------|--|
| SMITH ELLA KATHERINE MR#: 10000      | 15 ACCOUNT#: 357713 DOB: 12/02/1949 Sex: F Current Wr    | right: 0.00 lbs 0.0 oz 0.00 kg 0.00 g |  |
| AGE: 63 CrCI: N/A                    | Height: 0.00 inches BMI: 0 kg/m2 BSA: 0.00 m2 Admit Wei- | ght: 0.00 lbs 0.0 az 0.00 kg 0.00 g   |  |
| RM: 350-a Diagnosis: 41001           | Allergies: PENCILLIN                                     |                                       |  |
| Section                              | Total Records                                            | Excluded Records                      |  |
| Hospital Discharge Instructions      | 1                                                        | 0                                     |  |
| Problems                             | 4                                                        | 0                                     |  |
| Medications                          | 0                                                        | 0                                     |  |
| Encounters                           | 1                                                        | 0                                     |  |
| Care Team                            | 3                                                        | 0                                     |  |
| Allergies                            | 2                                                        | 0                                     |  |
| Procedures                           | 2                                                        | 0                                     |  |
| Functional Status                    | 0                                                        | 0                                     |  |
| Immunizations                        | 4                                                        | 0                                     |  |
| Medications Administered             | 0                                                        | 0                                     |  |
| Instructions                         | 0                                                        | 0                                     |  |
| Social History                       | 1                                                        | 0                                     |  |
| Chief Complaint and Reason For Visit | 1                                                        | 0                                     |  |
| Vitals                               | 0                                                        | 0                                     |  |
| Plan of Care                         | 0                                                        | 0                                     |  |
| Provider Organization                | 1                                                        | 0                                     |  |
| Results                              | 0                                                        | 0                                     |  |
|                                      |                                                          |                                       |  |
|                                      |                                                          |                                       |  |
| Save Document 🧠 View Document 💌      | Edt                                                      |                                       |  |

Figure 1.59 Patient Summary (HL7 CCD)

Once Edit is selected, the Chief Complaint will display. Highlight the Chief Complaint. Once the Chief

Complaint is highlighted, select **Include/Exclude.** Select the **back arrow** to save the information and return to the list of the sections of the CCD.

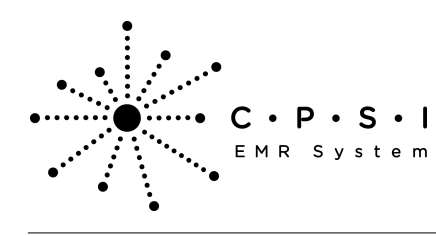

| SHITH FILLA KATHERINE (757713) |                                    | -                                                         |
|--------------------------------|------------------------------------|-----------------------------------------------------------|
| SMITH FLIA KATHERINE MRI 10000 | 15 ACCOUNT#: 357713 DOR: 12/02/19/ | Sav- F Current Weight: 0.00 lbs 0.0 oz 0.00 ko 0.00 o     |
| AGE:63 CrCI: N/A               | Height: 0.00 inches BMI: 0 kg/m2   | BSA: 0.00 m2 Admit Weight: 0.00 lbs 0.0 az 0.00 kg 0.00 g |
| RM: 350-a Diagnosis: 41001     | Allergies: PENCILLIN               |                                                           |
| Complaint                      |                                    | Excluded?                                                 |
| Heart disorder                 |                                    |                                                           |
|                                |                                    |                                                           |
|                                |                                    |                                                           |
|                                |                                    |                                                           |
|                                |                                    |                                                           |
|                                |                                    |                                                           |
|                                |                                    |                                                           |
|                                |                                    |                                                           |
|                                |                                    |                                                           |
|                                |                                    |                                                           |
|                                |                                    |                                                           |
|                                |                                    |                                                           |
|                                |                                    |                                                           |
|                                |                                    |                                                           |
|                                |                                    |                                                           |
|                                |                                    |                                                           |
|                                |                                    |                                                           |
|                                |                                    |                                                           |
|                                |                                    |                                                           |
|                                |                                    |                                                           |
|                                |                                    |                                                           |
|                                |                                    |                                                           |
|                                |                                    |                                                           |
|                                |                                    |                                                           |
|                                |                                    |                                                           |
|                                |                                    |                                                           |
|                                |                                    |                                                           |
|                                |                                    |                                                           |
|                                |                                    |                                                           |
|                                |                                    |                                                           |
|                                |                                    |                                                           |
|                                |                                    |                                                           |
|                                |                                    |                                                           |
|                                |                                    |                                                           |
| <b>•</b>                       |                                    |                                                           |
| V V                            |                                    |                                                           |
| 🗰 📝 Edit 👔 Include/Exclude     |                                    |                                                           |
|                                | the set of the                     |                                                           |

Figure 1.60 Patient Summary (HL7 CCD)

The Excluded Records column will now display the Chief Complaint and Reason for Visit were excluded from the section. Select **Save Document** to save the changes.

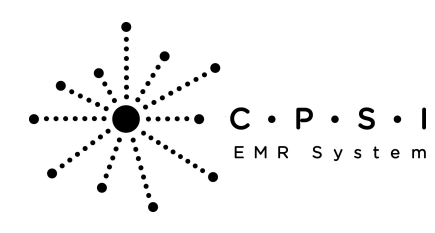

| SHITH FILA KATHERINE (357713)                                                                                                    |                                                                                                    |                                       |
|----------------------------------------------------------------------------------------------------|----------------------------------------------------------------------------------------------------|---------------------------------------|
| SMITH ELLA KATHERINE MRI: 100001                                                                                                    | 5 ACCOUNT#: 357713 DOB: 12/02/1949 Sex: F Current We                                                                                                    | light: 0.00 lbs 0.0 oz 0.00 kg 0.00 g |
| AGE:63 CrCI: N/A                                                                                                    | Height: 0.00 inches BMI: 0 kg/m2 BSA: 0.00 m2 Admit Weig                                                                                                    | ght: 0.00 lbs 0.0 az 0.00 kg 0.00 g   |
| RM: 350-a Diagnosis: 41001                                                                                                    | Allergies: PENICILLIN                                                                                                    |                                       |
| Section                                                                                                    | Total Records                                                                                                    | Excluded Records                      |
| Hospital Discharge Instructions                                                                                                    | 1                                                                                                    | 0                                     |
| Problems                                                                                                    | 4                                                                                                    | 0                                     |
| Medications                                                                                                    | 0                                                                                                    | 0                                     |
| Encounters                                                                                                    | 1                                                                                                    | 0                                     |
| Care Team                                                                                                    | 3                                                                                                    | 0                                     |
| Allergies                                                                                                    | 2                                                                                                    | 0                                     |
| Procedures                                                                                                    | 2                                                                                                    | 0                                     |
| Functional Status                                                                                                    | 0                                                                                                    | 0                                     |
| ammuni2800ns                                                                                                    | 4                                                                                                    | 0                                     |
| meacadons Administered                                                                                                    | 0                                                                                                    | 0                                     |
| Corial Listory                                                                                                    | 1                                                                                                    | 0                                     |
| Chail Complete and Reason For Mart                                                                                                    | 1                                                                                                    |                                       |
| Veale                                                                                                    | 0                                                                                                    |                                       |
| Plan of Care                                                                                                    | 0                                                                                                    | 0                                     |
| Provider Organization                                                                                                    | 1                                                                                                    | 0                                     |
| Results                                                                                                    | 0                                                                                                    | 0                                     |
|                                                                                                    |                                                                                                    |                                       |
| Save Descret Q. View Descret 1971                                                                                                    | Edit (dit turbula Burbula                                                                                                    |                                       |
| and the second second s | and the second second sec |                                       |

Figure 1.61 Patient Summary (HL7 CCD)

To edit the Chief Complaint, highlight the Chief Complaint. Once the Chief Complaint is highlighted, select **Edit** on the action bar.

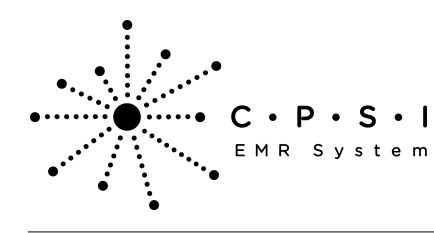

| SHITH ELLA KATHERINE (357713) ×                                                                                                    |                                                               |                                |
|----------------------------------------------------------------------------------------------------|---------------------------------------------------------------|--------------------------------|
| SMITH ELLA KATHERINE MR#: 10000                                                                                                    | 15 ACCOUNT#: 357713 DOB: 12/02/1949 Sex: F Current Weight:    | 0.00 lbs 0.0 oz 0.00 kg 0.00 g |
| AGE: 63 CrCI: N/A                                                                                                    | Height: 0.00 inches BMI: 0 kg/m2 BSA: 0.00 m2 Admit Weight: / | 0.00 lbs 0.0 oz 0.00 kg 0.00 g |
| RM: 350-a Diagnosis: 41001                                                                                                    | Allergies: PENICILLIN                                         |                                |
| Complaint                                                                                                    | Excluded?                                                     |                                |
| Heart disorder                                                                                                    |                                                               |                                |
|                                                                                                    |                                                               |                                |
|                                                                                                    |                                                               |                                |
|                                                                                                    |                                                               |                                |
|                                                                                                    |                                                               |                                |
|                                                                                                    |                                                               |                                |
|                                                                                                    |                                                               |                                |
|                                                                                                    |                                                               |                                |
|                                                                                                    |                                                               |                                |
|                                                                                                    |                                                               |                                |
|                                                                                                    |                                                               |                                |
|                                                                                                    |                                                               |                                |
|                                                                                                    |                                                               |                                |
|                                                                                                    |                                                               |                                |
|                                                                                                    |                                                               |                                |
|                                                                                                    |                                                               |                                |
|                                                                                                    |                                                               |                                |
|                                                                                                    |                                                               |                                |
|                                                                                                    |                                                               |                                |
|                                                                                                    |                                                               |                                |
|                                                                                                    |                                                               |                                |
|                                                                                                    |                                                               |                                |
|                                                                                                    |                                                               |                                |
|                                                                                                    |                                                               |                                |
|                                                                                                    |                                                               |                                |
|                                                                                                    |                                                               |                                |
|                                                                                                    |                                                               |                                |
|                                                                                                    |                                                               |                                |
|                                                                                                    |                                                               |                                |
|                                                                                                    |                                                               |                                |
|                                                                                                    |                                                               |                                |
|                                                                                                    |                                                               |                                |
| L 🗕                                                                                                    |                                                               |                                |
| ▼                                                                                                    |                                                               |                                |
| a la million and a                                                                                                    |                                                               |                                |
| The second second secon | 114 14 14 114 14 14 1                                         |                                |

Figure 1.62 Patient Summary (HL7 CCD)

Once Edit is selected, the Chief Complaint will display. When all the necessary corrections have been

made, select the **back arrow** to save the information and return to the list displaying the Chief Complaint.

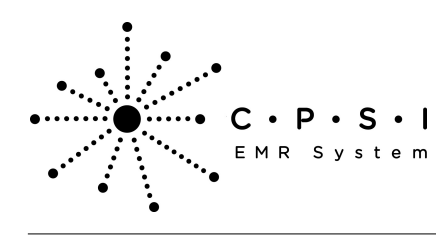

| ATTACASE AND AND AND AND AND AND AND AND AND AND                                                                                                    |   |
|----------------------------------------------------------------------------------------------------|---|
|                                                                                                    |   |
| THE ELAN WATHERING INFORMATION INFORMATIONI INFORMATIONI INFORMATIONI I |   |
| CrC: V/A Preight 0 00 inches Ball: 0 kg/mz BSAC 0.00 m2 Admin Weight 0 100 los 0.0 02 0.00 kg 0.00 g                                                                                                    |   |
| 300-a transference a 1001 Antergane PEreculary                                                                                                    | _ |
|                                                                                                    |   |
| er companie. Bear descere                                                                                                    |   |
|                                                                                                    |   |
|                                                                                                    |   |
|                                                                                                    |   |
|                                                                                                    |   |
|                                                                                                    |   |
|                                                                                                    |   |
|                                                                                                    |   |
|                                                                                                    |   |
|                                                                                                    |   |
|                                                                                                    |   |
|                                                                                                    |   |
|                                                                                                    |   |
|                                                                                                    |   |
|                                                                                                    |   |
|                                                                                                    |   |
|                                                                                                    |   |
|                                                                                                    |   |
|                                                                                                    |   |
|                                                                                                    |   |
|                                                                                                    |   |
|                                                                                                    |   |
|                                                                                                    |   |
|                                                                                                    |   |
|                                                                                                    |   |
|                                                                                                    |   |
|                                                                                                    |   |
|                                                                                                    |   |
|                                                                                                    |   |
|                                                                                                    |   |
|                                                                                                    |   |
|                                                                                                    |   |
|                                                                                                    |   |
|                                                                                                    |   |
|                                                                                                    |   |
|                                                                                                    |   |
|                                                                                                    |   |
|                                                                                                    |   |
|                                                                                                    |   |
|                                                                                                    |   |
|                                                                                                    |   |
|                                                                                                    | _ |

Figure 1.63 Patient Summary (HL7 CCD)

#### Vitals

Follow the steps below to edit the Vitals section of the CCD.

To exclude individual vital signs, highlight the **Vitals** section. Once the section is highlighted, select **Edit** on the action bar.

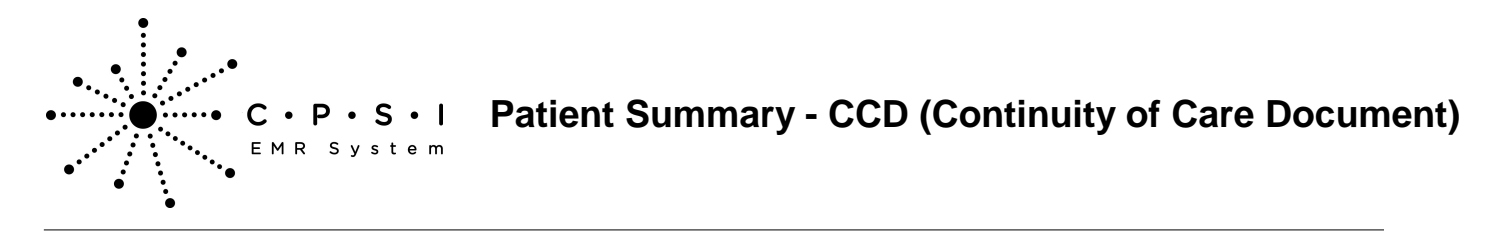

Select Hospital Base Menu > Master Selection > Medical Records > Print Electronic Record > Account Number > Build Patient Summary > <u>Edit</u>

| SHITH ELLA KATHERINE (357713) ×                   |                                                    |                                        | * |
|---------------------------------------------------|----------------------------------------------------|----------------------------------------|---|
| SMITH ELLA KATHERINE MR#: 1000015 ACC             | OUNT#: 357713 DOB: 12/02/1949 Sex: F Current V     | Neight: 0.00 lbs 0.0 oz 0.00 kg 0.00 g |   |
| AGE:63 CrCI: N/A Heig                             | ht: 0.00 inches BMI: 0 kg/m2 BSA: 0.00 m2 Admit We | eight: 0.00 lbs 0.0 oz 0.00 kg 0.00 g  |   |
| RM: N/A Diagnosis: 41001 Allerg                   | ies: PENCILUN                                      |                                        |   |
| Section                                           | Total Records                                      | Excluded Records                       |   |
| Hospital Discharge Instructions                   | 1                                                  | 0                                      |   |
| Problems                                          | 0                                                  | 0                                      |   |
| Medications                                       | 0                                                  | 0                                      |   |
| Encounters                                        | 0                                                  | 0                                      |   |
| Care Team                                         | 2                                                  | 0                                      |   |
| Allergies                                         | 0                                                  | 0                                      |   |
| Procedures                                        | 0                                                  | 0                                      |   |
| Functional Status                                 | 0                                                  | 0                                      |   |
| Immunizations                                     | 0                                                  | 0                                      |   |
| Medications Administered                          | 0                                                  | 0                                      |   |
| Instructions                                      | 0                                                  | 0                                      |   |
| Social History                                    | 0                                                  | 0                                      |   |
| Chief Complaint and Reason For Visit              | 0                                                  | 0                                      |   |
| Vitals                                            | 9                                                  | 0                                      |   |
| Plan of Care                                      | 0                                                  | 0                                      |   |
| Provider Organization                             | 1                                                  | 0                                      |   |
| Results                                           | 0                                                  | 0                                      |   |
|                                                   |                                                    |                                        |   |
|                                                   |                                                    |                                        |   |
| Ber save bodument   Ve, wew Document   @ Edit   1 | * Incree/Excree                                    |                                        |   |

Figure 1.64 Patient Summary (HL7 CCD)

Once **Edit** is selected, the vital sign groups will display. Highlight the vital sign group to exclude. Multiple vital sign groups may be selected by holding down the Ctrl key and selecting the desired

entries. When all vital sign groups are highlighted, select **Include/Exclude.** Select the **arrow** to return to the list of the sections of the CCD.

back

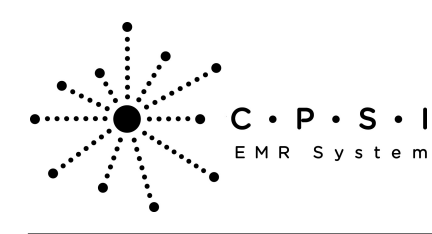

## Patient Summary - CCD (Continuity of Care Document)

| SHITH FILA KATHERINE (357713)                    |                                                      |                       |  |
|--------------------------------------------------|------------------------------------------------------|-----------------------|--|
| SMITH FLLA KATHERINE MRP 1000015 ACCOUNT# 357713 | DOB: 12/02/1949 Sev: F Current Weight: 0.00 lbs      | 0.0 oz 0.00 ka 0.00 a |  |
| AGE:63 CrCI: N/A Height: 0.00 inc                | hes BMI: 0 kg/m2 BSA: 0.00 m2 Admit Weight: 0.00 lbs | 0.0 oz 0.00 kg 0.00 g |  |
| RM: N/A Diagnosis: 41001 Allergies: PENICILLIN   |                                                      |                       |  |
| Vital Sign Group                                 | Total Records                                        | Excluded Records      |  |
| O2 Oximetry                                      | 1                                                    | 0                     |  |
| Height                                           | 1                                                    | 0                     |  |
| Weight                                           | 1                                                    | 0                     |  |
| Heart Rate                                       | 1                                                    | 0                     |  |
| Body Mass Index                                  | 1                                                    | 0                     |  |
| Blood Pressure                                   | 2                                                    | 0                     |  |
| Body Surface Area                                | 1                                                    | 0                     |  |
| Respiratory Rate                                 | 1                                                    | 0                     |  |
| Temperature                                      | 1                                                    | 0                     |  |
|                                                  |                                                      |                       |  |
|                                                  |                                                      |                       |  |
|                                                  |                                                      |                       |  |
|                                                  |                                                      |                       |  |
|                                                  |                                                      |                       |  |
|                                                  |                                                      |                       |  |
|                                                  |                                                      |                       |  |
|                                                  |                                                      |                       |  |
|                                                  |                                                      |                       |  |
|                                                  |                                                      |                       |  |
|                                                  |                                                      |                       |  |
|                                                  |                                                      |                       |  |
|                                                  |                                                      |                       |  |
|                                                  |                                                      |                       |  |
|                                                  |                                                      |                       |  |
|                                                  |                                                      |                       |  |
|                                                  |                                                      |                       |  |
|                                                  |                                                      |                       |  |
|                                                  |                                                      |                       |  |
|                                                  |                                                      |                       |  |
|                                                  |                                                      |                       |  |
|                                                  |                                                      |                       |  |
|                                                  |                                                      |                       |  |
|                                                  |                                                      |                       |  |
|                                                  |                                                      |                       |  |
|                                                  |                                                      |                       |  |
|                                                  |                                                      |                       |  |
|                                                  |                                                      |                       |  |
| T                                                |                                                      |                       |  |
| 💠 🍞 Edt 👒 Indude/Exclude                         |                                                      |                       |  |
|                                                  |                                                      |                       |  |

Figure 1.65 Patient Summary (HL7 CCD)

Each vital sign group may contain multiple records. To exclude an individual record within a group, select the group then **Edit**. Highlight the vital sign to exclude. Multiple vital signs may be selected by holding down the Ctrl key and selecting the desired entries. When all vital signs are highlighted,

select Include/Exclude. Select the

**back arrow** to return to the list of vital sign groups.

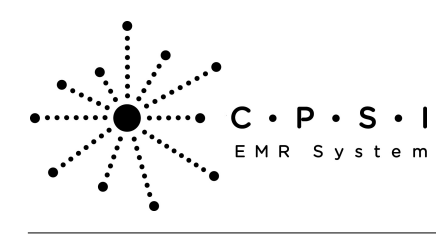

| SHITH BLIA KATHERINE (357713) ×           SMITH ELLA KATHERINE MR#: 1000015 ACCOUNT#: 357713         DOB: 12/02/1949 Sex: F         Current Weight: 0.00 lbs 0.0 oz 0.00 kg 0.00 g |                                                 |                         |  |  |
|----------------------------------------------------------------------------------------------------|-------------------------------------------------|-------------------------|--|--|
| AGE:63 CrCl: N/A Height: 0.00 inches I<br>RM: N/A Diagnosis: 41001 Allergies: PENICILLIN                                                                                           | BMI: 0 kg/m2 BSA: 0.00 m2 Admit Weight: 0.00 lb | s 0.0 oz 0.00 kg 0.00 g |  |  |
| Vital Sign                                                                                                    | Value                                           | Excluded?               |  |  |
| BP Deestole                                                                                                    | 80                                              |                         |  |  |
| BP Systolic                                                                                                    | 140                                             |                         |  |  |
|                                                                                                    |                                                 |                         |  |  |
|                                                                                                    |                                                 |                         |  |  |
|                                                                                                    |                                                 |                         |  |  |
|                                                                                                    |                                                 |                         |  |  |
|                                                                                                    |                                                 |                         |  |  |
|                                                                                                    |                                                 |                         |  |  |
|                                                                                                    |                                                 |                         |  |  |
|                                                                                                    |                                                 |                         |  |  |
|                                                                                                    |                                                 |                         |  |  |
|                                                                                                    |                                                 |                         |  |  |
|                                                                                                    |                                                 |                         |  |  |
|                                                                                                    |                                                 |                         |  |  |
|                                                                                                    |                                                 |                         |  |  |
| •                                                                                                    |                                                 |                         |  |  |
| 4 G Indude/Exclude                                                                                                    |                                                 |                         |  |  |

Figure 1.66 Patient Summary (HL7 CCD)

The Excluded Records column will now display the number of vital signs excluded from the section. Select **Save Document** to save the changes.

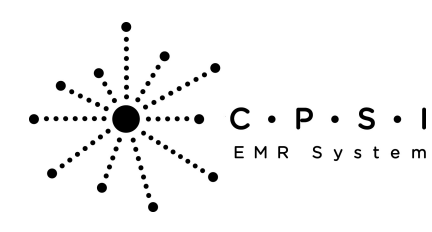

## Patient Summary - CCD (Continuity of Care Document)

| SHITH ELLA KATHERINE (357713) ×      |                                                     |                                           | * |
|--------------------------------------|-----------------------------------------------------|-------------------------------------------|---|
| SMITH ELLA KATHERINE MRM: 10000      | 15 ACCOUNT#: 357713 DOB: 12/02/1949 Sex: F Curren   | at Weight: 0.00 lbs 0.0 oz 0.00 kg 0.00 g |   |
| AGE:63 CrCI: N/A                     | Height: 0.00 inches BMI: 0 kg/m2 BSA: 0.00 m2 Admit | Weight: 0.00 lbs 0.0 oz 0.00 kg 0.00 g    |   |
| RM: N/A Diagnosis: 41001             | Allergies: PENCILUN                                 |                                           |   |
| Section                              | Total Records                                       | Excluded Records                          |   |
| Hospital Discharge Instructions      | 1                                                   | 0                                         |   |
| Problems                             | 0                                                   | 0                                         |   |
| Medications                          | 0                                                   | 0                                         |   |
| Encounters                           | 0                                                   | 0                                         |   |
| Care Team                            | 2                                                   | 0                                         |   |
| Allergies                            | 0                                                   | 0                                         |   |
| Procedures                           | 0                                                   | 0                                         |   |
| Functional Status                    | 0                                                   | 0                                         |   |
| Immunizations                        | 0                                                   | 0                                         |   |
| Medications Administered             | 0                                                   | 0                                         |   |
| Instructions                         | 0                                                   | 0                                         |   |
| Social History                       | 0                                                   | 0                                         |   |
| Chief Complaint and Reason For Visit | 0                                                   |                                           |   |
| Vitais                               | 9                                                   |                                           |   |
| Plan or Care                         |                                                     | 0                                         | _ |
| Provider Organization                | 1                                                   | 0                                         |   |
|                                      |                                                     |                                           |   |
| 🛃 Save Document 🔍 View Document 🏾    | Edit 🧊 Include/Exclude                              |                                           |   |

Figure 1.67 Patient Summary (HL7 CCD)

#### Plan of Care

Follow the steps below to edit the Plan of Care section of the CCD.

To exclude individual problems along with the associated goals and instructions, highlight the **Plan of Care** section. Once the section is highlighted, select **Edit** on the action bar.

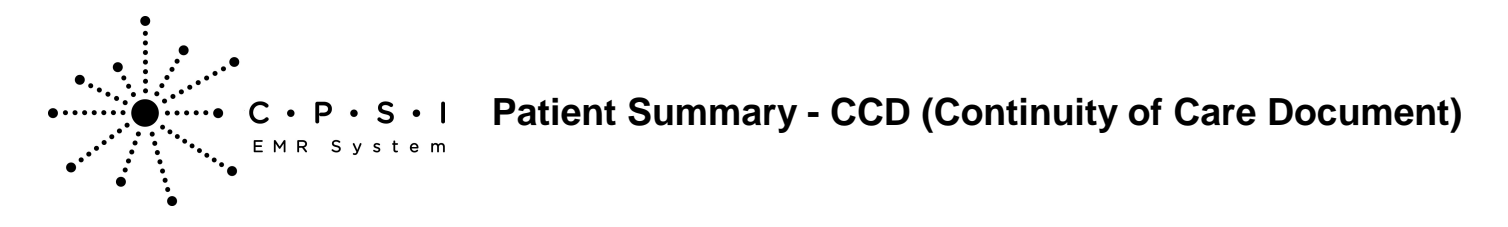

Select Hospital Base Menu > Master Selection > Medical Records > Print Electronic Record > Account Number > Build Patient Summary > <u>Edit</u>

| MTH ELLA KATHERINE MR#: 97037<br>GE:54 CrCI: N/A<br>dl: 350-a Diagnosis: 41001 | 5 ACCOUNT#: 357713 DOB: 01/19/1959 Sex: F Current Weight<br>Height: 0.00 inches BMI: 0 kg/m2 BSA: 0.00 m2 Admit Weight: | E 0.00 lbs 0.0 cz 0.00 kg 0.00 g |  |
|--------------------------------------------------------------------------------|----------------------------------------------------------------------------------------------------|----------------------------------|--|
| al: 350-a Diagnosis: 41001                                                     | Height: 0.00 inches BMI; 0 kg/m2 BSA; 0.00 m2 Admit Weight:                                                             |                                  |  |
| ac 550-a bragmonistia 1001                                                     | Allernier ad                                                                                                    | 0.00 lbs 0.0 dz 0.00 kg 0.00 g   |  |
| artica                                                                         | Total Pacards                                                                                                    | Eurland Parande                  |  |
| Hereitel Bischesse Testeutions                                                 | Total Necords                                                                                                    | Excluded Records                 |  |
| Rospital Discharge Instructions                                                | 1                                                                                                    | 0                                |  |
| Propertie                                                                      | 2                                                                                                    |                                  |  |
| Encounters                                                                     | 1                                                                                                    | 0                                |  |
| Care Team                                                                      | *                                                                                                    | 0                                |  |
| Allernies                                                                      | 0                                                                                                    | 0                                |  |
| Procedures                                                                     | 2                                                                                                    | 0                                |  |
| Functional Status                                                              | 0                                                                                                    | 0                                |  |
| Immunizations                                                                  | 2                                                                                                    | 0                                |  |
| Medications Administered                                                       | 0                                                                                                    | 0                                |  |
| Instructions                                                                   | 0                                                                                                    | 0                                |  |
| Social History                                                                 | 1                                                                                                    | 0                                |  |
| Chief Complaint and Reason For Visit                                           | 1                                                                                                    | 0                                |  |
| Vitals                                                                         | 0                                                                                                    | 0                                |  |
| Plan of Care                                                                   | 2                                                                                                    | 0                                |  |
| Provider Organization                                                          | 1                                                                                                    | 0                                |  |
| Results                                                                        | 0                                                                                                    | 0                                |  |
|                                                                                |                                                                                                    |                                  |  |
|                                                                                |                                                                                                    |                                  |  |

Figure 1.68 Patient Summary (HL7 CCD)

Once **Edit** is selected, the individual problems will display. Highlight the problem to exclude. Multiple problems may be selected by holding down the Ctrl key and selecting the desired problems. When all

problems are highlighted, select **Include/Exclude.** Select the **back arrow** to return to the list of the sections of the CCD.

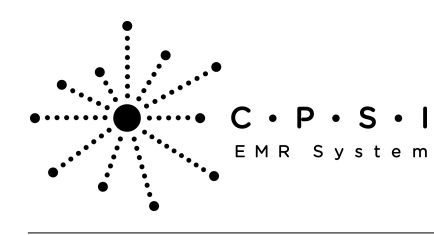

| SHITH ELLA KATHERINE (357713) ×<br>MITH ELLA KATHERINE MR#: 9703<br>GE:54 CrCI: N/A | 75 ACCOUNT#: 357713 DOB: 01/19/19<br>Height: 0.00 inches BMI: 0 kg/m2 | 69 Sex: F ( | Current Weight: 0.<br>Admit Weight: 0. | 100 lbs 0.0 oz 0.00 kg 0.00 g<br>100 lbs 0.0 oz 0.00 kg 0.00 g |
|-------------------------------------------------------------------------------------|-----------------------------------------------------------------------|-------------|----------------------------------------|----------------------------------------------------------------|
| M: 350-a Diagnosis: 41001                                                           | Allergies: null                                                       |             |                                        |                                                                |
| Plan of Care Problems                                                               |                                                                       | Code        | Total Records                          | Excluded Records                                               |
| Broken skin                                                                         |                                                                       | 247442005   | 1                                      | 0                                                              |
| Averadori in connore, pain                                                          |                                                                       | 20301002    | 1                                      | v                                                              |
|                                                                                     |                                                                       |             |                                        |                                                                |
|                                                                                     |                                                                       |             |                                        |                                                                |
|                                                                                     |                                                                       |             |                                        |                                                                |
|                                                                                     |                                                                       |             |                                        |                                                                |
|                                                                                     |                                                                       |             |                                        |                                                                |
| Ļ                                                                                   |                                                                       |             |                                        |                                                                |
| Edit 🕞 Indude/Exclude                                                               |                                                                       |             |                                        |                                                                |

Figure 1.69 Patient Summary (HL7 CCD)

The Excluded Records column will now display the number of problems excluded from the section. Select **Save Document** to save the changes.

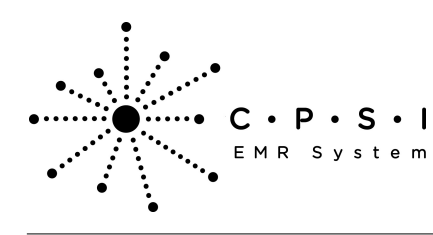

| SMITH ELLA KATHERINE (357713) $\times$                                            |                                                                                                    | •                                                                                          |
|-----------------------------------------------------------------------------------|----------------------------------------------------------------------------------------------------|--------------------------------------------------------------------------------------------|
| SMITH ELLA KATHERINE MR#: 97037<br>AGE:54 CrCI: N/A<br>RM: 350-a Diagnosis: 41001 | 5 ACCOUNT#: 357713 DOB: 01/19/1959 Sex: F Cur<br>Height: 0.00 inches BMI: 0 kg/m2 BSA: 0.00 m2 Adi<br>Allergies: null | rrent Weight: 0.00 lbs 0.0 oz 0.00 kg 0.00 g<br>mit Weight: 0.00 lbs 0.0 oz 0.00 kg 0.00 g |
| Section                                                                           | Total Records                                                                                                    | Excluded Records                                                                           |
| Hospital Discharge Instructions                                                   | 1                                                                                                    | 0                                                                                          |
| Problems                                                                          | 2                                                                                                    | 0                                                                                          |
| Medications                                                                       | 0                                                                                                    | 0                                                                                          |
| Encounters                                                                        | 1                                                                                                    | 0                                                                                          |
| Care Team                                                                         | 3                                                                                                    | 0                                                                                          |
| Allergies                                                                         | 0                                                                                                    | 0                                                                                          |
| Procedures                                                                        | 2                                                                                                    | 0                                                                                          |
| Functional Status                                                                 | 0                                                                                                    | 0                                                                                          |
| Immunizations                                                                     | 2                                                                                                    | 0                                                                                          |
| Medications Administered                                                          | 0                                                                                                    | 0                                                                                          |
| Instructions                                                                      | 0                                                                                                    | 0                                                                                          |
| Social History                                                                    | 1                                                                                                    | 0                                                                                          |
| Chief Complaint and Reason For Visit                                              | 1                                                                                                    | 0                                                                                          |
| Vitals                                                                            | 0                                                                                                    | 0                                                                                          |
| Plan of Care                                                                      | 2                                                                                                    | 1                                                                                          |
| Provider Organization                                                             | 1                                                                                                    | 0                                                                                          |
| Results                                                                           | 0                                                                                                    | 0                                                                                          |
|                                                                                   |                                                                                                    |                                                                                            |
|                                                                                   |                                                                                                    | TNT - The Coolest Screen Capture Yool on Earth                                             |
| In Save Document 4 View Document                                                  | Edit Indude_Exclude                                                                                                   |                                                                                            |

Figure 1.70 Patient Summary (HL7 CCD)

To edit a goal and the associated instructions, highlight the problem. Once the problem is highlighted, select **Edit** on the action bar.

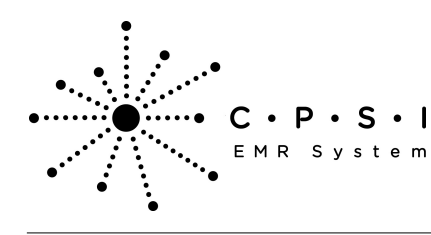

| SMITH ELLA KATHERINE (357713) ×                                                                                                    |                 |                   |                                |
|----------------------------------------------------------------------------------------------------|-----------------|-------------------|--------------------------------|
| SMITH ELLA KATHERINE MR#: 970375 ACCOUNT#: 357713 DOB: 01/19/19                                                                                                    | 59 Sex: F       | Current Weight: 0 | 1.00 lbs 0.0 cz 0.00 kg 0.00 g |
| AGE: 54 CrCI: N/A Height: 0.00 inches BMI: 0 kg/m2<br>Alleration: e.d.                                                                                                    | 8/SA: 0.00 m2 / | Admit Weight: 0   | 1.00 lbs 0.0 cz 0.00 kg 0.00 g |
| Elas of Case Broblems                                                                                                    | Code            | Total Bacarde     | Eveluded Remote                |
| Broken diin                                                                                                    | 247442005       | 1                 | 0                              |
| Alteration in comfort: pain                                                                                                    | 20361002        | 1                 |                                |
| Entern Descend das Described and Described and De |                 |                   |                                |
|                                                                                                    |                 |                   |                                |
|                                                                                                    |                 |                   |                                |
|                                                                                                    |                 |                   |                                |
|                                                                                                    |                 |                   |                                |
|                                                                                                    |                 |                   |                                |
|                                                                                                    |                 |                   |                                |
|                                                                                                    |                 |                   |                                |
|                                                                                                    |                 |                   |                                |
|                                                                                                    |                 |                   |                                |
|                                                                                                    |                 |                   |                                |
|                                                                                                    |                 |                   |                                |
|                                                                                                    |                 |                   |                                |
|                                                                                                    |                 |                   |                                |
|                                                                                                    |                 |                   |                                |
|                                                                                                    |                 |                   |                                |
|                                                                                                    |                 |                   |                                |
|                                                                                                    |                 |                   |                                |
|                                                                                                    |                 |                   |                                |
|                                                                                                    |                 |                   |                                |
|                                                                                                    |                 |                   |                                |
|                                                                                                    |                 |                   |                                |
|                                                                                                    |                 |                   |                                |
|                                                                                                    |                 |                   |                                |
|                                                                                                    |                 |                   |                                |
|                                                                                                    |                 |                   |                                |
|                                                                                                    |                 |                   |                                |
|                                                                                                    |                 |                   |                                |
|                                                                                                    |                 |                   |                                |
|                                                                                                    |                 |                   |                                |
| ▼                                                                                                    |                 |                   |                                |
| 💠 🍸 Edit 😘 Include/Exclude                                                                                                    |                 |                   | CPSI System                    |
|                                                                                                    |                 |                   |                                |

Figure 1.71 Patient Summary (HL7 CCD)

Once **Edit** is selected, the goals and instructions for the selected problem will display. Highlight the goal to exclude. Multiple goals may be selected by holding down the Ctrl key and selecting the desired

goals. When all goals are highlighted, select **Include/Exclude.** Select the **back arrow** to return to the list of the sections of the CCD.

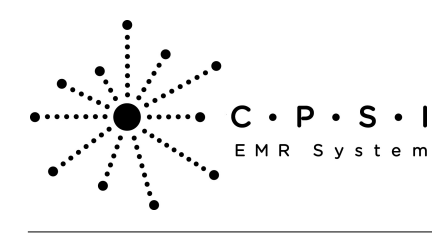

# Patient Summary - CCD (Continuity of Care Document)

| SHITH ELLA KATHERINE (357713) ×         •           MITH ELLA KATHERINE MR#: 970375 ACCOUNT#: 357713         DOB: 01/19/1959 Sex: F         Current Weight: 0.00 lbs 0.0 oz 0.00 kg 0.00 g           EE: 54         CrCl: N/A         Height: 0.00 inches BMI: 0 kg/m2         BSA: 0.00 m2 Admit Weight: 0.00 lbs 0.0 oz 0.00 kg 0.00 g           MISS:0.000ext: 41001         Alterates: rul         SSA: 0.00 m2 Admit Weight: 0.00 lbs 0.0 oz 0.00 kg 0.00 g |                     |           |  |  |
|----------------------------------------------------------------------------------------------------|---------------------|-----------|--|--|
| Iteration in comfort: pain [2                                                                                                    | 0361002]            |           |  |  |
| Goal                                                                                                    | Instructions        | Excluded? |  |  |
| Pain relief                                                                                                    | Re-position patient |           |  |  |
|                                                                                                    |                     |           |  |  |
|                                                                                                    |                     |           |  |  |
|                                                                                                    |                     |           |  |  |
|                                                                                                    |                     |           |  |  |
|                                                                                                    |                     |           |  |  |
|                                                                                                    |                     |           |  |  |
|                                                                                                    |                     |           |  |  |
|                                                                                                    |                     |           |  |  |
|                                                                                                    |                     |           |  |  |
|                                                                                                    |                     |           |  |  |
|                                                                                                    |                     |           |  |  |
|                                                                                                    |                     |           |  |  |
|                                                                                                    |                     |           |  |  |
|                                                                                                    |                     |           |  |  |
|                                                                                                    |                     |           |  |  |
|                                                                                                    |                     |           |  |  |
|                                                                                                    |                     |           |  |  |
|                                                                                                    |                     |           |  |  |
|                                                                                                    |                     |           |  |  |
|                                                                                                    |                     |           |  |  |
|                                                                                                    |                     |           |  |  |
|                                                                                                    |                     |           |  |  |
|                                                                                                    |                     |           |  |  |
|                                                                                                    |                     |           |  |  |
| <b>▼</b>                                                                                                    |                     |           |  |  |
| - Man Internet                                                                                                    |                     |           |  |  |
| Car car    C+ tronge/Exclude                                                                                                    |                     |           |  |  |

Figure 1.72 Patient Summary (HL7 CCD)

To edit the instructions associated with a goal, highlight the goal then select **Edit** from the action bar.

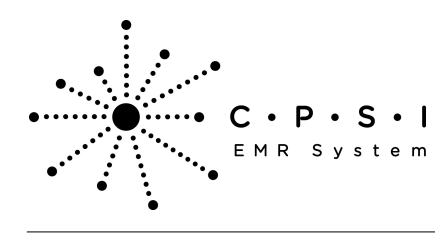

# Patient Summary - CCD (Continuity of Care Document)

| TH ELLA KATHERINE MR#:<br>54 CrCI:<br>350-a Diagnosis: 41001<br>pration in comfort: pain [203 | 70375 ACCOUNT#: 357713 DOB: 01/19/1959 Sex: F Curr<br>N/A Height: 0.00 inches BMI: 0 kg/m2 BSA: 0.00 m2 Adm<br>Allergies: null<br>5002] | ent Weight: 0.00 lbs 0.0 oz 0.00 kg 0.00 g<br>It Weight: 0.00 lbs 0.0 oz 0.00 kg 0.00 g |  |
|-----------------------------------------------------------------------------------------------|----------------------------------------------------------------------------------------------------|-----------------------------------------------------------------------------------------|--|
| al                                                                                            | Instructions                                                                                                    | Excluded?                                                                               |  |
| ain rebof                                                                                     | Re-position patient                                                                                                    |                                                                                         |  |
|                                                                                               |                                                                                                    |                                                                                         |  |
|                                                                                               |                                                                                                    |                                                                                         |  |
|                                                                                               |                                                                                                    |                                                                                         |  |
| 1                                                                                             |                                                                                                    |                                                                                         |  |
|                                                                                               |                                                                                                    |                                                                                         |  |

Figure 1.73 Patient Summary (HL7 CCD)

۹

Modify the instruction field as needed. Select the return to the list of goals.

back arrow to save the information and

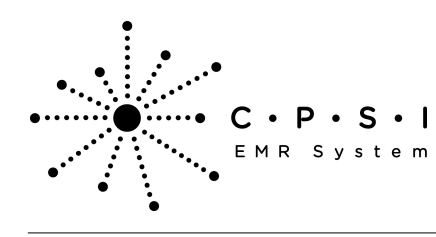

| SNITH FULA    | KATHERINE (357713  | 0 ~   |                 |                 |          | -                                                           |
|---------------|--------------------|-------|-----------------|-----------------|----------|-------------------------------------------------------------|
| SMITH ELLA    | KATHERINE MR       | 97037 | ACCOUNTE: 35    | 7713 DOB: 0     | 1/19/195 | 959 Sex: F Current Weight: 0.00 lbs 0.0 oz 0.00 kp 0.00 o   |
| AGE:54        | CrCt               | N/A   | Height: 0.0     | 0 inches BMI: 0 | kg/m2    | 2 BSA: 0.00 m2 Admit Weight: 0.00 lbs 0.0 oz 0.00 kg 0.00 g |
| RM: 350-a Dia | agnosis: 41001     |       | Allergies: null |                 |          |                                                             |
| Plan of Care  | e Entry            |       |                 |                 |          |                                                             |
| Goal:         | Pain relief        |       |                 |                 |          |                                                             |
| Instructions: | Re-position patier | nt.   |                 |                 |          |                                                             |
|               |                    |       |                 |                 |          |                                                             |
|               |                    |       |                 |                 |          |                                                             |
|               |                    |       |                 |                 |          |                                                             |
|               |                    |       |                 |                 |          |                                                             |
|               |                    |       |                 |                 |          |                                                             |
|               |                    |       |                 |                 |          |                                                             |
|               |                    |       |                 |                 |          |                                                             |
|               |                    |       |                 |                 |          |                                                             |
|               |                    |       |                 |                 |          |                                                             |
|               |                    |       |                 |                 |          |                                                             |
|               |                    |       |                 |                 |          |                                                             |
|               |                    |       |                 |                 |          |                                                             |
|               |                    |       |                 |                 |          |                                                             |
|               |                    |       |                 |                 |          |                                                             |
|               |                    |       |                 |                 |          |                                                             |
|               |                    |       |                 |                 |          |                                                             |
|               |                    |       |                 |                 |          |                                                             |
|               |                    |       |                 |                 |          |                                                             |
|               |                    |       |                 |                 |          |                                                             |
|               |                    |       |                 |                 |          |                                                             |
|               |                    |       |                 |                 |          |                                                             |
|               |                    |       |                 |                 |          |                                                             |
|               |                    |       |                 |                 |          |                                                             |
|               |                    |       |                 |                 |          |                                                             |
|               |                    |       |                 |                 |          |                                                             |
|               |                    |       |                 |                 |          |                                                             |
|               |                    |       |                 |                 |          |                                                             |
|               |                    |       |                 |                 |          |                                                             |
|               |                    |       |                 |                 |          |                                                             |
|               |                    |       |                 |                 |          |                                                             |
|               |                    |       |                 |                 |          |                                                             |
|               |                    |       |                 |                 |          |                                                             |
| <b>*</b>      |                    |       |                 |                 |          |                                                             |
| •             |                    |       |                 |                 |          |                                                             |
|               |                    |       |                 |                 |          |                                                             |
| 4             |                    |       |                 |                 |          |                                                             |
|               |                    |       |                 |                 |          |                                                             |

Figure 1.74 Patient Summary (HL7 CCD)

## **Provider Organization**

To edit the section, highlight the **Provider Organization** section. Once the section is highlighted, select **Edit** on the action bar.

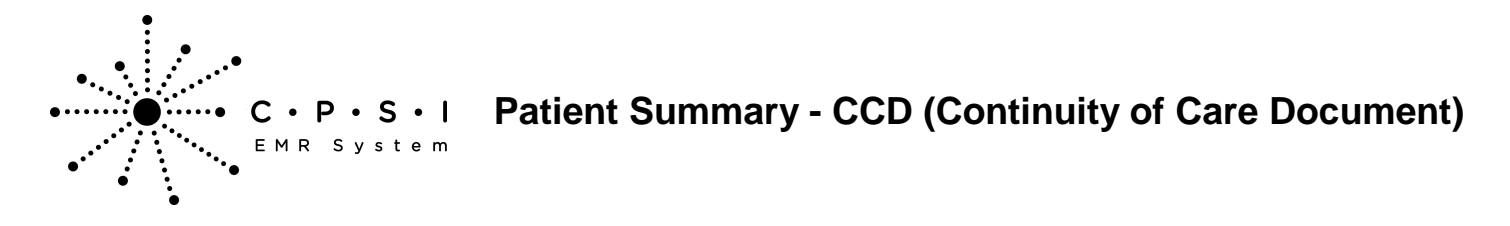

| Select Hospital Base Menu  | > Master Selection > M | Medical Records > I | Print Electronic | <b>Record</b> > Accour | ıt |
|----------------------------|------------------------|---------------------|------------------|------------------------|----|
| Number > Build Patient Sum | mary > <u>Edit</u>     |                     |                  |                        |    |

| SMITH ELLA KATHERINE MIRI: 1000015 ACCOUNTIE: 357713<br>AGE:63 CrCI: N/A Height: 0.00 inche<br>Rilk N/A Diagnosis: 41001 Allergies: PENICILLIN<br>Section<br>Hospital Discharge Instructions<br>Problems<br>Medications<br>Encounters<br>Care Team<br>Allergies<br>Procedures<br>Procedures<br>Procedures<br>Procedures<br>Procedures<br>Procedures<br>Procedures<br>Procedures<br>Procedures<br>Social History<br>Chief Complaint and Reason For Visit<br>Vitals<br>Plan of Care<br>Provider: Organization<br>Results                                            | DOB: 12/02/1949 Sex: F Current Weight: 0.00 lbs 0.0 oz 0.00 kg 0<br>BMI: 0 kg/m2 BSA: 0.00 m2 Admit Weight: 0.00 lbs 0.0 oz 0.00 kg 0 | 00 g<br>00 g     |
|----------------------------------------------------------------------------------------------------|----------------------------------------------------------------------------------------------------|------------------|
| AGE:53 CrCI: N/A Height: 0.00 inche<br>RNI: N/A Diegnosis:41001 Allergies: PENICILLIN<br>Section<br>Hospital Discharge Instructions<br>Problems<br>Medications<br>Encounters<br>Care Team<br>Allergies<br>Procedures<br>Procedures<br>Procedures<br>Procedures<br>Procedures<br>Social History<br>Chief Complaint and Reason For Visit<br>Vitals<br>Plan of Care<br>Plan of Care<br>Plan of Care<br>Plan of Care                                                                                                    | BMI: 0 kg/m2 BSA: 0.00 m2 Admit Weight: 0.00 lbs 0.0 az 0.00 kg 0                                                                     | 00 g             |
| Rttl: N/A Disgnostis: 41001         Altergies: PENICILLIN           Section         Hospital Discharge Instructions           Problems         Medications           Medications         Encourters           Care Team         Altergies           Procedures         Functional Status           Prunctional Status         Immunizations           Medications Administered         Social History           Chief Complaint and Reason For Visit         Visits           Plan of Care         Provider Organization           Results         Social History |                                                                                                    |                  |
| Section Hospital Discharge Instructions Problems Medications Encounters Core Team Allergies Procedures Functional Status Immunizations Medications Administered Instructions Social History Chief Complaint and Reason For Visit Vitals Plan of Care Procedure Procedure Organization Results                                                                                                    |                                                                                                    |                  |
| Hospital Discharge Instructions Problems Medications Encounters Care Team Allergies Procedures Functional Status Immunizations Medications Administered Instructions Social History Chief Complaint and Reason For Visit Vitals Plan of Care Provider Organization Results                                                                                                    | Total Records                                                                                                    | Excluded Records |
| Problems<br>Medications<br>Encounters<br>Care Team<br>Allergies<br>Procedures<br>Functional Status<br>Immunizations<br>Medications Administered<br>Instructions<br>Social History<br>Chief Complaint and Reason For Visit<br>Vitals<br>Plan of Care<br>Provider Organization<br>Results                                                                                                    | 1                                                                                                    | 0                |
| Medications<br>Encourters<br>Core Team<br>Allergies<br>Procedures<br>Functional Status<br>Immunizations<br>Medications Administered<br>Instructions<br>Social History<br>Chief Complaint and Reason For Visit<br>Vitals<br>Plan of Care<br>Proveder Corporatetion<br>Results                                                                                                    | 3                                                                                                    | 0                |
| Encounters Care Team Allergies Frocedures Functional Status Jmmunizations Medications Social History Chief Complaint and Reason For Visit Vitals Plan of Care Provider Corganization Results                                                                                                    | 0                                                                                                    | 0                |
| Care Team<br>Allergies<br>Procedures<br>Functional Status<br>Immunizations<br>Medications Administered<br>Instructions<br>Social History<br>Chief Complaint and Reason For Visit<br>Vitals<br>Plan of Care<br>Provider Organization<br>Results                                                                                                    | 1                                                                                                    | 0                |
| Allergies<br>Procedures<br>Functional Status<br>Immunizations<br>Medications Administered<br>Instructions<br>Social History<br>Chief Complaint and Reason For Visit<br>Vitals<br>Plan of Care<br>Provider Organization<br>Results                                                                                                    | 3                                                                                                    | 0                |
| Procedures Functional Status Immunizations Medications Administered Instructions Social History Chief Completint and Reason For Visit Vitals Plan of Care Provider Organization Results                                                                                                    | 2                                                                                                    | 0                |
| Functional Status Immunizations Medications Administered Instructions Social History Chief Complaint and Reason For Visit Vitals Plan of Care Provider Organization Results                                                                                                    | 0                                                                                                    | 0                |
| Immunizations Medications Administered Instructions Social History Chief Complaint and Reason For Visit Vitals Plan of Care Provider Organization Results                                                                                                    | 0                                                                                                    | 0                |
| Medications Administered<br>Instructions<br>Social History<br>Chief Complaint and Reason For Visit<br>Vitals<br>Flan of Care<br>Provider Organization<br>Results                                                                                                    | 2                                                                                                    | 0                |
| Instructions<br>Social History<br>Chief Complaint and Reason For Visit<br>Vitals<br>Plan of Care<br>Provider Organization<br>Results                                                                                                    | 0                                                                                                    | 0                |
| Social History<br>Chief Complaint and Reason For Visit<br>Vitals<br>Plan of Care<br>Provider Organization<br>Results                                                                                                    | 0                                                                                                    | 0                |
| Chief Compleint and Reason For Visit<br>Vitals<br>Flan of Care<br>Provider Organization<br>Results                                                                                                    | 1                                                                                                    | 0                |
| Vitals<br>Plan of Care<br>Provider Organization<br>Results                                                                                                    | 1                                                                                                    | 0                |
| Plan of Care<br>Provider Organization<br>Results                                                                                                    | 0                                                                                                    | 0                |
| Provider Organization<br>Results                                                                                                    | 0                                                                                                    | 0                |
| Results                                                                                                    | 1                                                                                                    | 0                |
|                                                                                                    |                                                                                                    |                  |
| Save Document Q. View Document IV Edd                                                                                                    |                                                                                                    |                  |

Figure 1.75 Patient Summary (HL7 CCD)

Once **Edit** is selected, the Provider Organization information will display. Only the address and phone number information may be modified. When all necessary corrections have been made, select the

back arrow to save the information and return to the list of the sections of the CCD.

4

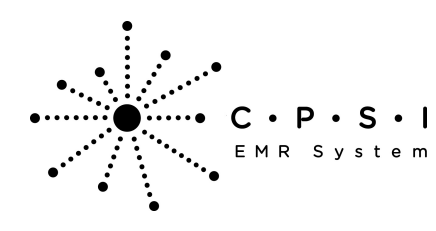

| SHITH FLLA KAT  | HERINE (357713) ×                           |                    |                     |                      |                         |                |  |  |
|-----------------|---------------------------------------------|--------------------|---------------------|----------------------|-------------------------|----------------|--|--|
| SMITH ELLA KAT  | HERINE MR#: 100                             | 0015 ACCOUNT#: 357 | 713 DOB: 12/02/194  | 9 Sex: F Current     | Weight: 0.00 lbs 0.0 oz | 0.00 kg 0.00 g |  |  |
| AGE:63          | CrCI: N/A                                   | Height: 0.00       | inches BMI: 0 kg/m2 | BSA: 0.00 m2 Admit V | feight: 0.00 lbs 0.0 az | 0.00 kg 0.00 g |  |  |
| RM: N/A Diagnos | MEN/ADiegnosis: 41001 Allergies: PENICILLIN |                    |                     |                      |                         |                |  |  |
| Provider Organi | cost costs with the                         | EALTH EVETERA      |                     |                      |                         |                |  |  |
| Facility NPI#:  | 1730115940                                  | EALTH STOLEN       |                     |                      |                         |                |  |  |
| Address Line 1: | 6600 WALL ST                                |                    |                     |                      |                         |                |  |  |
| Address Line 2: |                                             |                    |                     |                      |                         |                |  |  |
| City:           | MODIE                                       |                    |                     |                      |                         |                |  |  |
| State           | AL                                          |                    |                     |                      |                         |                |  |  |
| Zin Code:       | 20000                                       |                    |                     |                      |                         |                |  |  |
| Telephone       | 30035                                       |                    |                     |                      |                         |                |  |  |
| renephone.      | 2516398100                                  |                    |                     |                      |                         |                |  |  |
|                 |                                             |                    |                     |                      |                         |                |  |  |
|                 |                                             |                    |                     |                      |                         |                |  |  |
|                 |                                             |                    |                     |                      |                         |                |  |  |
|                 |                                             |                    |                     |                      |                         |                |  |  |
|                 |                                             |                    |                     |                      |                         |                |  |  |
|                 |                                             |                    |                     |                      |                         |                |  |  |
|                 |                                             |                    |                     |                      |                         |                |  |  |
|                 |                                             |                    |                     |                      |                         |                |  |  |
|                 |                                             |                    |                     |                      |                         |                |  |  |
|                 |                                             |                    |                     |                      |                         |                |  |  |
|                 |                                             |                    |                     |                      |                         |                |  |  |
|                 |                                             |                    |                     |                      |                         |                |  |  |
|                 |                                             |                    |                     |                      |                         |                |  |  |
|                 |                                             |                    |                     |                      |                         |                |  |  |
|                 |                                             |                    |                     |                      |                         |                |  |  |
|                 |                                             |                    |                     |                      |                         |                |  |  |
|                 |                                             |                    |                     |                      |                         |                |  |  |
|                 |                                             |                    |                     |                      |                         |                |  |  |
|                 |                                             |                    |                     |                      |                         |                |  |  |
|                 |                                             |                    |                     |                      |                         |                |  |  |
|                 |                                             |                    |                     |                      |                         |                |  |  |
|                 |                                             |                    |                     |                      |                         |                |  |  |
|                 |                                             |                    |                     |                      |                         |                |  |  |
|                 |                                             |                    |                     |                      |                         |                |  |  |
|                 |                                             |                    |                     |                      |                         |                |  |  |
|                 |                                             |                    |                     |                      |                         |                |  |  |
| \$              |                                             |                    |                     |                      |                         |                |  |  |
|                 |                                             |                    | Figur               | e 1.76 Patient       | Summary (HL             | 7 CCD)         |  |  |

#### Results

Follow the steps below to edit the Results section of the CCD.

To exclude individual results, highlight the **Results** section. Once the section is highlighted, select **Edit** on the action bar.

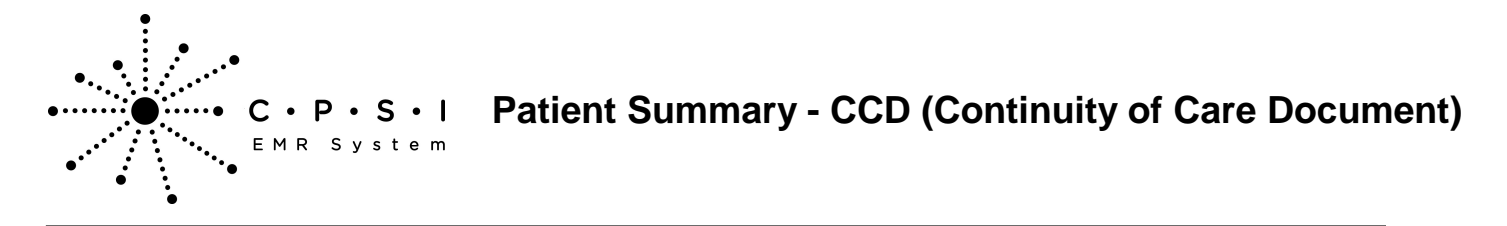

Select Hospital Base Menu > Master Selection > Medical Records > Print Electronic Record > Account Number > Build Patient Summary > <u>Edit</u>

| SMITH ELLA KATHERINE (357713) ×        |                                            |                                                 |  |  |
|----------------------------------------|--------------------------------------------|-------------------------------------------------|--|--|
| SMITH ELLA KATHERINE MR#: 1000015 AC   | COUNT#: 357713 DOB: 12/02/1949 Sex: F      | Current Weight: 0.00 lbs 0.0 oz 0.00 kg 0.00 g  |  |  |
| AGE: 63 CrCI: N/A He                   | ight: 0.00 inches BMI: 0 kg/m2 BSA: 0.00 n | n2 Admit Weight: 0.00 lbs 0.0 oz 0.00 kg 0.00 g |  |  |
| RM: N/A Diagnosis: Allergies:          | PENICILLIN                                 |                                                 |  |  |
| Section                                | Total Records                              | Excluded Records                                |  |  |
| Hospital Discharge Instructions        | 1                                          | 0                                               |  |  |
| Problems                               | 0                                          | 0                                               |  |  |
| Medications                            | 0                                          | 0                                               |  |  |
| Encounters                             | 0                                          | 0                                               |  |  |
| Care Team                              | 2                                          | 0                                               |  |  |
| Allergies                              | 1                                          | 0                                               |  |  |
| Procedures                             | 0                                          | 0                                               |  |  |
| Functional Status                      | 0                                          | 0                                               |  |  |
| Immunizations                          | 0                                          | 0                                               |  |  |
| Medications Administered               | 0                                          | 0                                               |  |  |
| Instructions                           | 0                                          | 0                                               |  |  |
| Social History                         | 1                                          | 0                                               |  |  |
| Chief Complaint and Reason For Visit   | 0                                          | 0                                               |  |  |
| Vitals                                 | 0                                          | 0                                               |  |  |
| Plan of Care                           | 0                                          | 0                                               |  |  |
| Provider Organization                  | 1                                          | 0                                               |  |  |
| Results                                | 2                                          | 1                                               |  |  |
|                                        |                                            |                                                 |  |  |
|                                        |                                            |                                                 |  |  |
| 🛃 Save Document 🔍 View Document 📝 Edit | % Indude/Exclude                           |                                                 |  |  |

Figure 1.77 Patient Summary (HL7 CCD)

Once Edit is selected, the individual results will display. Highlight the test to exclude. Multiple tests may be selected by holding down the Ctrl key and selecting the desired procedures. When all

procedures are highlighted, select **Include/Exclude.** Select the **back arrow** to return to the list of the sections of the CCD.
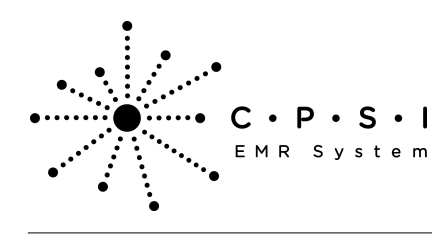

## Patient Summary - CCD (Continuity of Care Document)

| SHITH ELLA KATHERINE (357733) ×<br>SMITH ELLA KATHERINE MRIF: 100000015 ACCOUN | T#: 357713 DOB: 12/02/1949 Sex: F Current Weight: 0.0   | 00 lbs 0 0 cz 0 00 kg 0 00 g |  |
|--------------------------------------------------------------------------------|---------------------------------------------------------|------------------------------|--|
| AGE:63 CrCI: N/A Height:<br>RM:N/A Diagnosis: Allergies:                       | 0.00 inches BMI: 0 kg/m2 BSA: 0.00 m2 Admit Weight: 0.0 | 10 lbs 0.0 oz 0.00 kg 0.00 g |  |
| Result Group                                                                   | Total Records                                           | Excluded Records             |  |
| DBGOXIN                                                                        | 1                                                       | 0                            |  |
|                                                                                |                                                         |                              |  |
|                                                                                |                                                         |                              |  |
| 4 2 Est indude,Endude                                                          |                                                         |                              |  |

Figure 1.78 Patient Summary (HL7 CCD)

Each result group may contain multiple records. To exclude an individual record within a group, select the group then **Edit**. Highlight the result to exclude. Multiple results may be selected by holding down the Ctrl key and selecting the desired entries. When all results are highlighted, select **Include**/

Exclude. Select the

**back arrow** to return to the list of vital sign groups.

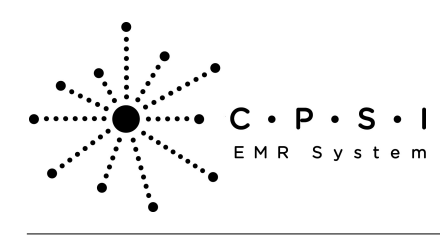

| SHITH ELLA KATHERINE (357713) ×                        | INT#-357713 DOI | B-12/02/19/19 Sav: F Current Weight: 0.00 bs 0.0 or 0.00 ks 0.00 o   |
|--------------------------------------------------------|-----------------|----------------------------------------------------------------------|
| GE:63 CrCI: N/A Height<br>ML:N/A Diagnosis: Allergies: | 0.00 inches BM  | t: 0 kg/m2 BSA: 0.00 m2 Admit Weight: 0.00 lbs 0.0 oz 0.00 kg 0.00 g |
| Result                                                 | Value           | Date Excluded?                                                       |
| MANUAL DIFF                                            | NOT INDICA      | 09/26/2013                                                           |
| #NEUTROPHILS                                           | 2.5000          | 09/26/2013                                                           |
| RBC MORPH                                              | NORMAL          | 09/26/2013                                                           |
| #MONOCYTES                                             | 0.3000          | 09/26/2013                                                           |
| #LYMPHOCYTES                                           | 2.8000          | 09/26/2013                                                           |
| #EOSINOPHILS                                           | 0.5000          | 09/26/2013                                                           |
| %MONOCYTES                                             | 6.0000          | 09/26/2013                                                           |
| %LYMPHOCYTES                                           | 55.0000         | 09/26/2013                                                           |
| %EOSINOPHILS                                           | 9.0000          | 09/26/2013                                                           |
| %BASOPHILS                                             | 3.0000          | 09/26/2013                                                           |
| PLATELET CT                                            | 200.0000        | 09/26/2013                                                           |
| MCV                                                    | 95.0000         | 09/26/2013                                                           |
| MCHC                                                   | 30.0000         | 09/26/2013                                                           |
| MCH                                                    | 30.0000         | 09/26/2013                                                           |
| /EASOPHELS                                             | 0.2000          | 09/26/2013                                                           |
| HEMOGLOBIN                                             | 13.5000         | 09/26/2013                                                           |
| HEMATOCRIT                                             | 40.0000         | 09/26/2013                                                           |
| %NEUTROPHILS                                           | 50.0000         | 09/26/2013                                                           |
| WBC                                                    | 5.0000          | 09/26/2013                                                           |
| RBC                                                    | 4.0000          | 09/26/2013                                                           |
| RDW                                                    | 12.5000         | 09/26/2013                                                           |
| Ţ                                                      |                 |                                                                      |
| Ga Indude/Exclude                                      |                 |                                                                      |

Figure 1.79 Patient Summary (HL7 CCD)

The Excluded Records column will now display the number of tests results excluded from the section. Select **Save Document** to save the changes.

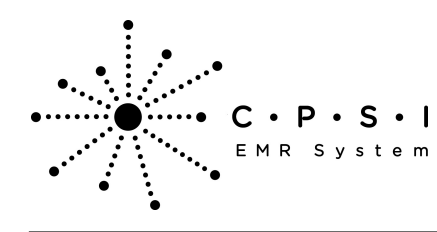

## C · P · S · I Patient Summary - CCD (Continuity of Care Document)

| SMITH ELLA KATHERINE     MR#: 1000015 ACCOUNT#: 357713     DOB: 12/02/1949     Sex: F     Current Weight: 0.00 lbs 0.0 oz 0.00 kg 0.00       AGE: 63     CrCl:     N/A     Height:     0.00 inches     BMI:     0 kg/m2     BSA: 0.00 m2 Admit Weight:     0.00 lbs 0.0 oz 0.00 kg 0.00       RM: N/A Diagnosis:     Allergies: PENICILLIN     Total Records     Excluded Records       Section     1     0     0     0     0     0     0     0     0     0     0     0     0     0     0     0     0     0     0     0     0     0     0     0     0     0     0     0     0     0     0     0     0     0     0     0     0     0     0     0     0     0     0     0     0     0     0     0     0     0     0     0     0     0     0     0     0     0     0     0     0     0     0     0     0     0     0     0     0     0     0 | 00 kg 0.00 g<br>00 kg 0.00 g<br>ords |
|----------------------------------------------------------------------------------------------------|--------------------------------------|
| AGE: 63 CrCI: N/A Height: 0.00 inches BMI: 0 kg/m2 BSA: 0.00 m2 Admit Weight: 0.00 ibs 0.0 oz 0.00 kg 0.00   MM: N/A Diagnosis: Allergies: PENICILLIN Total Records Excluded Records   Section Total Records 0 0   Problems 0 0 0   Medications 0 0 0   Care Team 2 0 0   Allergies 1 0 0   Procedures 0 0 0   Functional Status 0 0 0   Medications kdministered 0 0 0   Immunizations 0 0 0   Medications kdministered 0 0 0                                                                                                    | 00 kg 0.00 g<br>ords                 |
| RM: N/A Diagnosis: Allergies: PENICILLIN   Section Total Records Excluded Records   Hospital Discharge Instructions 1 0   Problems 0 0   Medications 0 0   Encounters 0 0   Care Team 0 0   Allergies 1 0   Procedures 0 0   Functional Status 0 0   Immunizations 0 0   Medications Administered 0 0                                                                                                    | ords                                 |
| SectionTotal RecordsExcluded RecordsHospital Discharge Instructions10Problems00Medications00Incounters00Care Team20Allergies00Procedures00Functional Status00Immunizations00Medications Administered00Instructions00                                                                                                    | ords                                 |
| Hospital Discharge Instructions10Problems00Medications00Encounters00Care Team20Allergies10Procedures00Functional Status00Immunizations00Medications Administered00Instructions00                                                                                                    |                                      |
| Problems00Medications00Encounters00Care Team20Allergies10Procedures00Functional Status00Immunizations00Medications Administered00Instructions00                                                                                                    |                                      |
| Medications00Encounters00Care Team20Allergies10Procedures00Functional Status00Immunizations00Medications Administered00Instructions00                                                                                                    |                                      |
| Encounters00Care Team20Allergies10Procedures00Functional Status00Immunizations00Medications Administered00Instructions00                                                                                                    |                                      |
| Care Team20Allergies10Procedures00Functional Status00Immunizations00Medications Administered00Instructions00                                                                                                    |                                      |
| Allergies10Procedures00Functional Status00Immunizations00Medications Administered00Instructions00                                                                                                    |                                      |
| Procedures 0 0   Functional Status 0 0   Immunizations 0 0   Medications Administered 0 0   Instructions 0 0                                                                                                    |                                      |
| Functional Status     0     0       Immunizations     0     0       Medications Administered     0     0       Instructions     0     0                                                                                                    |                                      |
| Immunizations     0     0       Medications Administered     0     0       Instructions     0     0                                                                                                    |                                      |
| Medications Administered 0 0   Instructions 0 0                                                                                                    |                                      |
| Instructions 0 0                                                                                                    |                                      |
|                                                                                                    |                                      |
| Social History 1 0                                                                                                    |                                      |
| Chief Complaint and Reason For Visit 0 0                                                                                                    |                                      |
| Vitals 0 0                                                                                                    |                                      |
| Plan of Care 0 0                                                                                                    |                                      |
| Provider Organization 1 0                                                                                                    |                                      |
| Results 2 1                                                                                                    |                                      |

Figure 1.80 Patient Summary (HL7 CCD)